User Manual Original Instructions

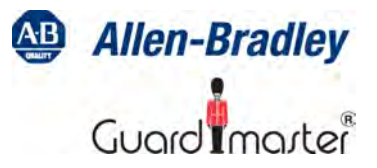

# TLSZ Guardmaster Guard Locking Switch

Catalog Numbers 440G-TZS21UPRH, 440G-TZS21UPLH, 440G-TZS21UTRH, 440G-TZS21UTLH

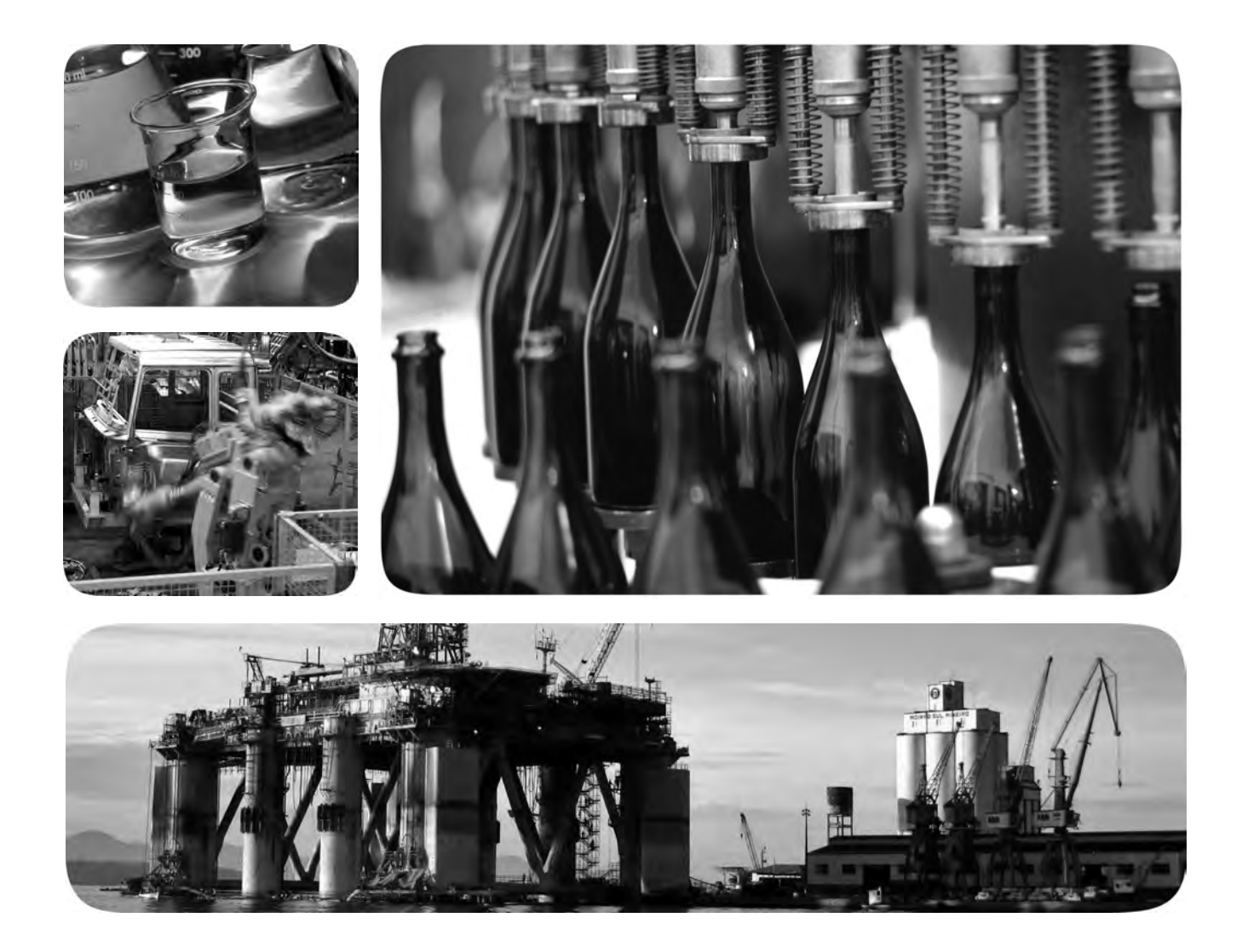

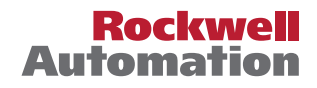

### **Important User Information**

Read this document and the documents listed in the additional resources section about installation, configuration, and operation of this equipment before you install, configure, operate, or maintain this product. Users are required to familiarize themselves with installation and wiring instructions in addition to requirements of all applicable codes, laws, and standards.

Activities including installation, adjustments, putting into service, use, assembly, disassembly, and maintenance are required to be carried out by suitably trained personnel in accordance with applicable code of practice.

If this equipment is used in a manner not specified by the manufacturer, the protection provided by the equipment may be impaired.

In no event will Rockwell Automation, Inc. be responsible or liable for indirect or consequential damages resulting from the use or application of this equipment.

The examples and diagrams in this manual are included solely for illustrative purposes. Because of the many variables and requirements associated with any particular installation, Rockwell Automation, Inc. cannot assume responsibility or liability for actual use based on the examples and diagrams.

No patent liability is assumed by Rockwell Automation, Inc. with respect to use of information, circuits, equipment, or software described in this manual.

Reproduction of the contents of this manual, in whole or in part, without written permission of Rockwell Automation, Inc., is prohibited

Throughout this manual, when necessary, we use notes to make you aware of safety considerations.

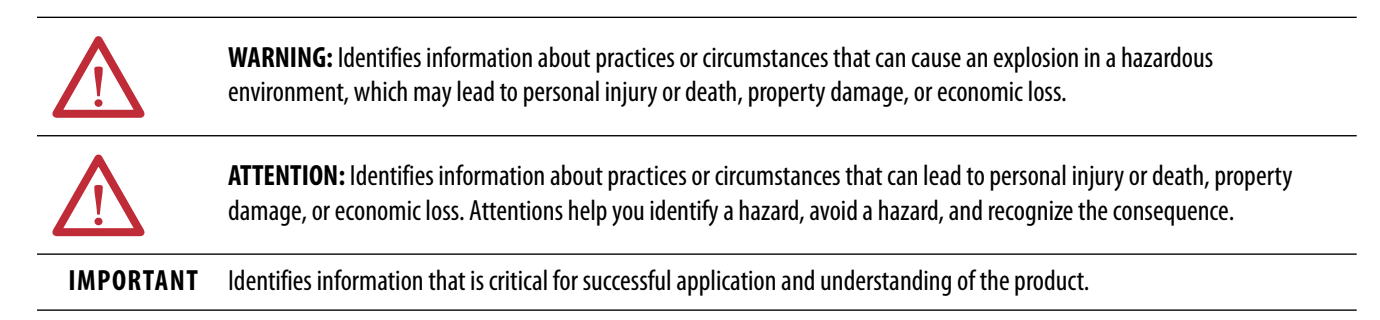

Labels may also be on or inside the equipment to provide specific precautions.

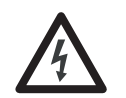

**SHOCK HAZARD:** Labels may be on or inside the equipment, for example, a drive or motor, to alert people that dangerous voltage may be present.

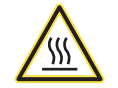

**BURN HAZARD:** Labels may be on or inside the equipment, for example, a drive or motor, to alert people that surfaces may reach dangerous temperatures.

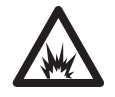

**ARC FLASH HAZARD:** Labels may be on or inside the equipment, for example, a motor control center, to alert people to potential Arc Flash. Arc Flash will cause severe injury or death. Wear proper Personal Protective Equipment (PPE). Follow ALL Regulatory requirements for safe work practices and for Personal Protective Equipment (PPE).

| Preface                                                |    |
|--------------------------------------------------------|----|
| Who Should Use This Manual                             | 5  |
| Purpose of This Manual                                 |    |
| Conventions Used in This Manual                        |    |
| Additional Resources                                   | 5  |
| Terminology                                            | 6  |
|                                                        |    |
| General Description Guardmaster TLSZ Overview          | 7  |
| Catalog Numbering                                      | 7  |
| Packaging Contents                                     | 8  |
|                                                        | 0  |
| Installation General Considerations                    | 9  |
| Actuator/Target Mounting                               | 9  |
| Allowable Approach Directions                          |    |
| Minimum Operating Radius                               | 10 |
| Manual Release                                         | 10 |
| Manual Override Cover                                  | 11 |
| Pair Proximity                                         | 12 |
| Guide Repositioning                                    | 12 |
| Steel Locking Bolts                                    | 12 |
| Actuator Clearance                                     | 13 |
| Dimensions                                             | 14 |
| Wiring Connections                                     | 17 |
| OSSD Inputs                                            | 17 |
| OSSD Outputs                                           | 17 |
| Auxiliary Output                                       | 18 |
| Lock Command                                           | 18 |
| Commissioning                                          | 10 |
| Eiset Time Device up                                   | 19 |
| First Time Power-up                                    | 20 |
|                                                        | 20 |
| Commissioning Europe                                   | 20 |
| Demonstration Science Contraction Commissioning Errors | 21 |
| Power-up Self Check                                    | 21 |
| Functional Testing         Functional Testing          | 23 |

| Application and Wiring Examples   | Wiring to GLP Relay                             | 25 |
|-----------------------------------|-------------------------------------------------|----|
|                                   | Wiring to GLT Relay                             | 26 |
|                                   | Wiring to DI and EMD Relay                      | 28 |
|                                   | Wiring to DG Relay                              | 30 |
|                                   | Wiring to CR30 Relay                            | 31 |
|                                   | Wiring to 1734 Guard Point I/O                  | 32 |
|                                   | Wiring to 1732 ArmorBlock                       | 37 |
| Diagnostics and Troubleshooting   | Tools Needed                                    | 43 |
|                                   | Required Tools                                  | 43 |
|                                   | Optional Tools                                  | 43 |
|                                   | Flowchart                                       | 44 |
|                                   | Step 1 — Status Indicator OFF                   | 44 |
|                                   | Step 2 — Status Indicator Flashing Red at 4 Hz  | 45 |
|                                   | Wrong Target                                    | 45 |
|                                   | Missing Target                                  | 46 |
|                                   | Target Not Mounted Correctly                    | 46 |
|                                   | Pair Proximity                                  | 46 |
|                                   | Mechanical Pressure on Safety Gate              | 47 |
|                                   | Long Wiring                                     | 47 |
|                                   | Voltage Supply Dips                             | 49 |
|                                   | Rapid Locking                                   | 49 |
|                                   | Step 3 - Status Indicator Flashes Red at 1 Hz   | 49 |
|                                   | Capacitive Loading                              | 50 |
|                                   | Step 4 — Status Indicator Flashes Green at 1 Hz | 50 |
|                                   | Step 5 — Flashing Red and Green                 | 51 |
|                                   | Step 6 — Indicator Solid Red                    | 51 |
|                                   | Step 7 — Other Considerations                   | 51 |
|                                   | Distribution Block                              | 51 |
|                                   | GSR Relays on Power-up                          | 53 |
| Specifications and Safety Ratings | Specifications                                  | 55 |
| -                                 | Safety Ratings                                  | 56 |

|                                    | <ul> <li>Read this preface to familiarize yourself with the rest of the manual. It provides information concerning:</li> <li>Who would use this manual</li> <li>The purpose of this manual</li> <li>Related documentation</li> <li>Conventions used in this manual</li> </ul> |                                                                                           |  |  |
|------------------------------------|----------------------------------------------------------------------------------------------------|-------------------------------------------------------------------------------------------|--|--|
| Who Should Use This Manual         | Use this manual to design, install, prog<br>the TLSZ Guardmaster® guard locking                                                                                                    | ram, or troubleshoot systems that use<br>safety switches.                                 |  |  |
|                                    | You are required to have a basic underse<br>familiarity with safety-related control sy<br>training before using this product.                                                                                                    | tanding of electrical circuitry and<br>ystems. If you do not, obtain the proper           |  |  |
| Purpose of This Manual             | This manual is a reference guide for the Guardmaster TLSZ guard locking<br>switch. It describes the procedures you use to install, wire, and troubleshoot<br>your switch. This manual:                                                                                        |                                                                                           |  |  |
|                                    | <ul><li>Explains how to install and wire</li><li>Provides an overview of the Gua</li></ul>                                                                                                    | your TLSZ switch,<br>rdmaster TLSZ guard locking switch.                                  |  |  |
| Conventions Used in This<br>Manual | <ul><li>The following conventions are used throughout this manual:</li><li>Bulleted lists such as this one provide information, not procedural steps.</li><li>Numbered lists provide sequential steps or hierarchical information.</li></ul>                                  |                                                                                           |  |  |
| Additional Resources               | The following documents offers addition Rockwell Automation products.                                                                                                    | onal information about related                                                            |  |  |
|                                    | Resource                                                                                                    | Description                                                                               |  |  |
|                                    | Industrial Automation Wiring and Grounding Guidelines, publication <u>1770-4.1</u>                                                                                                    | Provides general guidelines for installation of a Rockwell Automation® industrial system. |  |  |
|                                    | Product Certifications website, <u>rok.auto/certifications</u>                                                                                                    | Provides declarations of conformity, certificates for the TLSZ guard locking switch.      |  |  |
|                                    | Rockwell Automation Functional Safety Data Sheet                                                                                                    | Provides functional safety data and details for Rockwell Automation products.             |  |  |
|                                    | Guardmaster 440C-CR30 Configurable Safety Relay<br>Wiring Diagrams                                                                                                    | Provides example wiring diagrams for the CR30 software configuration safety relay.        |  |  |

You can view and download publications at <u>http://</u>

<u>www.rockwellautomation.com/literature/</u>. To order paper copies of technical documents, contact your local Rockwell Automation distributor or sales representative.

Glossary of industrial automation terms and abbreviations

Allen-Bradley Industrial Automation Glossary

## Terminology

The <u>Industrial Automation Glossary</u> contains terms and abbreviations used by Rockwell Automation to describe industrial automation systems. Below is a list of specific terms and abbreviations used in this manual.

| NC                                             | No connection                                                                                                    |
|------------------------------------------------|----------------------------------------------------------------------------------------------------|
| N.C. (Normally<br>Closed)                      | An electrical contact whose normal state (for example,<br>no pressure or electrical potential applied) is in the<br>closed position.                                                                                                    |
| N.O. (Normally<br>Open)                        | An electrical contact whose normal state (i.e., no<br>pressure or electrical potential applied) is in the open<br>position.                                                                                                    |
| PLC                                            | A programmable logic controller or a programmable automation controller.                                                                                                    |
| PTL (Power to<br>Lock)                         | Apply 24V to the lock command to lock the switch. This command applies to the TLSZL switch.                                                                                                    |
| PTL (Power to<br>Release)                      | Apply 24V to the lock command to unlock the switch.<br>This command applies to the TLSZR switch.                                                                                                    |
| Reaction Time                                  | Describes the time between the true state of the input to the ON state of the output.                                                                                                    |
| Response Time                                  | Describes the time between the trigger of the input to<br>the OFF state of the output. Throughout this manual,<br>the safety outputs may be described as turning off<br>immediately. This means that the safety outputs will<br>turn off within the response time. |
| RFID                                           | Radio frequency identification.                                                                                                    |
| OSSD (Output<br>Signal<br>Switching<br>Device) | Typically a pair of solid-state signals pulled up to the DC source supply. The signals are usually tested for short circuits to the DC power supply, short circuits to the DC common, and short circuits between the two signals.                                  |
| Standard<br>coding                             | Same as Low coding as defined in EN ISO 14119:2013                                                                                                    |
| TLSZL                                          | TLSZ power-to-lock guard locking switch                                                                                                    |
| TLSZR                                          | TLSZ power-to-release guard locking switch                                                                                                    |
| Unique coding                                  | Same as High coding as defined in EN ISO 14119:2013                                                                                                    |

# **General Description**

| Guardmaster TLSZ Overview | This Guardmaster <sup>®</sup> TLSZ guard locking switch functions by locking it actuator, which prohibits the opening of a guard.                                                                                                    |
|---------------------------|----------------------------------------------------------------------------------------------------|
|                           | The TLSZ uses radio frequency identification, RFID, coding to detect the appropriate target.                                                                                                    |
|                           | This version of the Guardmaster TLSZ guard locking switch features OSSD outputs. These outputs are enabled only when the actuator is locked and the RF target is sensed.                                                                                                    |
|                           | This device is intended to be part of the safety-related control system of a machine. Perform a risk assessment before installation to determine whether the specifications of this device are suitable for all operational and environmental characteristics of the machine. See <u>Specifications on page 55</u> for certification information and ratings. |
|                           | Use nonremovable screws, bolts, or nuts to mount the switch and actuators. Do not over torque the mounting hardware.                                                                                                    |
|                           | TLSZ guard locking switches are classified according to ISO 14119 as Type 4 switching devices. The RFID targets are classified as having a high level of coding.                                                                                                    |
|                           | Measures are to be taken to minimize the need to defeat and to manage the use and availability of spare RFID targets.                                                                                                    |

### **Catalog Numbers**

The schema for the TLSZ catalog number is shown in <u>Table 1</u>. The parts of the schema are shown in <u>Table 2</u>.

#### Table 1 - TLSZ Catalog Number Setup

| 440 | G | T | Z | S21 | U | Р | R | H |
|-----|---|---|---|-----|---|---|---|---|
| 1   | 2 | 3 | 4 | 5   | 6 | 7 | 8 | 9 |

#### Table 2 - TLSZ Catalog Number Detail

| Parameter | Value | Description                                 |
|-----------|-------|---------------------------------------------|
| 1         | 440   | Safeguards the Product                      |
| 2         | G     | Guard locking switch                        |
| 3         | T     | Titan Locking Switch                        |
| 4         | Z     | PLe rated, cascadable safety signals        |
| 5         | S21   | Solid-state outputs, 2 safety (OSSD), 1 aux |
| 6         | U     | Unique coded RFID target                    |
| 7         | Р     | Aux signal shows lock status                |
|           | Т     | Aux signal shows door status                |
| 8         | R     | Power to Release                            |
|           | L     | Power to Lock                               |
| 9         | Н     | 8-pin M12 QD connector                      |

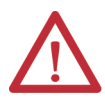

**ATTENTION:** Guard lock switches that use the Power to Lock principle can only be used after a risk assessment has shown that the Power to Release principle is inappropriate for the application. If a power supply loss occurs with Power to Lock switches, the switches immediately become unlocked and the user may have access to the hazards.

## **Packaging Contents**

Figure 1 shows the contents in the shipping package. The contents include:

- Switch
- Actuator
- RFID target
- T20 security Torx bit
- Two steel bolts and nuts
- Plug
- Installation instructions (not shown)

### Figure 1 - Package Contents

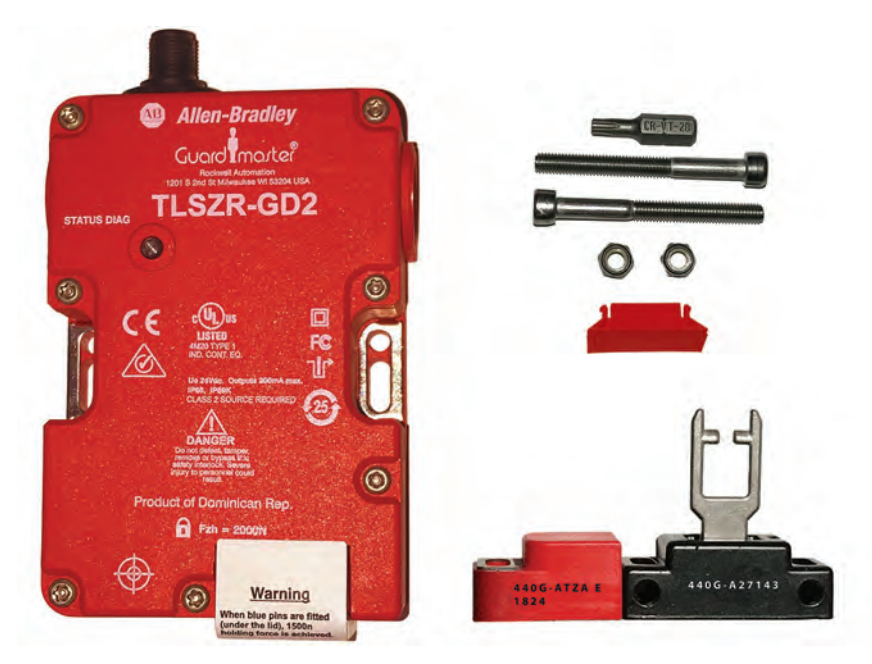

### Notes:

# Installation

### **General Considerations**

The TLSZ guard locking switch is designed for use on guards that are engineered to be rigid and without sag. The TLSZ uses radio frequency identification, RFID, coding to detect the appropriate target.

### Actuator/Target Mounting

<u>Figure 2</u> shows the correct and incorrect ways to mount the target with the actuator.

The TLSZ must only be used with the fully flexible actuator. The replacement part number for the actuator is catalog number 440G-A27143.

#### Figure 2 - Target/Actuator Mounting

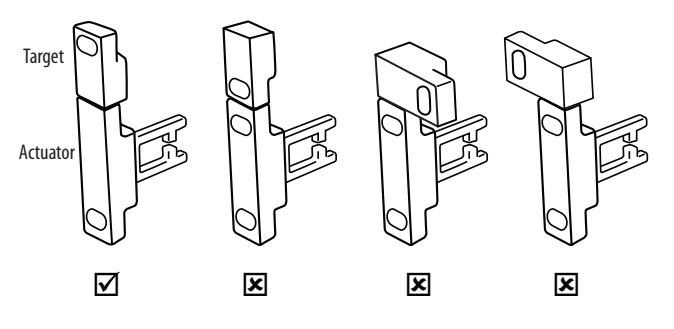

### Allowable Approach Directions

The actuator and target must be always mounted as "close coupled" and can approach the switch in any of the three entry slot positions that are shown in <u>Figure 3</u>. Approach from the underside is not allowed, as the distance from the target to the internal RF sensor is too far for reliable operation.

Figure 3 - Allowable Approach Direction

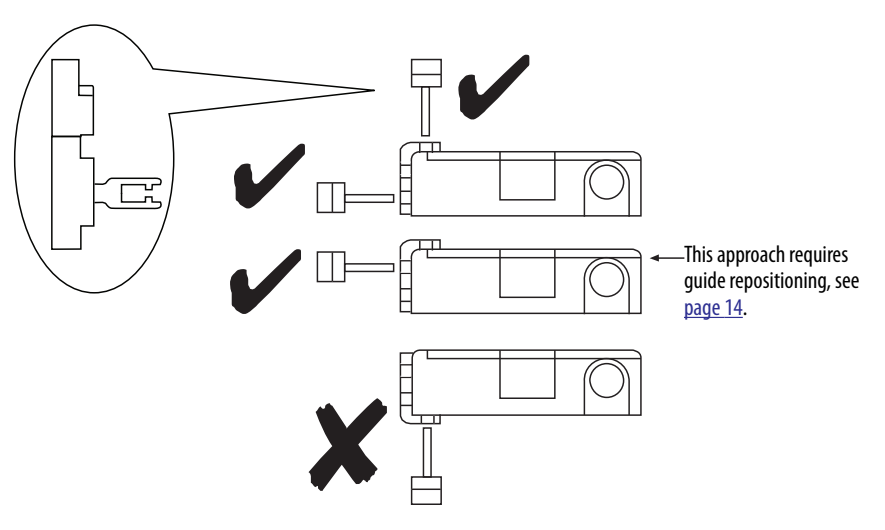

### **Minimum Operating Radius**

When applied to hinged doors, the minimum operating distances along the length and perpendicular is shown in <u>Figure 4</u>.

#### Figure 4 - Minimum Operating Distance [mm (in.)]

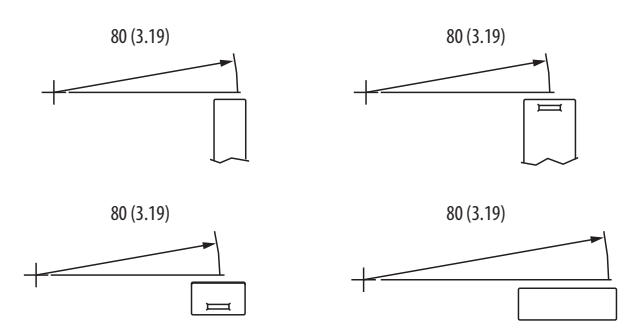

Figure 5 shows the location of the two 1.5 mm (0.06 in.) set screws that can be adjusted to preset the actuator to an optimal angle, if needed.

#### Figure 5 - Actuator Set Screw

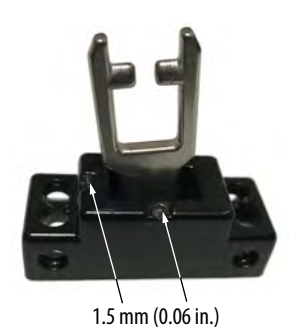

### **Manual Release**

The manual release feature only applies to TLSZR (Power to Release) switch. In some cases, you must manually release the locked actuator.

Figure 6 shows the two locations from which the actuator can be manually released.

- 1. Remove the T20 Torx screw.
- 2. To release the actuator, insert a small screwdriver or rod in the hole.

If power is applied to the switch when the actuator is released, the OSSD safety outputs turn OFF and the switch goes to a faulted state with the status indicator flashing red at 4 Hz. Power then has to be cycled to the switch to return it to an operational state.

#### Figure 6 - Manual Release

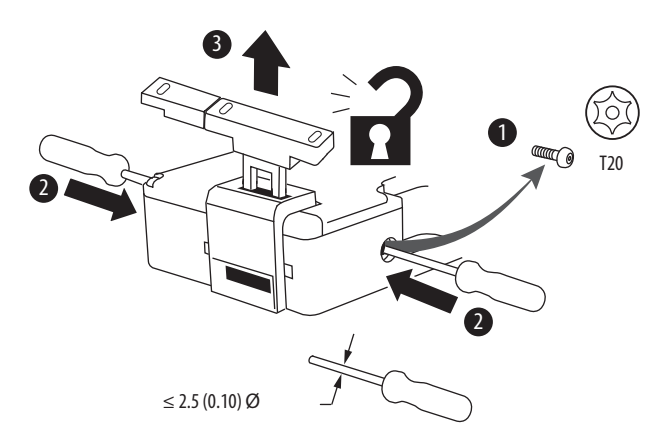

### **Manual Override Cover**

<u>Figure 7 on page 14</u> shows an optional cover that is available only for the TLSZR (Power to Release) switch. This cover has a lever that allows you to manually unlock the actuator at any time. Rotate the lever  $90^{\circ}$  to unlock the actuator.

If power is applied to the switch when the actuator is released, the OSSD safety outputs turn OFF, and the switch goes to a faulted state with the status indicator flashing red at 4 Hz. Power is then cycled to the switch to return it to an operational state.

#### Figure 7 - Manual Override Cover

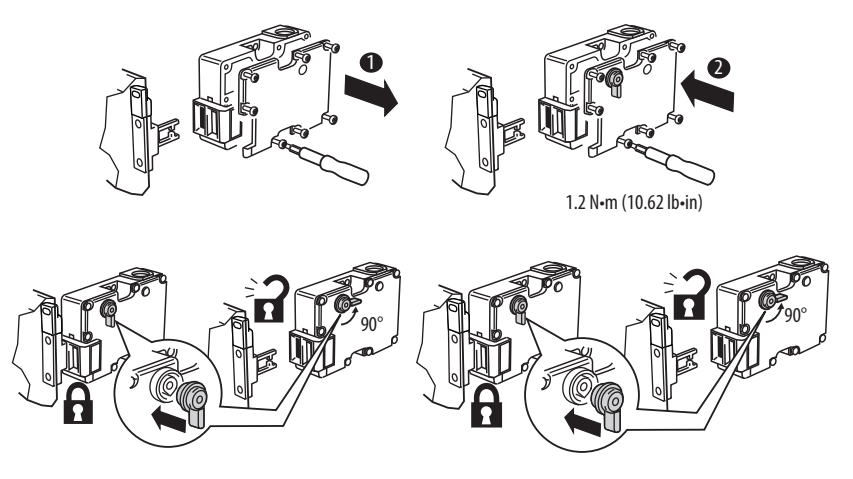

### **Pair Proximity**

If a pair of TLSZ switches are mounted too close to each other, the two RF fields could interact causing crosstalk. Cross talk results in nuisance faults.

An absolute minimum of 200 mm (8 in.) must be used to help achieve correct operation.

The restriction also applies if a TLSZ switch is mounted close to the 440G-LZ guard locking and the 440N-Z SensaGuard<sup>™</sup> switches.

### **Guide Repositioning**

The actuator guide can be repositioned to facilitate alignment of the actuator. In steps 8...11, rotate the metal guide to allow the switch body to be fastened flush to the mounting surface.

#### Figure 8 - Guide Repositioning

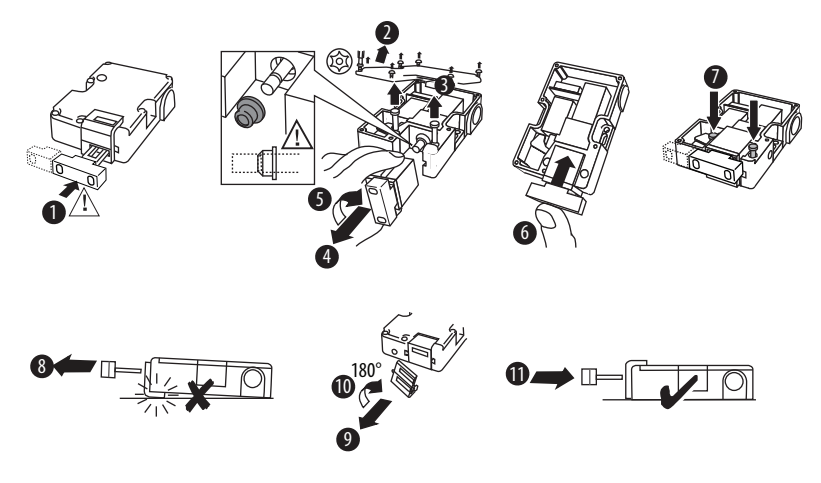

### **Steel Locking Bolts**

The TLSZ is assembled in the factory with plastic pins that secure the actuator guide. The plastic pins are rated for a holding force of 1500 N (337 lb). The plastic pins must be replaced with the steel bolts to achieve a holding force of 2000 N (585 lb). Figure 9 shows how to remove the cover to replace the blue plastic pins with steel bolts.

#### Figure 9 - Steel Bolt Installation

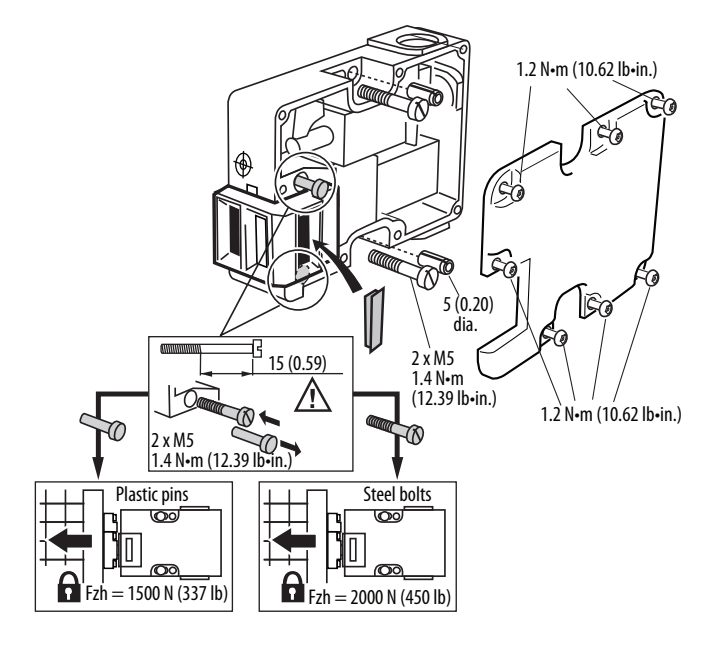

### **Actuator Clearance**

Figure 10 shows the clearance requirements for the TLSZ. The switch must not be used as a guard stop. You must provide a mechanical stop at least 1 mm (0.04 in.) away from the actuator guide. The actuator must be inserted within 4 mm (0.16 in.) or less from the actuator guide to be sure it locks.

#### Figure 10 - Clearance and Insertion Distance

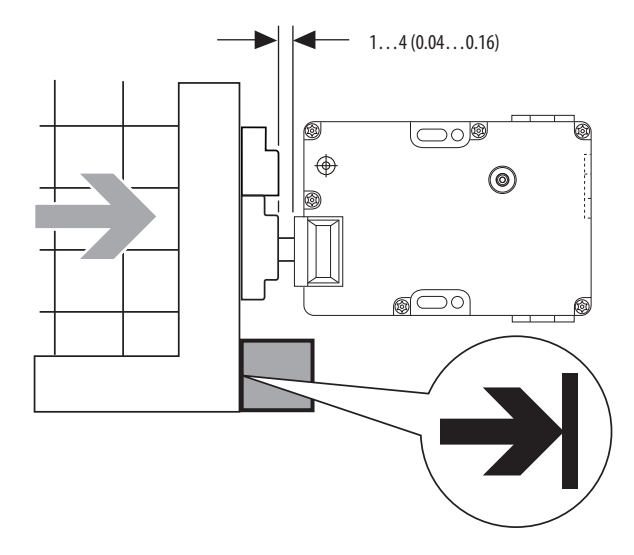

As shown in Figure 11, the TLSZ has two slotted holes to facilitate installation. The slots allow up to 8 mm (0.31 in.) of movement of the switch body to achieve the proper clearance with the actuator.

- 1. Use the slotted holes for initial installation.
- 2. After alignment with the actuator, secure the switch body in place by adding mounting hardware in the circular holes.
- 3. To attain the maximum holding force, replace the plastic pins with steel screws inside the cover.

#### Figure 11 - Mounting Slots for Alignment [mm (in.)]

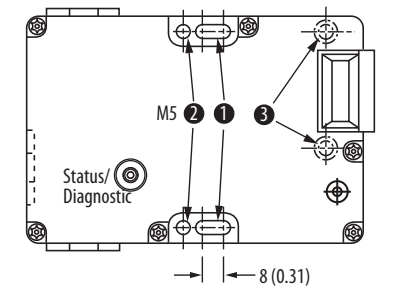

### **Dimensions**

Figure 12 shows the dimensions for the switch, target, and actuator.

#### Figure 12 - Dimensions [mm (in.)]

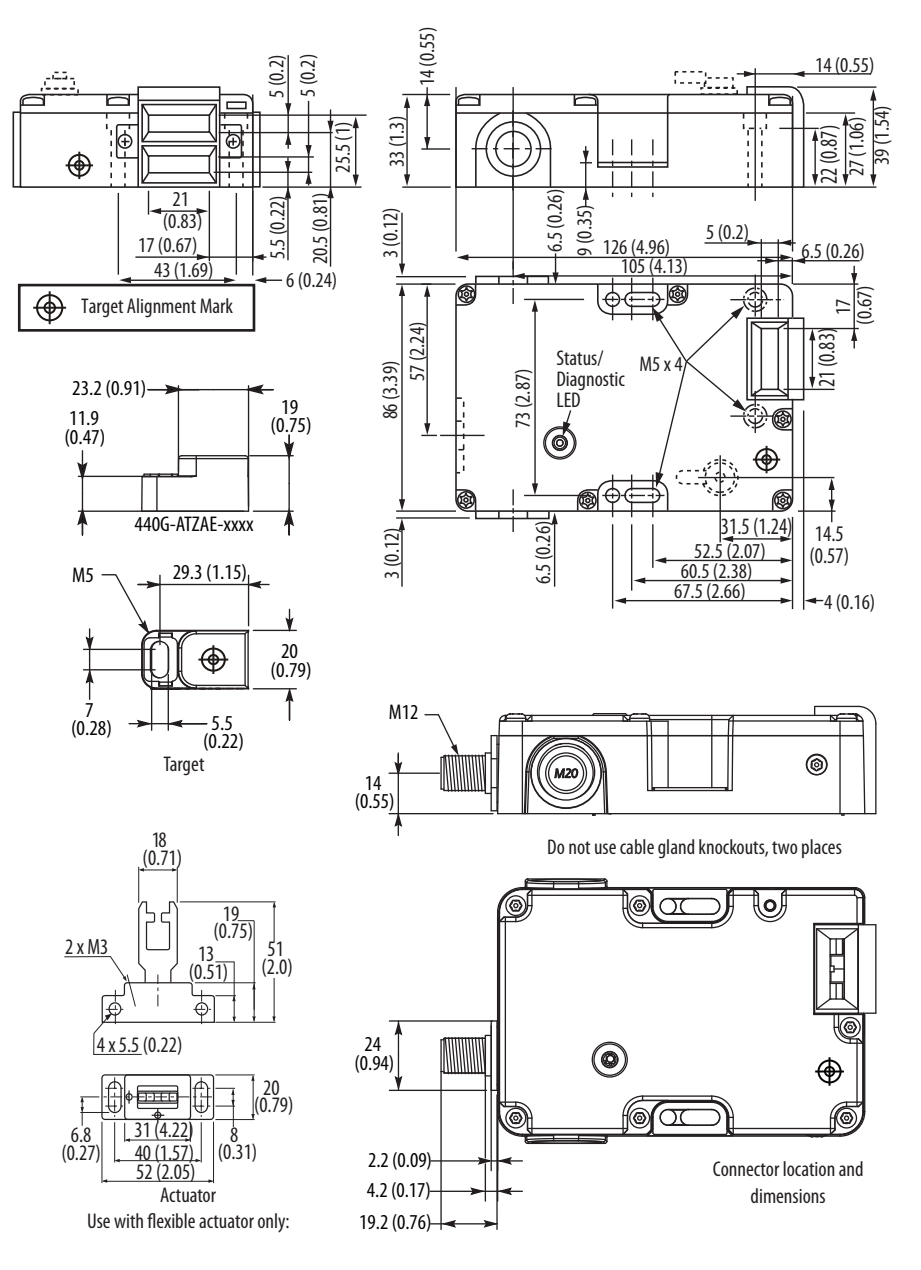

Figure 13 on page 18 shows the dimensions for mounting the target that is next to the actuator.

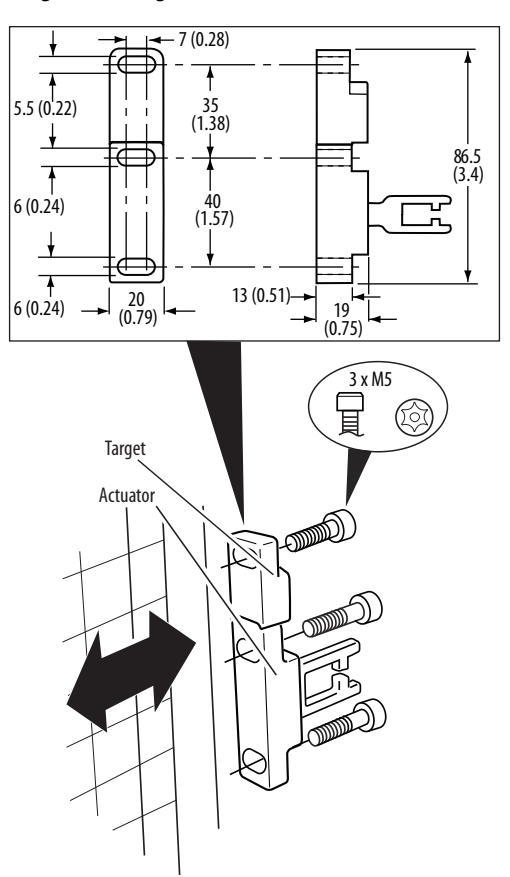

Figure 13 - Actuator/Target Mounting Dimensions [mm (in.)]

# Wiring

### Connections

The TLSZ is only available with an 8-pin DC Micro M12 quick-disconnect connector. Figure 14 and Table 3 show the pin assignments and their functions and typical mating cordsets. Other cordsets are available at <u>DC Micro Cordsets</u> and <u>Patchcords</u>.

#### Figure 14 - 8-pin Micro Quick Disconnect Cables

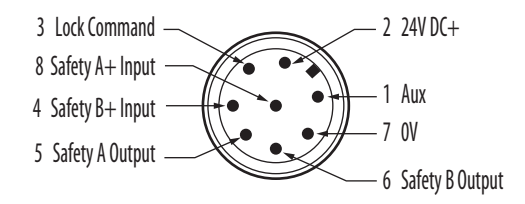

#### Table 3 - TLSZ Quick Disconnect Pin Assignments

| Typical Mating Cordsets  | Color  | Function                 | Pin |
|--------------------------|--------|--------------------------|-----|
| 889D-F8NB-x <sup>1</sup> | White  | Aux                      | 1   |
| (Red, PVC)               | Brown  | 24V DC Supply            | 2   |
| 889D-F8AB-x <sup>1</sup> | Green  | Lock Command             | 3   |
| (Black, PVC)             | Yellow | Safety B+ Input          | 4   |
|                          | Grey   | Safety A Output (OSSD A) | 5   |
|                          | Pink   | Safety B Output (OSSD B) | 6   |
|                          | Blue   | Ground (OV)              | 7   |
|                          | Red    | Safety A+ Input          | 8   |

<sup>1</sup> Replace symbol with 2 [2 m (6.56 ft)], 5 [5 m (16.4 ft)], 10 [10 m (32.8 ft)], 15 [15 m (49.2 ft)] 20 [20 m [65.62 ft)] or 30 [30 m (98.4 ft)] for standard cable lengths. The TLSZ has been tested to operate with up to 120 m (393.7 ft) of the mating cables.

### **OSSD** Inputs

The OSSD inputs are Safety A+ and Safety B+. These inputs can be pure 24V DC, or they can contain test pulses. The OSSD inputs allow the TLSZ switches to be connected in-series while maintaining a high level of safety performance.

### **OSSD Outputs**

The OSSD outputs are Safety A and Safety B. These outputs are 24V signals that contain test pulses. The test pulses are used to detect short circuits to 24V, to 0V and cross faults (from Safety A to Safety B). This description of the test pulses is provided for informational purposes; you cannot modify them.

Figure 15 shows the safety output test pulses when connected to a 1K resistive load for hardware (HW) revisions A and B, and for firmware (FW) revisions A through C. The pulses are 25  $\mu$ s wide and repeat every 20 ms. The exact shape of the pulses depends on the nature of the load. The capacitive and resistive effects of the load are determined with the combination of cabling, cable routing, and connected devices.

#### Figure 15 - Output Test Pulses

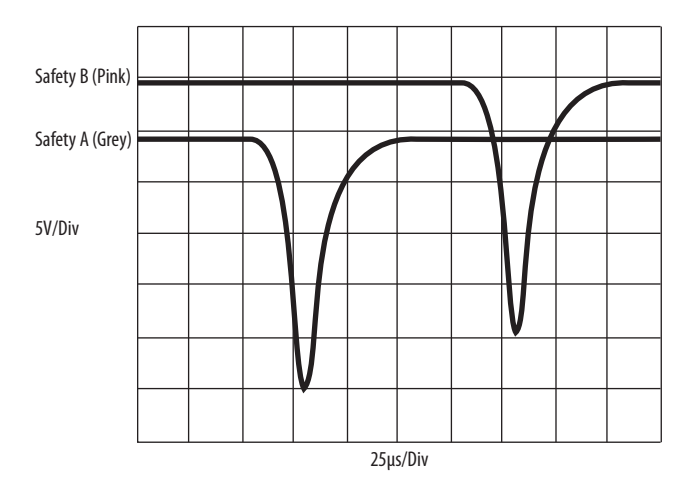

### **Auxiliary Output**

Table 4 shows the auxiliary output functions. The auxiliary output is a 24V DC logic signal, whose function is dependent on the catalog number selected. The auxiliary signal responds independently of the OSSD safety outputs. The auxiliary output is not a safety-rated signal and must only be used to indicate the status of the switch.

#### Table 4 - Auxiliary Output Function

| Catalog Number                                     | Function        | Value                                                                            |
|----------------------------------------------------|-----------------|----------------------------------------------------------------------------------|
| 440G-TZS21U <b>P</b> RH<br>440G-TZS21U <b>P</b> LH | Lock Status     | 24V when actuator is unlocked<br>0V when actuator is unlocked                    |
| 440G-TZS21U <b>T</b> RH<br>440G-TZS21U <b>T</b> LH | Actuator Status | 24V when actuator inserted (gate closed)<br>0V when actuator removed (gate open) |

### **Lock Command**

Table 5 shows the lock command function. The lock command is a 24V logic signal, with a current of less than 5 mA. The function of the logic signal is dependent on the catalog number. The 24V power supply connection provides the power to operate the locking solenoid.

#### **Table 5 - Lock Command Function**

| Catalog Number                                     | Switch Type      | Function                                          |
|----------------------------------------------------|------------------|---------------------------------------------------|
| 440G-TZS21UP <b>R</b> H<br>440G-TZS21UT <b>R</b> H | Power to Release | 24V unlocks the actuator<br>OV locks the actuator |
| 440G-TZS21UP <b>L</b> H<br>440G-TZS21UT <b>L</b> H | Power to Lock    | 24V locks the actuator<br>OV unlocks the actuator |

# Commissioning

Before use, the switch must first "learn" a new RFID target. This step is not done at the factory.

The switch can learn up to eight targets consecutively. Use this process if there is a potential for the target to become damaged, inoperable, or lost. When a new target is learned, the switch no longer recognizes the older target.

### Preparation

Wire up the switch with at least the functionality shown in Figure 16.

- Power connect brown wire to +24V.
- Gnd connect blue wire to 0V.
- Lock Leave the green wire 'open' when learning the first target. Connect the green wire to 24V to teach a TLSZR switch subsequent targets. The TLSZL switch ignores the Lock command during learning.
- Safety A+ and Safety B+ connect red and yellow wires to 24V during commissioning. If 24V is not applied to the A+ and B+ inputs, then the indicator flashes green after commissioning if the switch is locked.
- Safety A and Safety B optional, no connection required for commissioning.
- Aux optional, no connection required for commissioning.

#### Figure 16 - Commissioning Wiring

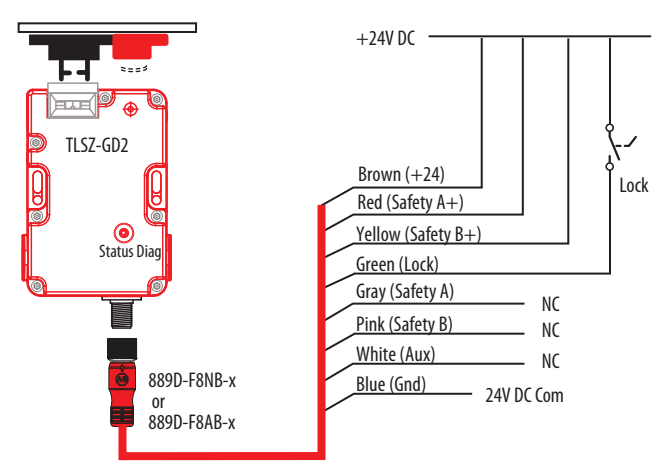

### **First Time Power-up**

Turn on the 24V DC power without the actuator and target.

The Status/Diagnostic indicator blinks green 3 times, pauses 2 seconds, and then blinks green 8 times. Eight is the number of times a new target can be learned. The switch continuously repeats the two-second pause followed by the eight blink sequence.

### Learn First Target

<u>Table 6</u> shows the events that take place when the first target is learned. The lock command is ignored until after the switch learns its first target, therefore, the lock command can be 24V or 0V during the first-time learning sequence.

#### **Table 6 - First Target Learning Events**

| Step | Event                                                   | Indicator Color | Blink Rate  | Duration   |
|------|---------------------------------------------------------|-----------------|-------------|------------|
| 1    | Apply power to switch                                   | Red             | Solid       | —          |
| 2    | Present actuator/target                                 | Red             | Solid       | —          |
| 3    | Detect target                                           | Red             | Solid       | 225 s      |
| 4    | Verifying target                                        | Green/Red       | 1 Hz        | 15 s       |
| 5    | Report commissioning error<br>(see Table 8) or continue | _               | —           | —          |
| 6    | Programming switch                                      | Green/Red       | 4 Hz        | 15 s       |
| 7    | Finalizing                                              | Red             | Solid       | 2 s        |
| 8    | Number of learns remaining                              | Green           | # of learns | 15 s       |
| 9    | Learn completed                                         |                 |             |            |
|      | PTR                                                     | Green           | Solid       | Continuous |
|      | PTL                                                     | Red             |             |            |

### Learning Additional Targets

Table 7 shows the steps that take place when teaching the switch to recognize an additional target. For PTR switches, the lock command must connect to +24V to learn additional targets. The PTL switch ignores the lock command during learning.

#### Table 7 - Additional Target Learning Steps

| Step | Event                                                | Indicator<br>Color | Blink Rate | Duration |
|------|------------------------------------------------------|--------------------|------------|----------|
| 1    | Apply power to switch                                | Red                | Solid      | —        |
|      | PTR: Apply 24V to lock command                       |                    |            |          |
|      | PTL: Ignores lock command                            |                    |            |          |
| 2    | Present new actuator/target                          | Red                | Sold       | —        |
| 4    | Detect target                                        | Red                | Solid      | 325 s    |
| 5    | PTR: Solenoid automatically locks                    | Red                | Solid      | 05.s     |
|      | PTL: No action                                       |                    |            |          |
| 6    | Verifying target                                     | Green/Red          | 1 Hz       | 15 s     |
| 7    | Report commissioning error (see Table 8) or continue | —                  | —          | —        |
| 8    | Programming switch                                   | Green/Red          | 4 Hz       | 15 s     |

| Step | Event                            | Indicator<br>Color | Blink Rate  | Duration   |
|------|----------------------------------|--------------------|-------------|------------|
| 9    | Finalizing                       | Red                | Solid       | 2 s        |
| 10   | Number of learns remaining       | Green              | # of learns | 15 s       |
| 11   | PTR: Solenoid unlocks then locks | _                  | —           | 0.5 s      |
|      | PTL: no action                   |                    |             |            |
| 12   | Learn completed                  |                    |             |            |
|      | PTR                              | Red                | 4 Hz        | Continuous |
|      | PTL                              | Red                | Solid       |            |
| 13   | PTR: Cycle power                 | —                  | —           | —          |
|      | PTL: Ready for use               |                    |             |            |

### **Commissioning Errors**

During commissioning, the switch performs certain checks. If an error is detected, the Status/Diagnostic indicator reports the error. <u>Table 8</u> lists the commissioning error codes. The error code is generated after the switch verifies the target. If an error code is generated, the switch must be power cycled before further learning is started.

#### Table 8 - Commissioning Error Codes

| Indicator Flashes (4 Hz)        | Code                                                     |
|---------------------------------|----------------------------------------------------------|
| Red-Red-Green-Green             | Target already learned                                   |
| Red-Red-Green-Green-Green       | Bad RFID<br>Target that is removed while programming PTL |
| Red-Red-Green-Green-Green-Green | Exceeded learning eight targets                          |

### **Power-up Self-check**

Upon power-up, the TLSZ performs an internal self-check, which takes approximately three seconds. Whether the actuator/target is inserted and the lock command is present; the indicator remains red or turns green after the self-check. Table 9 shows the indicator sequence during self-check with the actuator/target inserted. The self-check sequence occurs only once.

#### **Table 9 - Self-check Indicator Sequence**

| Model | Lock Signal | Indicator Sequence          | OSSD Outputs |
|-------|-------------|-----------------------------|--------------|
| TLSZR | OFF         | Green-Green-Green-Red-Green | ON           |
|       | ON          | Green-Green-Green-Red       | OFF          |
| TLSZL | OFF         | Green-Green-Green-Red       | OFF          |
|       | ON          | Green-Green-Green-Red-Green | ON           |

### Notes:

# **Functional Testing**

A manual functional electric test must be made:

- After installation
- After any maintenance or change of component
- If the guard is used infrequently
  - Less than once per month for SIL 3/PLe
  - Less than once per year for SIL 2/PLd

### **Testing Procedure**

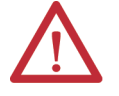

**ATTENTION:** During the functional test, confirm that there are no persons in the danger area and that the machine startup causes no hazard.

- 1. Confirm that the guard door is open.
- 2. Connect the 24V DC power to pin 2 and ground (0V) to pin 7. The switch conducts a self-testing routine at the end of which the diagnostic indicator shows solid red.
- 3. Test to confirm that the machine cannot start.
- 4. Confirm the lock command at pin 3 is set to 0V for PTR and 24V for PTL types.
- 5. Test again to confirm that the machine cannot start.
- 6. Close the guard door and then confirm that the guard is mechanically locked and the diagnostic indicator shows solid green.
- 7. Test to confirm that the machine can now start.
- 8. Change the lock command at pin 3. Set it to 24V for PTR and 0V for PTL types.
- 9. Confirm the machine stops, the guard door is mechanically unlocked, and the machine cannot restart.

### Notes:

# **Application and Wiring Examples**

The following application and wiring examples are intended to show how the TLSZ products can be applied. If you are the user or the designer, you may require variations to these examples in order to meet their specific requirements.

### Wiring to GLP Relay

The GLP safety relay is designed to operate with PTR switches. To use a PTL switch, you must use an interposing relay on the lock command at GLP terminal 51. In the example shown in <u>Figure 17</u>, the GLP allows the gate to be unlocked when the motor is running at a Safely-limited Speed.

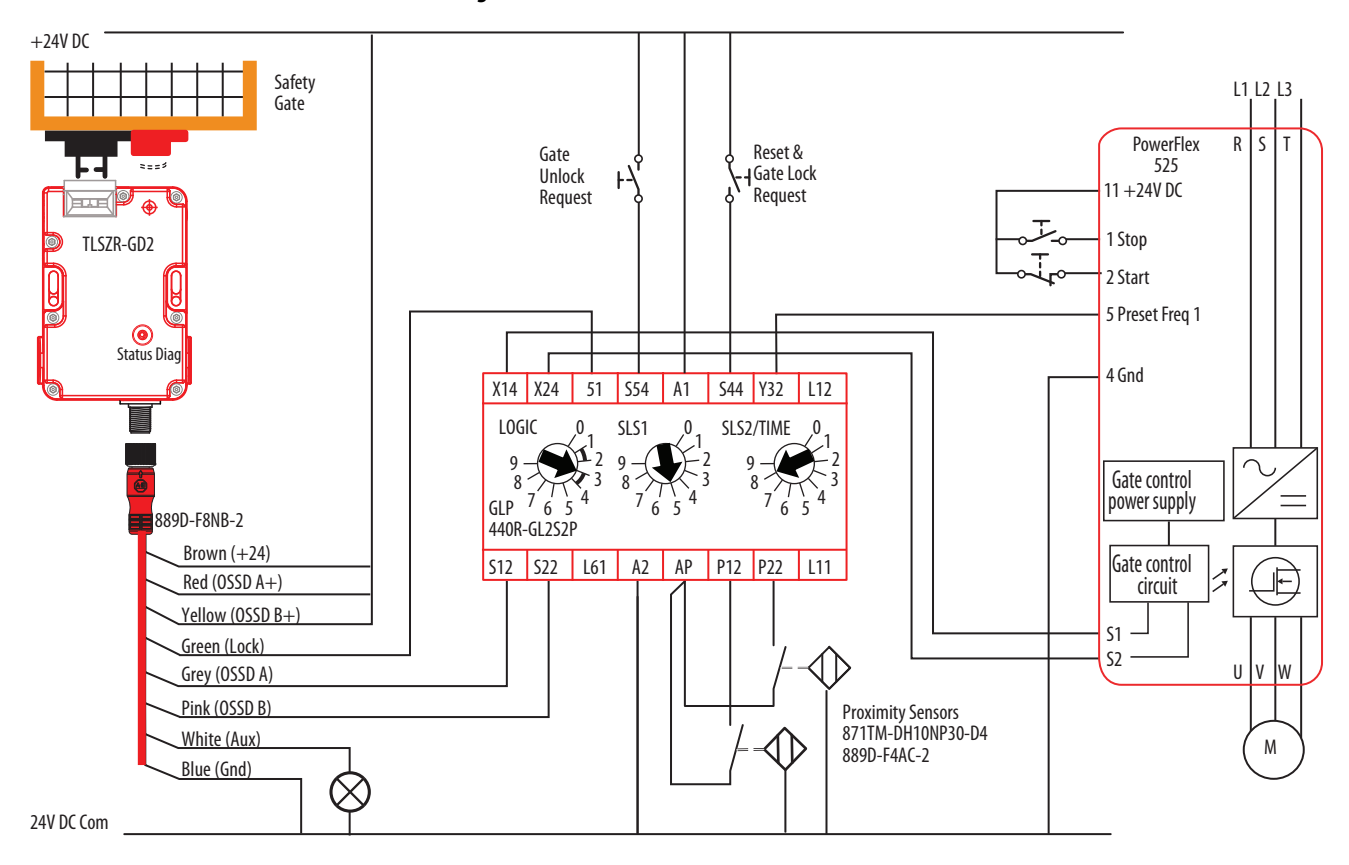

#### Figure 17 - GLP and TLSZR Schematic

#### Circuit Status as Shown

The gate is open and unlocked. The motor is off. The GLP is ready for reset. The GLP has a Logic setting of 3: (Safely-limited Speed with Logic IN OFF), a Safely-limited Speed (SLS1) setting of 5 (5 Hz) and a maximum (SLS2) speed setting of 8 (2000 Hz). The safety outputs (X14 & X24), the single wire safety output (L11), and the auxiliary output (Y32) are OFF.

| IMPORTANT | Start the GLP logic configuration from "0" to configure X14 and X24 for use |
|-----------|-----------------------------------------------------------------------------|
|           | as safety outputs.                                                          |

#### Starting

Close the gate and press Reset to lock the gate and turn on the GLP safety outputs. Press Start to turn the motor ON.

#### Safely-limited Speed

A normal production stop is performed by pressing Stop. Access through the safety gate is initiated by pressing Gate Unlock Request. The Y32 output of the GLP turns ON and commands the PowerFlex\* drive to bring the motor to a safe slow speed (Preset Freq 1). When the proximity sensors detect the speed has dropped below the Safely-limited Speed (5 Hz), the gate becomes unlocked. The operator can enter the machine cell, as the motor continues to run at the safe slow speed. After you leave the cell and close the gate, press Reset to lock the gate and return the machine to production speeds.

The circuit meets the safety requirements up to Category 3, Performance Level d in accordance with ISO 13849-1 and SIL CL 2 in accordance with IEC 62061.

### Wiring to GLT Relay

The GLT safety relay is designed to operate with PTR switches. To use a PTL switch, you must use an interposing relay on the lock command at terminal 51 of the GLP.

In this example shown in Figure 18 on page 29, the GLT sends an immediate command to the drive to turn OFF. After eight seconds, the GLT turns off its safety outputs and unlocks the gate. The risk assessment must determine adequate time delay for the machine to achieve a safe state before unlocking the gate.

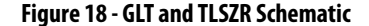

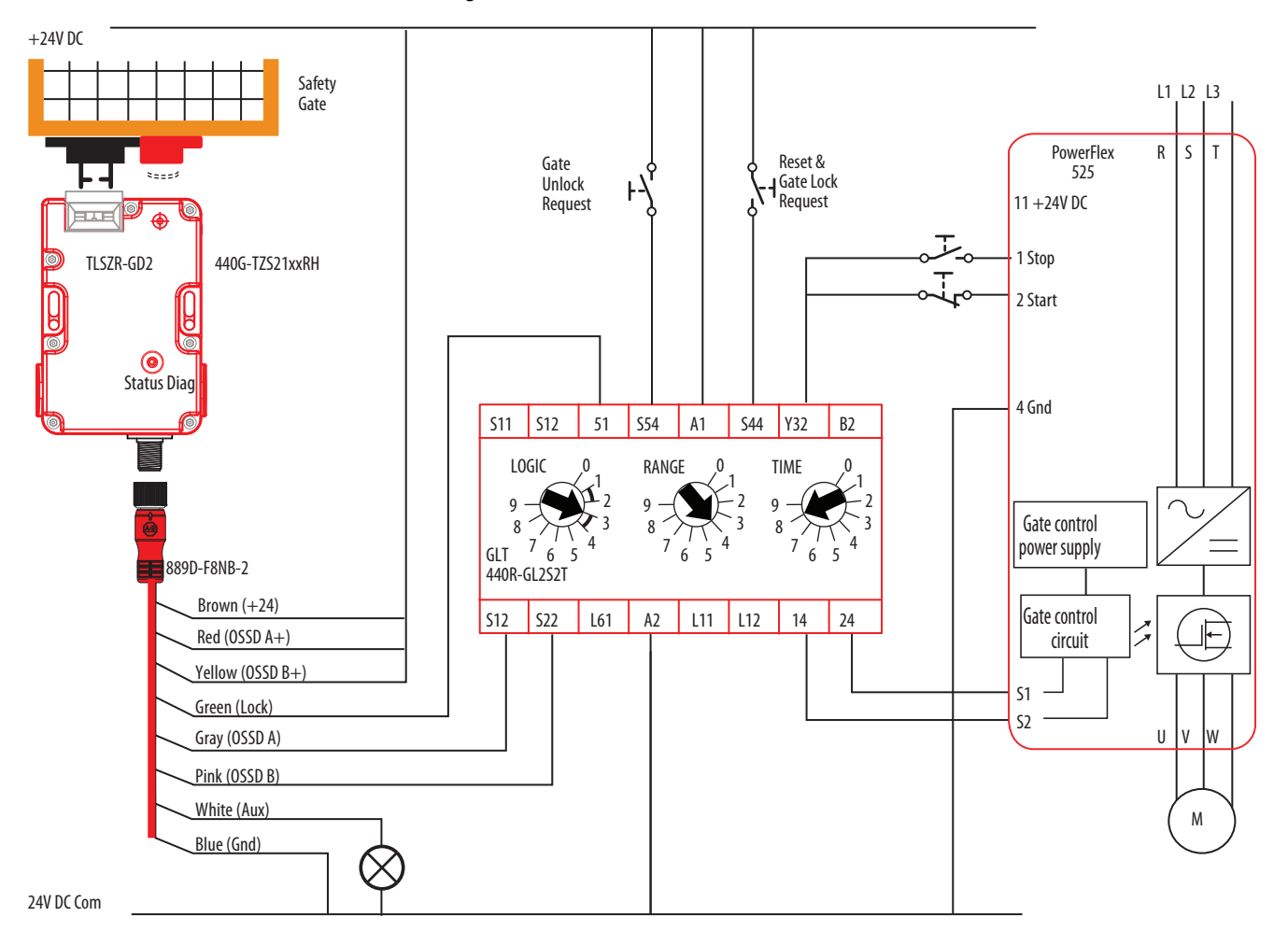

Circuit status as shown: The gate is open and unlocked. The motor is off. The GLT is ready for reset. The GLT has a Logic setting of 3: (Category 1 Stop), a Range setting of 4 (10 seconds) and a Time setting of 8 (80%). The Y32 output turns OFF immediately; 8 seconds later, the safety outputs turn OFF.

The safety outputs (14 and 24) and the single wire safety output (L11) are OFF and the auxiliary output (Y32) is ON.

**IMPORTANT** Start the GLT logic configuration from "0" to configure 14 and 24 for use with pulse testing; the PF525 can operate with pulse tested inputs to S1 and S2.

#### Starting

Close the gate. Press Reset and Gate Lock Request to lock the gate and turn on the GLT safety outputs. Press Start to turn the motor ON.

### Stopping

|                            | Normal production stops are performed by pressing Stop. Access through the safety gate is initiated by pressing the Gate Unlock Request. The Y32 output of the GLP turns OFF, which commands the PowerFlex drive to bring the motor to a stop. After the configured time delay (eight seconds) expires, the GLT safety outputs turn off, and the gate becomes unlocked. After you leave the cell and close the gate, press Reset to lock the gate and return the machine to a production state. |
|----------------------------|----------------------------------------------------------------------------------------------------|
|                            | The circuit meets the safety requirements up to Category 3, Performance<br>Level d in accordance with ISO 13849-1 and SIL CL 2 in accordance with<br>IEC 62061.                                                                                                    |
| Wiring to DI and EMD Relay | The TLZ can be connected to the DI and EMD safety relays. The DI monitors<br>the safety outputs of the TLZR and the EMD enables the gate to be unlocked<br>after a configured delay time expires.                                                                                                    |
|                            | B1 is connected to B2 to allow for retriggering. If you open and close the E-stop and press Reset before the delay expires, the EMD timer resets.                                                                                                    |
|                            | Upon initial power-up, the TLSZ must be cycled for the DI to recognize the TLSZ OSSD signals.                                                                                                    |
|                            | In the example shown in Figure 19 on page 31, an E-stop initiates the machine shutdown. After an eight-second delay, the TLZR is allowed to be unlocked and the hazards that remain are turned OFF. A selector switch is required to maintain the gate in an unlock state. The risk assessment must determine adequate time delay for the machine to achieve a safe state before unlocking the gate.                                                                                            |
|                            |                                                                                                    |

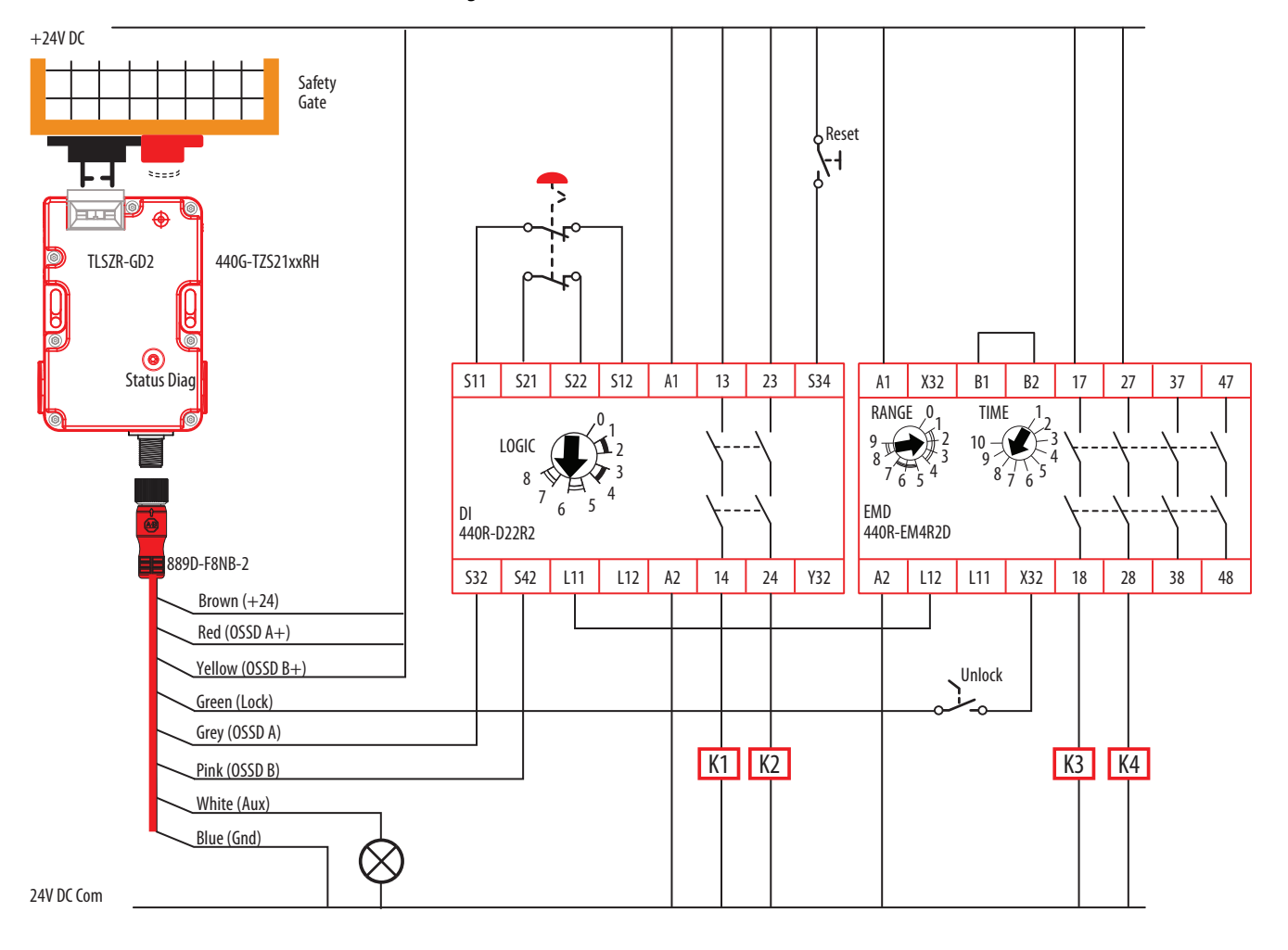

#### Figure 19 - DI with EMD and TLSZR Schematic

#### Circuit Status as Shown

The E-stop is released. The gate is open and unlocked. K1, K2, K3, and K4 are OFF. The DI is configured for two inputs with monitored manual reset. The EMD is configured for 8-second off-delay; Range setting of 2 is 10 s, Time setting of 8 is 80% of the range. The X32 terminal is ON because the EMD safety outputs are OFF.

#### Starting

With the Unlock switch open, close the gate. Press Reset to lock the gate and turn on the K1...K4 safety contactors.

#### Stopping

Stopping is initiated by pressing the E-stop. K1 and K2 contactors turn off immediately. The single wire safety signal from the DI (L11) to the EMD (L12) also turns off immediately, and the EMD starts the off-delay timer. After 8 seconds, contactors K3 and K4 turn OFF and X32 goes to 24V. The unlock switch is enabled, and the gate can be unlocked. While the gate is unlocked, the DI cannot turn the safety outputs back ON. After you leave the cell and close the gate, open the unlock switch to lock the gate, and release the E-stop.

The circuit can meet the safety requirements up to Category 4, Performance Level e in accordance with ISO 13849-1 and SIL CL 3 in accordance with IEC 62061.

### Wiring to DG Relay

The TLSZR can be used in GuardLink<sup>®</sup> applications; the TLSZL cannot be used in GuardLink applications. The GuardLink system uses taps to connect a series of devices to one relay. The GuardLink system provides control and status information between the machine control system and the safety system.

Figure 20 shows four TLSZR switches that are connected on two GuardLink circuits from one DG relay. The DG relay can accommodate up to 32 devices on each input. The devices can be a mix of many different safety devices. When guard locking devices are included in the GuardLink system, the lock/unlock command must come from the machine control system through the 440R-ENETR module.

See publication <u>440R-UM015</u> for further details.

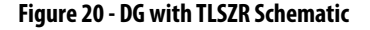

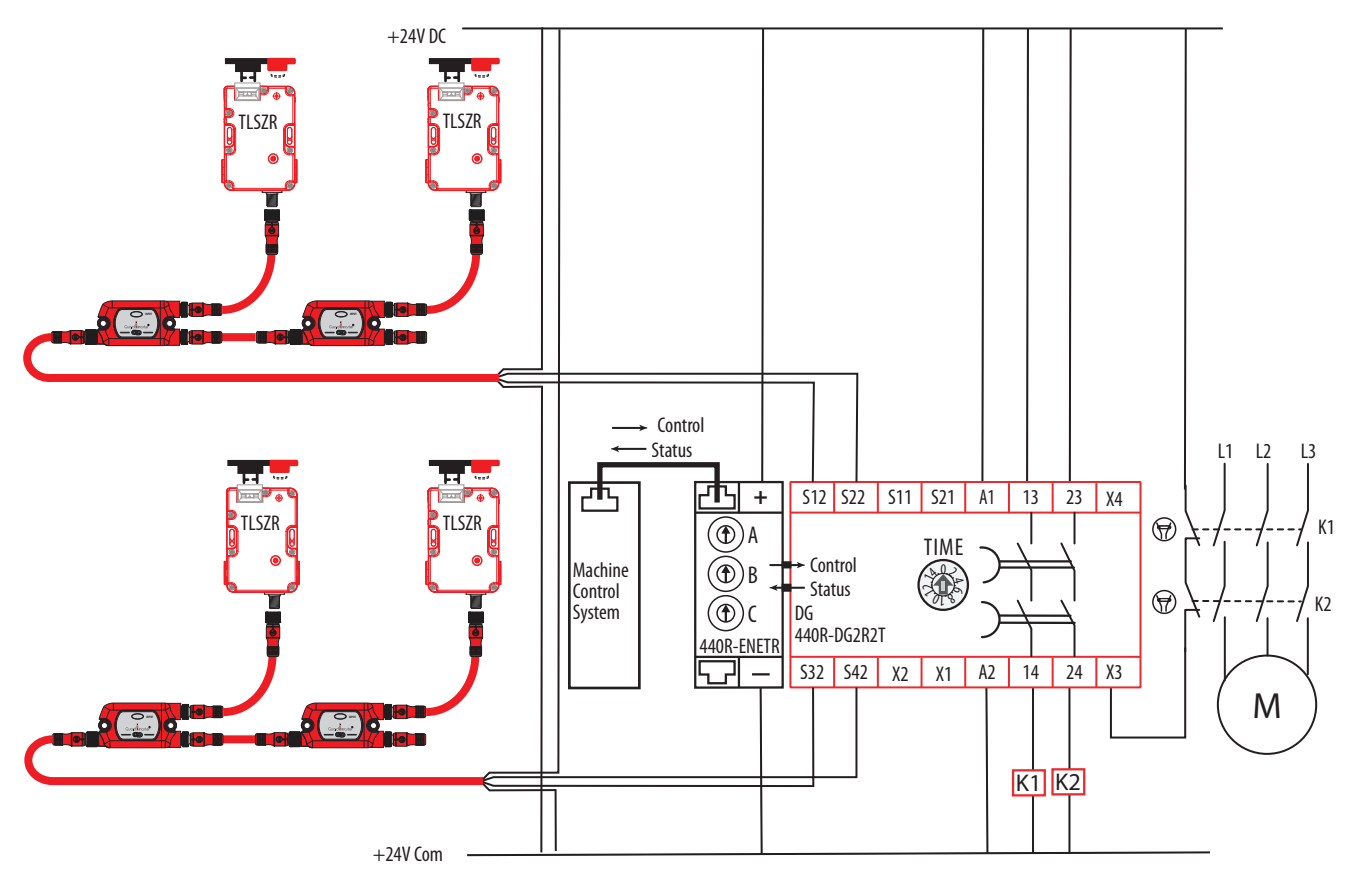

### Wiring to CR30 Relay

The CR30 is a software configurable relay that can easily interface with the TLSZ guard locking switch. Version 10 and later of Connected Components Workbench<sup>™</sup> has a locking function that is useful for guard locking applications.

Figure 21 shows an example schematic. The CR30 monitors the motor running signal from the PowerFlex<sup>®</sup> 525. When the motor is not running, the safety gate can be unlocked, and the PowerFlex 525 goes to a Safe Torque Off state.

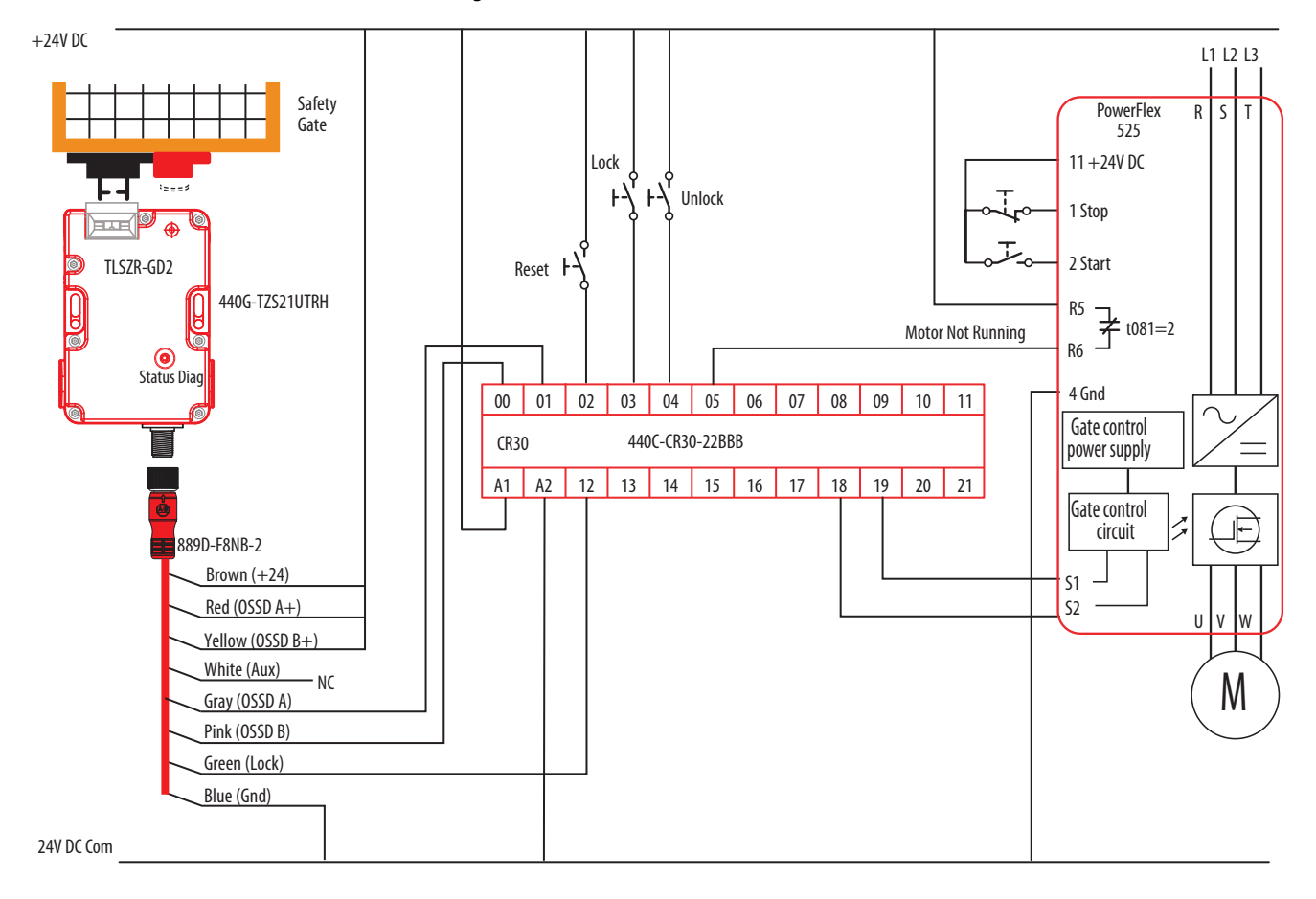

Figure 21 - CR30 Schematic

Figure 22 on page 34 shows an example CR30 configuration that works with the schematic in Figure 21.

The TLSZR OSSD outputs drive the Safe Torque Off (STO) signals of the PF525. The STO is enabled after the gate is locked and the Reset is pressed. The PF525 STO inputs can tolerate the pulse test that is generated by the CR30 outputs.

The Lock\_Ctrl\_1 block controls the unlock command to the TLSZR. The unlock Stop Time delay is set to five seconds, and the ULR Latch (Unlock Request) is set to ON. When an unlock request is made, the command is issued five seconds after the motor stops running, and the unlock request is latched ON.

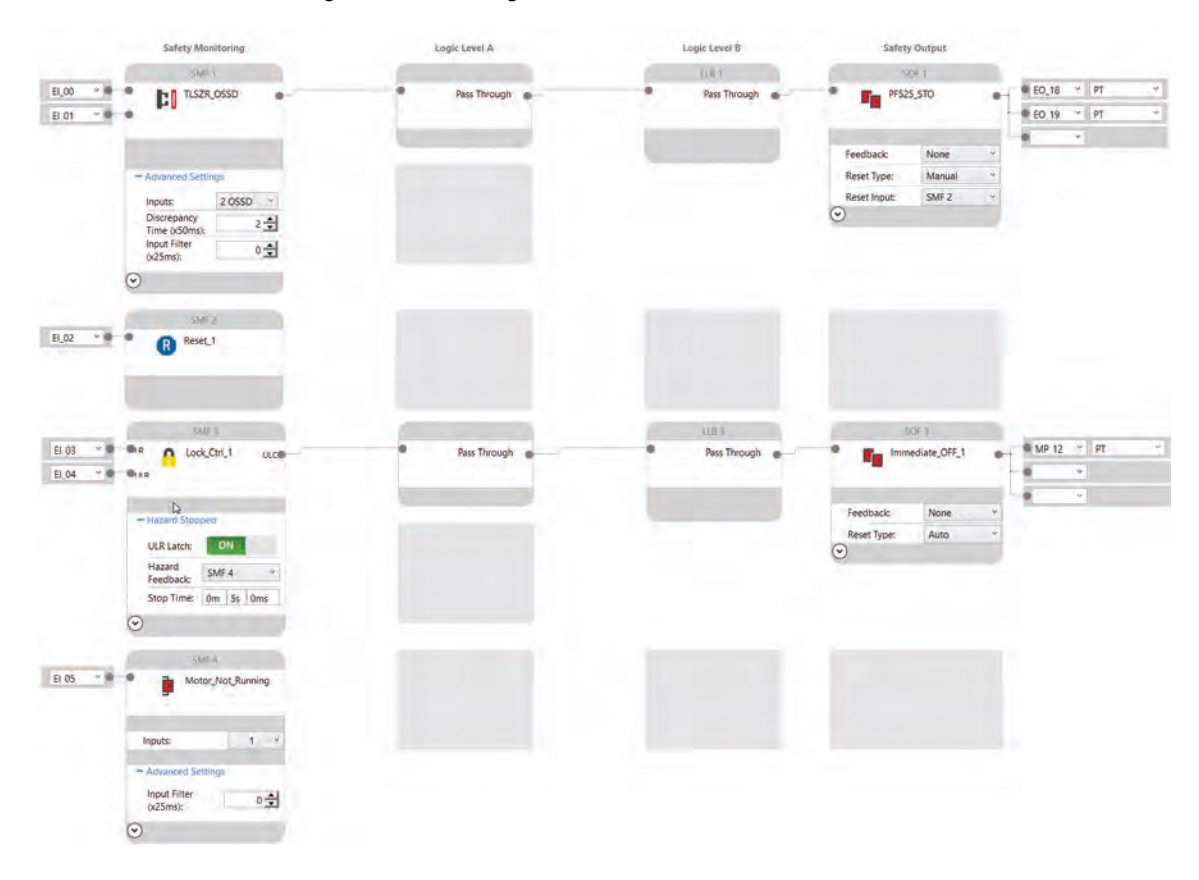

#### Figure 22 - CR30 Configuration in CCW

### Wiring to 1734 Guard Point I/O

The TLSZ can be connected to a 1734 Guard POINT I/O<sup>™</sup>. The catalog number 889D-F8NB cordset has 24-AWG wires; which allows three wires that are connected to one terminal. This wiring example shows a Power to Lock switch with a Door Status auxiliary signal. The PLC logic checks to see if the door is closed before issuing a lock command. The schematic for this example is shown in Figure 23 on page 35.

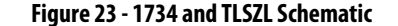

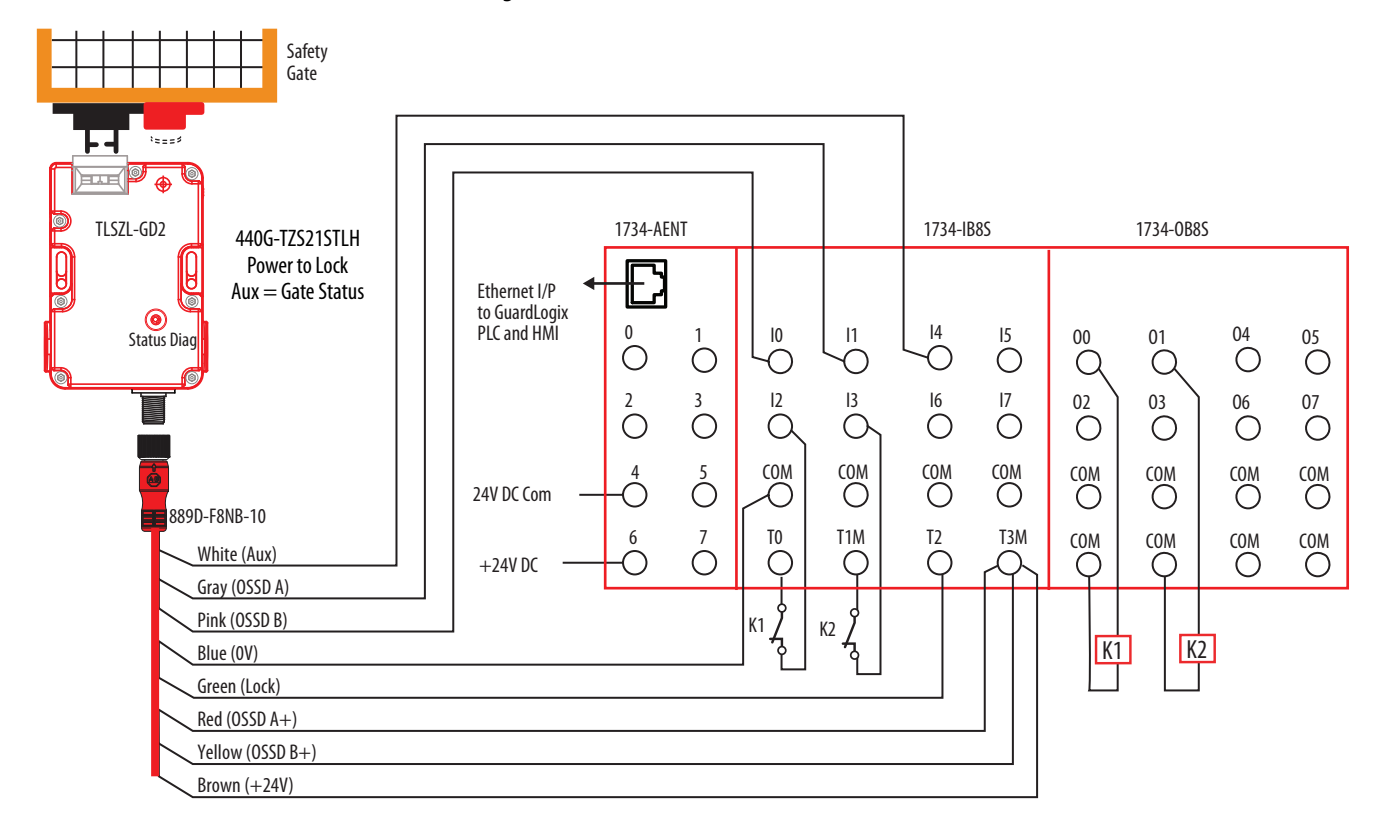

Figure 24 shows the General Tab of the 1734-IB8S Module Properties. The Input Status must be set to "Combined Status – Muting" as this setting is used by the Dual Channel Input Stop logic block to verify that 1734-IB8S is operational. The Output Data must be set to "Test," as the test outputs are used to generate test pulses for the output contactors.

Figure 24 - 1734-IB8S Module Properties – General

| Type:         | 1734-1 | B8S 8 Point 24V DC S   | ink Input   |                           |                           |  |  |
|---------------|--------|------------------------|-------------|---------------------------|---------------------------|--|--|
| Vendor        | Bock   | well Automation/Allen- | Bradley     |                           |                           |  |  |
| Parent        | AENT   | -                      |             |                           |                           |  |  |
| Name:         | IB8S   |                        | 1           | Module Number:            | 1 🗸                       |  |  |
| Description:  | Point  | Point Guard Input      |             | Safety Network<br>Number: | 3F7B_0450_9C2A            |  |  |
| Module Defir  | ition  |                        | -           |                           | -0/23/2010 1.00.31.722 PM |  |  |
| Series:       |        | в                      | Change      | -                         |                           |  |  |
| Revision:     |        | 2.2                    | ondige      | A 110                     |                           |  |  |
| Electronic Ke | eying: | Compatible Module      |             |                           |                           |  |  |
| Configured E  | y.     | This Controller        |             |                           |                           |  |  |
| Input Data:   |        | Safety                 |             |                           |                           |  |  |
| Output Data   |        | Test                   |             |                           |                           |  |  |
| Input Status: |        | Combined Status-Pi     | ower-Muting |                           |                           |  |  |

<u>Figure 25 on page 36</u> shows the Input Configuration tab of the 1734-IB8S Module Properties. In this example, Points 0 and 1 monitor the OSSD outputs of the TLSZL. The Type is set to Single (to allow the Logix program to detect potential faults) and Mode must be set to Safety. Points 2 and 3 monitor the status of the output contactors K1 and K2. Set the Type to Single (to allow the program to detect potential faults). Safety pulse testing detects potential faults in the monitoring circuit. The TLSZ can operate with the Input Delay Time set to zero.

|       | Point           | Ope    | ation                    |                   | Too |        | Input Delay Time (ms) |         |         |  |
|-------|-----------------|--------|--------------------------|-------------------|-----|--------|-----------------------|---------|---------|--|
| oint  | Туре            |        | Discrepancy<br>Time (ms) | Point Mode        |     | Source |                       | Off->On | On->Off |  |
| 0     | Single          |        | 0 .                      | Safety            | 8   | None   | 12                    | 0 ‡     | 0 ≑     |  |
| 1     |                 | ~      |                          | Safety            | ~   | None   | ~                     | 0 🛟     | 0 ‡     |  |
| 2     | Single          |        | 0 +                      | Safety Pulse Test | ×   | 0      | V                     | 0 ≑     | 0 🛟     |  |
| 3     | 1.56            | $\sim$ |                          | Safety Pulse Test | Y   | 1      | ~                     | 0 0     | 0 拿     |  |
| 4     | Single          |        | 0 -                      | Standard          | ×   | None   | 8                     | 0 ≑     | 0 ≑     |  |
| 5     |                 | ~      |                          | Not Used          | ~   | None   | ~                     | 0 ‡     | 0 ‡     |  |
| 6     | Single          |        | 0 +                      | Not Used          | ×   | None   | ~                     | 0 ‡     | 0 ‡     |  |
| 7     | 1               | ~      |                          | Not Used          | ~   | None   | ~                     | 0 🛟     | 0 🛟     |  |
| nut F | mort atch Time: | Г      | 100                      | ns                |     |        |                       |         |         |  |

Figure 25 - 1734-IB8S Module Properties – Input Configuration

Figure 26 shows the Test Output tab of the 1734-IB8S Module Properties. In this example, Points 0 and 1 are set to pulse test as these points help check the integrity of contactors K1 and K2. Points 2 and 3 are set to "Standard." Point 2 is the lock command, and Point 3 applies power to the TLSZL and supplies power to the OSSD inputs. By setting it to standard, you can programmatically turn Points 2 and 3 off and on.

Figure 26 - 1734-IB8S Module Properties –Test Output

| Jeneral | Connection | Safety | Module Info | Input Config | uration Test Ou | tput |  |  |
|---------|------------|--------|-------------|--------------|-----------------|------|--|--|
| Point   | Point Mod  | le     |             |              |                 |      |  |  |
| 0       | Pulse Test | $\sim$ |             |              |                 |      |  |  |
| 1       | Pulse Test | ~      |             |              |                 |      |  |  |
| 2       | Not Used   | $\sim$ |             |              |                 |      |  |  |
| 3       | Not Used   | $\sim$ |             |              |                 |      |  |  |
|         |            |        |             |              |                 |      |  |  |
|         |            |        |             |              |                 |      |  |  |
|         |            |        |             |              |                 |      |  |  |
|         |            |        |             |              |                 |      |  |  |
|         |            |        |             |              |                 |      |  |  |
|         |            |        |             |              |                 |      |  |  |
|         |            |        |             |              |                 |      |  |  |
|         |            |        |             |              |                 |      |  |  |
|         |            |        |             |              |                 |      |  |  |
|         |            |        |             |              |                 |      |  |  |
|         |            |        |             |              |                 |      |  |  |
|         |            |        |             |              |                 |      |  |  |
|         |            |        |             |              |                 |      |  |  |
|         |            |        |             |              |                 |      |  |  |
|         |            |        |             |              |                 |      |  |  |

<u>Figure 27</u> shows the General Tab of the 1734-OB8S Module Properties. The Output Data must be set to "Safety," as it is controlling the output safety contactors.

Figure 27 - 1734-OB8S Module Properties – General

| /pe:          | 1734- | OB8S 8 Point 24V DC Source    | Output    |        |                          |  |  |
|---------------|-------|-------------------------------|-----------|--------|--------------------------|--|--|
| /endor:       | Rock  | well Automation/Allen-Bradley |           |        |                          |  |  |
| Parent        | AEN   | T                             |           |        |                          |  |  |
| Name:         | OB8   | S                             | Module Nu | umber: | 2 ~                      |  |  |
| Description:  |       | PointGuard Output             |           | work   | 3F7B_0450_9C2A           |  |  |
|               |       |                               |           |        | 6/29/2016 1:06:31.722 PM |  |  |
| Module Defin  | ition |                               |           |        |                          |  |  |
| Series:       |       | В                             | Change    |        |                          |  |  |
| Revision:     |       | 2.2                           |           |        |                          |  |  |
| Electronic Ke | ying: | Compatible Module             |           |        |                          |  |  |
| Configured B  | y=    | This Controller               |           |        |                          |  |  |
| Input Data    |       | None                          |           |        |                          |  |  |
| Output Data:  |       | Safety                        |           |        |                          |  |  |
| Input Status: |       | Pt. Status                    |           |        |                          |  |  |
| Data Format   |       | Integer                       |           |        |                          |  |  |

<u>Figure 28</u> shows the Output Configuration tab of the 1734-OB8S Module Properties. Points 0 and 1 drive the output contactors K1 and K2. The point Types are set to Dual, and the Modes are set to Safety.

| Doint | Point Ope | eration | Point Mode  |  |
|-------|-----------|---------|-------------|--|
| Unit  | Туре      | 9       | 1 OINT WODE |  |
| Ó     | Dual      |         | Safety      |  |
| 1     |           |         | Safety      |  |
| 2     | Dual      | ~       | Not Used    |  |
| 3     |           |         | Not Used    |  |
| 4     | Dual      |         | Not Used    |  |
| 5     | 1         |         | Not Used    |  |
| 6     | Dual      |         | Not Used    |  |
| 7     |           |         | Not Used    |  |
|       |           |         |             |  |

Figure 28 - 1734-OB8S Module Properties – Output Configuration

<u>Figure 29 on page 38</u> shows an example logic program. A Dual Channel Input Stop function block monitors the TLSZL and a Configurable Redundant Output function block controls two contactors. This example can be used as a starting point for implementation; you must incorporate additional logic that is based on the risk assessment for the machine.

| Display Function       TLS2L_COS         Display Function       TLS2L_COS         Display Function       ALTIONATION         Display Function       ALTIONATION         Display Function       ALTIONATION         Display Function       ALTIONATION         Display Function       ALTIONATION         Display Function       ALTIONATION         Display Function       ALTIONATION         Display Function       ALTIONATION         Display Function       ALTIONATION         Display Function       ALTIONATION         Display Function       ALTIONATIONATION         Display Function       TLS2L_COCOUNCE         Participation       TLS2L_COCOUNCE         Participation       TLS2L_COCOUNCE         Participation       ALTIONATIONATION         Display Function       TLS2L_COCOUNCE         Participation       TLS2L_COCOUNCE         Participation       TLS2L_COCOUNCE         Participation       TLS2L_COCOUNCE         Participation       TLS2L_COCOUNCE         Participation       TLS2L_COCOUNCE         Participation       TLS2L_COCOUNCE         Participation       TLS2L_COCOUNCE         Participation       Statue TLS2L                                                                                                    |                                                                             | when the g                                                                                                    | gate is LOCKED,                                                                                                    | the OSSD outputs t                                                                                                    | um ON and the bloc                                                                                                    | k output o'r goes Hi                                                                                                    |                                                                                                    |
|----------------------------------------------------------------------------------------------------|-----------------------------------------------------------------------------|----------------------------------------------------------------------------------------------------|----------------------------------------------------------------------------------------------------|----------------------------------------------------------------------------------------------------|----------------------------------------------------------------------------------------------------|----------------------------------------------------------------------------------------------------|----------------------------------------------------------------------------------------------------|
| Safety Function SAFET OF ACTIVE Head Decision of the Maximum Maximum M                                                                                                    |                                                                             |                                                                                                    |                                                                                                    |                                                                                                    | DCS                                                                                                    | TLSZL                                                                                                    | DCS                                                                                                    |
| Discontant Time (Mee)       AUTOMATIC         Cold Start Type       AUTOMATIC         Cold Start Type       ALTOMATIC         Cold Start Type       ALTOMATIC         Cold Start Type       ALTOMATIC         Cold Start Type       ALTOMATIC         Cold Start Type       ALTOMATIC         Product Status       Reset       TLSZ I-MM_DOG_Biock Reset         When the safely gate is closed and locked and the feedback signatus are present, the Configurable Redundurt Output bit we outputs ON       Configurable Redundurt Output bit we output to ON         Cold Dig       TSZ CROUT_OUT       SZ CROUT_OUT       SZ CROUT_OUT         Cold Dig       Status       TLSZ CROUT_OUT       SZ CROUT_OUT         Cold Dig       Status       TLSZ CROUT_OUT       AENT 2.0 PRODUC         Cold Dig       Status       TLSZ CROUT_OUT       AENT 2.0 PRODUC         Cold Dig       Status       TLSZ CROUT_OUT       AENT 2.0 PRODUC         Cold Dig       Status       TLSZ CROUT_OUT       AENT 2.0 PRODUC         Cold Dig       Status       TLSZ CROUT_OUT       AENT 2.0 PRODUC         Cold Dig       Status       TLSZ CROUT_OUT       AENT 2.0 PRODUC         Cold Dig       Status       TLSZ CROUT_OUT       AENT 2.0 PRODUC         Cold Dig                                                                                                    |                                                                             |                                                                                                    |                                                                                                    |                                                                                                    | Salety Function<br>Input Type E                                                                                                    | SAFETY O                                                                                                    | HIGH                                                                                                    |
| Channel J     AENT 11 PRODUCE     Channel J     AENT 11 PRODUCE     THE AENT 11 PRODUCE     THE A                                                                                                    |                                                                             |                                                                                                    |                                                                                                    |                                                                                                    | Discrepancy Tin<br>Restart Type                                                                                                    | ne (Msec)                                                                                                    | 10                                                                                                    |
| Unimeted       AENT 11 PRO10ag         Channell B       AENT 11 PRO10ag         Part Status       AENT 11 PRO10ag         Rent       TLSZL_HML OCS Block Rest         When the safety gate is closed and locked and the feedback signals are present the Configurable Redundant Output B         trip outputs       CROIT         CROUT       TLSZL_CROUT.OL         CROUT       Status         CROUT       Status         CROUT       Status         CROUT       Status         CROUT       Status         CROUT       Status         CROUT       TLSZL_CROUT.OL         CROUT       AENT 11PRO20ag         Peedback Nape       NEOATHE         Feedback Nape       NEOATHE         Feedback Nape       NEOATHE         Feedback Nape       NEOATHE         Feedback Nape       NEOATHE         Status       AENT 11PRO20ag         CROUTOT       TLSZL_GROUT.OL         AENT 20 PRO20a       NENT 20 PRO20a         CROUTON       TLSZL_GROUT.OL         AENT 12 OPRO20a       NEXL_HML GRE_         CROUTON       TLSZL_GROUT.OL       AENT 12 OPRO20a         CROUTON       TLSZL_GROUT.OL       AENT 10 Feedback                                                                                                    |                                                                             |                                                                                                    |                                                                                                    |                                                                                                    | Cold Start Type                                                                                                    | AUTON                                                                                                    | ATIC                                                                                                    |
| Channell B       APNT 11 PR01Data         Input Status: APNT.11 Combined publishes         Reset       T.S.Z.I. HML DCS. Block. Reset         When the safety gate is closed and locked and the feedback signates are present; the Configurable Redundant Output bit to configurable Redundant Output bit to configurable Redundant Output bit end to configurable Redundant Output bit end to configurable                                                                                                    |                                                                             |                                                                                                    |                                                                                                    |                                                                                                    | Channel A                                                                                                    | AENT:11.Pt00                                                                                                    | UData<br>0+                                                                                                    |
| When the safety gate is closed and locked and the feedback signals are present, the Configurable Redundant Output by       Inscription of the safety gate is closed and locked and the feedback signals are present, the Configurable Redundant Output by       Inscription of the safety gate is closed and locked and the feedback signals are present, the Configurable Redundant Output by       Inscription of the safety gate is closed and locked and the feedback signals are present, the Configurable Redundant Output by       Inscription of the safety gate is closed and locked and the feedback signals are present, the Configurable Redundant Output by       Inscription of the safety gate is closed and locked are inscription of the safety gate is closed and locked signals are present of the safety gate is closed and locked are inscription of the safety gate is closed and locked are inscription of the safety gate is closed and locked signals is supplied by feed Output 1, which is set to sharderd operation                                                                                                    |                                                                             |                                                                                                    |                                                                                                    |                                                                                                    | Channel B                                                                                                    | AENT:11Pt01                                                                                                    | 1Data                                                                                                    |
| When the safety gate is closed and locked and the feedback signals are present, the Configurable Redundant Output by the outputs Other State TLSZL, HML DCS, Block Resettor State TLSZL, HML DCS, Block Resettor State TLSZL, HML DCS, Block Resettor State TLSZL, CROUT Feedback Type TLSZL, CROUT Feedback Type TLSZL, CROUT Feedback Type TLSZL, CROUT Actuate TLSZL, CROUT Output States TLSZL, HML CROUT Feedback Type TLSZL, CROUT Output States TLSZL, HML CROUT Feedback Type TLSZL, CROUT Output States TLSZL, CROUT Output States TLSZL, CROUT Output States TLSZL, HML CROUT Feedback Type TLSZL, CROUT Output States TLSZL, CROUT Output States TLSZL, CROUT Output States TLSZL, CROUT Output States TLSZL, CROUT Output States TLSZL, CROUT OUT TLSZL, CROUT OUT TLSZL,                                                                                                    |                                                                             |                                                                                                    |                                                                                                    |                                                                                                    | Input Status AB                                                                                                    | ENT.1:I.CombinedInput                                                                                                    | Status                                                                                                    |
| When the safety gate is closed and locked and the feedback is grasts are present, the Configurable Redundant Output Dive Output Dive Output Div                                                                                                    |                                                                             |                                                                                                    |                                                                                                    |                                                                                                    | Reset TLS                                                                                                    | ZL_HMI_DCS_Block_I                                                                                                    | Reset                                                                                                    |
| Imp 0dddc Off       PROIT         CRUIT       Firedback Reaction Time (Masc)         Peedback Reaction Time (Masc)       300         Peedback Reaction Time (Masc)       300         Peedback Reaction Time (Masc)       300         Peedback Reaction Time (Masc)       300         Peedback Reaction Time (Masc)       300         Peedback Reaction Time (Masc)       300         Peedback Reaction Time (Masc)       300         Peedback Reaction Time (Masc)       300         Peedback Reaction Time (Masc)       300         Peedback Reaction Time (Masc)       300         Reset       TLSZ _ CROUT_OU_Status         Reset       TLSZ _ LMM _ CROUT Fault Reset         Value Inthe TLSZ   Aux signal is 10, the safety gate is CLOSED and ready to be locked       300         Mithe TLSZ   Aux signal is 10, the safety gate is CLOSED and ready to be locked       300         Mithe TLSZ   Aux signal is 10, the safety gate is CLOSED and ready to be locked       300         ENT 11P00Data       TLSZ   HM _ CROUT Fault Reset       300         ENT 11P00Data       TLSZ   Mult Get_command       300       300         ENT 11P00Data       TLSZ   Mult Get_command       300       300         ENT 11P00Data       TLSZ   Mult Get_command       300       300                                                                                                    | When the safety o                                                           | ate is closed                                                                                                    | and locked and #                                                                                                    | he feedback signale                                                                                                    | are present the Co                                                                                                    | nfigurable Rodundant C                                                                                                    | +U                                                                                                    |
| Children       Tiszi, CROUT         Feedback Reaction Time Massel       330         Actuate       Tiszi, CROUT, Actuate         Feedback Reaction Time Massel       330         Actuate       Tiszi, CROUT, Actuate         Feedback Reaction Time Massel       330         Feedback Reaction Time Massel       330         Precedback Reaction Time Massel       330         Precedback Reaction Time Massel       330         Precedback Reaction Time Massel       330         Precedback Reaction Time Massel       330         Precedback Reaction Time Massel       330         Precedback Reaction Time Massel       330         Precedback Reaction Time Massel       340         Reset TISZL_HML CROUT Fail       340         Reset TISZL_HML CROUT Fail       340         Massel TISZL_CROUT OI TISZL_CROUT OZ       AENT 2 O P00De         Massel TISZL_MAL CROUT Fail       340         Masse Stop Reaction Time Massel Stop Reaction Time Massel Stop Reaction Tim                                                                                                    |                                                                             | -                                                                                                    |                                                                                                    | two outputs                                                                                                    | ON.                                                                                                    |                                                                                                    | Judia D                                                                                                    |
| Feedback Type       NEGATING         Feedback Type       NEGATING         Feedback Type       NEGATING         Feedback Type       AENT:11P02000         Feedback Type       AENT:11P02000         Feedback Type       AENT:11P02000         Input Status       TLSZL_CROUT_Out_Status         Reset       TLSZL_CROUT_Out_Status         Venenthe TLSZL_CROUT_OU       AENT:20 P0000         AENT:20 P0010       AENT:20 P0010         AENT:20 P0010       AENT:20 P0010         Mathematication       TLSZL_HMI_CROUT         Feedback Type       AENT:20 P0010         AENT:20 P0010       AENT:20 P0010         AENT:20 P0010       AENT:20 P0010         Mathematication       TLSZL_HMI_CROUT         Mathematication       TLSZL_HMI_Cate         The Lock signal is 10, the safety gate is CLOSED and ready to be locked       ENT:11P0400at         TLSZL_HMI_Lock_Command       AENT:10 Test         Mathematication       Mathematication         Mathematication       Mathematication         Mathematication       Statt_Commandia is anonetration put that indications. Stopped output Register this rung with appropriate logic to stat the matchine. Stopped output Register this rung with appropriate logic to stat the matchine. Stopped output Register start output Register this rung with appro                                                                                                    |                                                                             |                                                                                                    |                                                                                                    |                                                                                                    | CROUT                                                                                                    | TLSZL_CF                                                                                                    | ROUT                                                                                                    |
| Aduate TLSZL_CROUT_Aduate<br>Feedback.1 AENT:11P02Data<br>Feedback.2 AENT:11P02Data<br>Feedback.2 AENT:11P02Data<br>Prod Status AENT:11P02Data<br>Prod Status TLSZL_CROUT_OL_Status<br>Reset TLSZL_HMI_CROUT_Fault Reset<br>0<br>AENT:20 P00DA<br>AENT:20 P00DA<br>AENT:20 P01DA<br>AENT:20 P01DA<br>AENT:20 |                                                                             |                                                                                                    |                                                                                                    |                                                                                                    | Feedback Type<br>Feedback Rear                                                                                                    | ction Time (Msec)                                                                                                    | 300                                                                                                    |
| Feedback1       AENT:11P02Data         Peedback2       AENT:11P03Data         Input Status       AENT:11P03Data         Input Status       TLSZL_CROUT_OUL_Status         Reset       TLSZL_HMI_CROUT_Fault Reset         Output Status       TLSZL_HMI_CROUT_Fault Reset         Output Status       TLSZL_HMI_CROUT_Fault Reset         Output Status       TLSZL_HMI_CROUT_Fault Reset         Output Status       TLSZL_HMI_CROUT_Fault Reset         Output Status       TLSZL_HMI_CROUT_Fault Reset         Output Status       TLSZL_HMI_CROUT_Fault Reset         Venenthe TLSZL Aux signal is 10, the safety gate is CLOSED and ready to be locked         ENT.11P04Data       TLSZL_HMI_Code_Command Can be sent to the TLSZL         The HMI_Lock_Command Status       Status         Mith the safety gate closed and locked, the machine can statu       RENT10 Test         Mith the safety gate closed and locked, the machine can statu       Replace this rung with appropriate logic to stat the machine.         Status       Status       Stopped output         Replace this rung with appropriate logic to stat the machine.       Stopped output         Replace this rung with appropriate logic to stat the machine.       Stopped output         Replace this rung with appropriate logic to stay ON for as long as the delay tinner Pro       The worked, polesy_Ti                                                                                                    |                                                                             |                                                                                                    |                                                                                                    |                                                                                                    | Actuate                                                                                                    | TLSZL_CROUT_A                                                                                                    | ctuate                                                                                                    |
| Feedback2       AENT:11P03Data         The redundant outputs energize contactors K1 and K2         Reset       TLSZL_CROUT_OIL_State         Memory       AENT:20 P00Di         AENT:20 P00Di         AENT:20 P01Di         AENT:20 P01Di         AENT:20 P01Di         AENT:20 P01Di         AENT:20 P01Di         AENT:20 P01Di         AENT:20 P01Di         AENT:11P0DData         TS2L_MM_Cock_Command is a momentary putton on the HM. The lock signal is subjected by an IOCK command can be sent to the FLS2         Machine_Stop Command is a momentary input Hat untaches the Machine_Stop F         In this rung, the Machine_Stop Command is a momentary input Hat attraches the Machine_Stop F         Machine_Stop Com                                                                                                    |                                                                             |                                                                                                    |                                                                                                    |                                                                                                    | Feedback 1                                                                                                    | AENT:1:I.Pt02                                                                                                    | 2Data                                                                                                    |
| AENT:11RumMode     AENT:11RumMode     AENT:11RumMode     AENT:11RumMode     AENT:11RumMode     AENT:11RumMode     AENT:11RumMode     AENT:11RumMode     AENT:11RumMode     AENT:11RumMode     AENT:11RumMode     AENT:12.CROUT_OL_Status     Reset     TISZL_HML_CROUT_Fault Reset     AENT:2.0 PMODE     AENT:2.0 PMODE                                                                                                    |                                                                             |                                                                                                    |                                                                                                    |                                                                                                    | Feedback 2                                                                                                    | AENT 11 PI0                                                                                                    | 0+<br>3Data                                                                                                    |
| The redundant outputs energize contactors K1 and K2  Reset TLSZ_HMI_CROUT_Failt_Reset O  The redundant outputs energize contactors K1 and K2  LSZ_CROUT.01 TLSZ_CROUT.02 AENT2.0 P00D  AENT2.0 P00D  AENT2.0 P00D  AENT2.0 P01D  TLSZ_HMI_CROUT_Failt_Reset TLSZ_HMI_CROUT_Failt_Reset TLSZ_HMI_CROUT_Failt_RESET TLSZ_HMI_CROUT_Failt_RESET TLSZ_HMI_CROUT_Failt_RESET TLSZ_HMI_CROUT_Failt_RESET TLSZ_HMI_CR                                                                                                    |                                                                             |                                                                                                    |                                                                                                    |                                                                                                    | Input Ciabus                                                                                                    | AFAITALD                                                                                                    | 0                                                                                                    |
| Dudput Status TLSZL_CROUT_Od_Status<br>Reset TLSZL_HMI_CROUT_Fault_Reset<br>0<br>Reset TLSZL_HMI_CROUT_Fault_Reset<br>0<br>The redundant outputs energize contactors K1 and K2<br>LSZL_CROUT_O1 TLSZL_CROUT_O2 AENT2.00 P00DA<br>AENT2.0 P00DA<br>AENT2.0 P00DA<br>AENT2.0 P00DA<br>AENT2.0 P01DA<br>AENT2.0 P01DA<br>AEN     |                                                                             |                                                                                                    |                                                                                                    |                                                                                                    | input status                                                                                                    | ACNT: 13.Run                                                                                                    | 1+                                                                                                    |
| The redundant outputs energize contactors K1 and K2  ISZL_PMI_CROUT_O1 TLSZL_CROUT_O2 AENT_2O PDDDA  When the TLSZL_ROUT_O2 AENT_2O PDDDA  When the TLSZL_ALX signal is 1.0, the safety gate is CLOSED and ready to be locked  ENT_11PU4Data TLSZL_MM_Gate_ TLSZL_PMI_Code_ The Lock signal is supplied by Test Output 1, which is set to standard operation If the gate is closed, then a LOCK command can be sent to the TLSZL The HML_Lock_Command is a momentary button on the HML. The lock signal is latched ON.  ENT_11PU4Data TLSZL_HML_Lock_Command Start_Command is a topoletariary input that unlatches the Machine_Stopped output Replace this rung with appropriate logic to start the machine Stop_Command is a momentary input that latches the Machine_Stopped output Replace this rung with appropriate logic to start the machine Stopped output Replace this rung with appropriate logic to start the machine Stopped output Replace this rung with appropriate logic to stop the machine Stopped output Replace this rung with appropriate logic to stop the machine Stopped output Replace this rung with appropriate logic to stop the machine Stopped output Replace this rung with appropriate logic to stop the machine Stopped output Replace this rung with appropriate logic to stop the machine Stopped output Replace this rung with appropriate logic to stop the machine Stopped output Replace this rung with appropriate logic to stop the machine to come to a sto Safety-HTTME Stoped The HML Unlock_Command is supported to start the ta allows the machine to come to a sto Safety-HTTME Stoped Command is supported to start the allows the machine to a stop appropriate logic to stop the machine to a stop appropriate logic to stop the machine to come to a sto Safety-HTTME Stoped Command is supported to start the allows the machine to come to a sto Safety-HTTME Stoped Command is a momentary input that allows the machine to come to a sto Safety-HTTME Stoped Command is a momentary input that allows the machine to come to a sto Safety-HTTME Stoped Command is a sto                                                                                                    |                                                                             |                                                                                                    |                                                                                                    |                                                                                                    | Output Status                                                                                                    | TLSZL_CROUT_Out_S                                                                                                    | Status<br>0+                                                                                                    |
| ISING PROPERTIES       AENT 20 PRODE         ISING PROPERTIES       AENT 20 PRODE         ISING PROPERTIES       AENT 20 PRODE         AENT 20 PRODE       AENT 20 PRODE         AENT 20 PRODE       AENT 20 PRODE         When the TLS2L Aux signal is 10, the safety gate is CLOSED and ready to be locked       ISING PRODE         ENT.11PRODE       TSZL_HM_GOV         AENT 20 PRODE       TSZL_HM_GOV         AENT 20 PRODE       TSZL_HM_GOV         AENT 20 PRODE       TSZL_HM_GOV         AENT 20 PRODE       TSZL_HM_GOV         AENT 20 PRODE       TSZL_HM_GOV         AENT 10 Test       TSZL_HM_GOV         Mith the safety gate closed and locked, the machine can stat       TSZL_MAL CONTRANT         AERT 20 PRODE       Machine_Stat_Command       Machine_Stop Command         AERT 20 PRODE       Machine_Stop Command       Machine_Stop Command         Attine Slop Command       Second Bestely gate the mechane must stop.       Machine_Stop Command         Mith the machine stop command is a momentary input that latches the stop stop R       Machine_Stop Command         Mith the machine stop command is a momentary input that latches the stop stop R       Machine_Stop R         Machine Slop Command       Second Bestely gate the mechane must stop.       Machine_Stop R         Mit                                                                                                    |                                                                             |                                                                                                    |                                                                                                    |                                                                                                    | Reset TLSZ                                                                                                    | L_HMI_CROUT_Fault_                                                                                                    | Reset<br>0+                                                                                                    |
| Interedundant outputs energize contactors K1 and K2         ISICROUT.01       ISIZ_CROUT.02         AENT 2 O PUODe         AENT 2 O PUODe         AENT 2 O PUODe         AENT 2 O PUODe         AENT 2 O PUODe         AENT 2 O PUODe         AENT 2 O PUODe         AENT 2 O PUODe         AENT 2 O PUODe         AENT 2 O PUODe         AENT 2 O PUODe         AENT 2 O PUODe         AENT 2 O PUODE         AENT 2 O PUODE                                                                                                    |                                                                             |                                                                                                    |                                                                                                    |                                                                                                    |                                                                                                    |                                                                                                    |                                                                                                    |
| AENT 2.0 P0000<br>AENT 2.0 P0000<br>AENT 2.0 P0000       |                                                                             | 1000                                                                                                    | The redundan                                                                                                    | t outputs energize o                                                                                                    | ontactors K1 and K2                                                                                                    | 2                                                                                                    |                                                                                                    |
| AENT2O.PbiDb<br>When the TLSZL Aux signal is 10, the safety gate is CLOSED and ready to be locked<br>ENT_TIPO4Data TLSZL_HM_Code_<br>The Lock signal is suppleed by Test Oulpd 1, which is set to standard operation.<br>If the gate is closed, then a LOCK command can be sent to the TLSZL<br>The HM_LOCK_Command is a momentary button on the HMI. The lock signal is latched ON.<br>ENT_TIPO4Data TLSZL_HM_Lock_Command<br>In this rung, the Machine_Start_Command's a momentary input that unlatches the Machine_Stopped output.<br>Replace this rung with appropriate logic to start the machine_Stopped output.<br>Replace this rung with appropriate logic to start the machine. Stopped output.<br>Replace this rung with appropriate logic to stop the machine. Stopped output.<br>Replace this rung with appropriate logic to stop the machine. Stopped output.<br>Replace this rung with appropriate logic to stop the machine. Stopped output.<br>Replace this rung with appropriate logic to stop the machine. Stopped output.<br>Replace this rung with appropriate logic to stop the machine.<br>Machine_Stop_Command starts a 3000 mill second delay timer that allows the machine for come to a sto<br>Step-Imited Speed.<br>The full Unlock command starts a 3000 mill second delay timer that allows the machine has stopped output<br>to start the machine is on commender spensor on Back EMF, to verify the machine has stopped output<br>Step-Imited Speed.<br>Machine_Stop_Requested TLSZL_HM_Unlock Command<br>Accum 0<br>Accum 0<br>Accu                                                                                     | LSZL_CROUT.01                                                               | TLSZL_C                                                                                                    | ROUT.02                                                                                                    |                                                                                                    |                                                                                                    | AENT.2.0                                                                                                    | PlooD                                                                                                    |
| When the TL52L Aux signal is 10, the safety gate is CLOSED and ready to be locked         ENT.11P04Data       TL52L_HMLGate_         The Lock signal is supplied by Test Oulput 1, which is set to standard operation<br>If the gate is closed, then a LOCK command can be sent to the TL52L         The HML Cock_Command is a momentary button on the HML. The lock signal is latched ON.         ENT.11P04Data       TLS2L_HMLLock_Command         ENT.11P04Data       TLS2L_HMLLock_Command         ENT.11P04Data       TLS2L_HMLLock_Command         Machine_Start_Command is a momentary input that unatches the Machine_Stopped output.<br>Replace this rung with appropriate logic to start the machine.         TLS2L_DCS.01       Machine_Stop_Command         Before unlocking the safety gate, the machine must stop.<br>In this rung, the Machine_Stop_Command is a momentary input that latches the Machine_Stopped output.<br>Replace this rung with appropriate logic to stop the machine.         Machine_Stop_Command       Machine_Stop.Command is a momentary input that latches the Machine. Stopped output.<br>Replace this rung with appropriate logic to stop the machine to come to a stop.<br>Command         Machine_Stop_Command is a momentary input that latches the machine to come to a stop.<br>Command is a momentary button that must be configured to stary ON for as long as the delay timer Pre-<br>the user may employ other methods, for example proximity sensors output etc.         Machine_Stop_Requested       TLS2L_HMLUnock_Command         Machine_Stop_Requested       TLS2L_HMLUnock_Command         Machine_Stop_                                                                                                    | 4.6                                                                         | 2                                                                                                    | -                                                                                                    |                                                                                                    |                                                                                                    | AENT-20                                                                                                    | Pt01D                                                                                                    |
| Must the TL S21 Aux signal is 1.0, the safety gate is CLOSED and ready to be lockal         ENTITIPO4Data       ItS21_HMI_Code                                                                                                    |                                                                             |                                                                                                    |                                                                                                    |                                                                                                    |                                                                                                    | AENI.2.0                                                                                                    | - WID                                                                                                    |
| ENTITIPOAData       TLSZL_MALGASE         ENTITIPOAData       TLSZL_MALGASE         The Lock signal is supplied by Test Oulput 1, which is set to standard operation.<br>If the gate is closed, then a LOCK command can be sent to the TLSZL.<br>The HML_LOCK_Command is a momentary button on the HML. The lock signal is latched ON.         ENTITIPOAData       TLSZL_HML_LOCK_Command<br>TLSZL_MALGASE.         ENTITIPOAData       TLSZL_HML_LOCK_Command<br>TLSZL_MALGASE.         ENTITIPOAData       TLSZL_MALGASE.         Mith the safety gate closed and locked, the machine can stat.<br>In this rung, the Machine_Start_Command is a momentary input that unlatches the Machine_Stopped output.<br>Replace this rung with appropriate logic to start the machine. Stopped output.<br>Replace this rung with appropriate logic to start the machine. Stopped output.<br>Replace this rung with appropriate logic to stop the machine. Stopped output.<br>Replace this rung with appropriate logic to stop the machine. Stopped output.<br>Replace this rung with appropriate logic to stop the machine. Stopped output.<br>Replace this rung with appropriate logic to stop the machine. Stopped output.<br>Replace this rung with appropriate logic to stop the machine. Stopped output.<br>Replace this rung with appropriate logic to stop the machine stop. Replace the rung with appropriate logic to stop the machine. Stop. Command<br>States rung with appropriate logic to stop the machine stop. Replace the rung with appropriate logic to stop the machine. Stop. Command states a 3000 state. But, to verify the machine has stopped or state.<br>Safely-limited speed.         Machine_Stop_Command is a momentary button that musb be configured to stay. ON for as long as the delay time?<br>Accum                                                                                                    |                                                                             |                                                                                                    |                                                                                                    |                                                                                                    |                                                                                                    |                                                                                                    |                                                                                                    |
| The Lock signal is supplied by Test Output 1, which is set to standard operation<br>if the gate is closed, then a LOCK command can be sent to the TLSZ.<br>The HML Lock Command is a momentary button on the HML The lock signal is latched ON.         ENT11P04Data       TLSZL_HML_Lock_Command       AENT1:O Test         Mith the safety gate closed and locked, the machine can start.<br>In this rung, the Machine_Start_Command is a momentary input that unlatches the Machine_Stopped output<br>Replace this rung with appropriate logic to start the machine.       Machine_Stop_Rd         TLSZL_DCS:01       Machine_Start_Command       Machine_Stop_Rd         Defore unlocking the safety gate, the machine must stop.<br>In this rung, the Machine_Stop_Command is a momentary input that latches the Machine_Stopp.Rd       Machine_Stop_Rd         Machine_Stop_Command       Machine_Stop_Rd       Machine_Stop_Rd         With the machine stop command issued, the unlock command can be sent to the TLSZL       In this example, the Unlock command starts a 3000 milli second delay timer that allows the machine to come to a sto<br>safely-limited speed.         Machine_Stop_Requested       TLSZL_HMLUnlock_Command       ToN         Machine_Stop_Requested       TLSZL_HMLUnlock_Command       Timer_TLSZL_Unlock_Delay_Timer<br>Machine_Stop_Requested         Alter the unlock delay timer expires, the Unck command is sent to the TLSZL<br>The unlock command unlatches (turns OFF) the lock signal to the TLSZL       ToN         Alter the unlock delay timer expires, the Unck command is sent to the TLSZL<br>The unlock command unlatches (turns OFF) the lock signal to the TLSZ                                                                                                    | ENT 1 Pt04Data                                                              | When the TI                                                                                                    | S71 Aux signal is                                                                                                    | s1.0, the safety gate                                                                                                    | is CLOSED and re                                                                                                    | ady to be locked<br>TLSZL_HM                                                                                                    | I Gate                                                                                                    |
| If the gate is closed, then a LOCK command can be sent to the TLSZ.         The HML Lock, Command is a momentary button on the HML The lock signal is latched ON.         ENT11P04Data       TLSZL_HML Lock, Command         Mith the safety gate closed and locked, the machine can start.       In this rung, the Machine_Start_Command is a momentary input that unlatches the Machine_Stopped output.         Replace this rung with appropriate logic to start the machine       Machine_Stop_Romand         TLSZL_DCS.01       Machine_Start_Command is a momentary input that unlatches the Machine_Stopped output.         Replace this rung with appropriate logic to start the machine       Machine_Stop_Romand         In this rung, the Machine_Stop_Command is a momentary input that latches the Machine_Stopped output.       Replace this rung with appropriate logic to stop the machine.         Machine_Stop_Command       Machine_Stop_Romand       Machine_Stop. Command         Machine_stop_command       Machine_Stop_Romand is a momentary input that latches the Machine_Stopped output.         Replace this rung with appropriate logic to stop the machine.       Machine_Stop_Romand         Machine_stop_command starts a 3000 milli-second delay timer that allows the machine to come to a stor safely-limited speed.         The HML Unlock. Command starts a 3000 milli-second delay timer that allows the machine thas slopped or a safely limited speed.         Machine_Stop_Requested       TLSZL_HML_Unlock_Command         Machine_Stop_Requested       TLSZL                                                                                                    | AENT.1.I.Pt04Data                                                           | When the TI                                                                                                    | S7I. Aux signal is                                                                                                    | s1.0, the safety gate                                                                                                    | is CLOSED and re                                                                                                    | ady to be locked<br>TLSZL_HM                                                                                                    | L_Gate_                                                                                                    |
| EENT11P04Data       TLSZL_HMI_Lock_Command       AENT10.Testi         With the safety gate closed and locked, the machine can start.       In this rung, the Machine_Start_Command is a momentary input that unlatches the Machine_Stopped output.         Replace this rung with appropriate logic to start the machine       Machine_Stop, Rd         TLSZL_DCS.01       Machine_Stop_Command       Machine_Stop.         In this rung, the Machine_Stop_Command is a momentary input that latches the Machine_Stopped output.       Replace this rung with appropriate logic to start the machine.         Machine_Stop_Command       Machine_Stop. Command is a momentary input that latches the Machine_Stopped output.         Replace this rung with appropriate logic to stop the machine.       Machine_Stop. Command         Machine_Stop_Command       Machine_Stop. Command         Machine_Stop_Command       Machine_Stop. Command is a momentary input that latches the Machine to a stort start.         In this example, the Unlock command starts a 3000 milli-second delay timer that allows the machine to a stort start.       Stafely-limited speed.         The HMI_Unlock_Command is a momentary button that must be configured to stary ON for as long as the delay timer Pre       The user may employ other methods, for example proximity sensors or Back EMF, to verify the machine thas stopped or a start.         Machine_Stop_Requested       TLSZL_HMI_Unlock_Command is a momentary button that must be configured to stary ON for as long as the delay timer Pre         The user may employ other me                                                                                                    | AENT.1.1.Pt04Data                                                           | When the TL                                                                                                    | S7L Aux signal is supplie                                                                                                    | s I.O, the safety gate                                                                                                    | is CLOSED and re                                                                                                    | ady to be locked<br>TLSZL_HM                                                                                                    | I_Gate_                                                                                                    |
| With the safety gate closed and locked, the machine can start.         In this rung, the Machine_Start_Command is a momentary input that unlatches the Machine_Stopped output.         Replace this rung with appropriate logic to start the machine.         TLSZL_DCS.01       Machine_Start_Command         Before unlocking the safety gate, the machine must stop.         In this rung, the Machine_Stop_Command is a momentary input that latches the Machine_Stopped output Replace this rung with appropriate logic to stop the machine.         Machine_Stop_Command       Machine_Stop_Command output         Machine_Stop_Command       Machine_Stop_Command output         Machine_Stop_Command       Machine_Stop_Command output         Machine_Stop_Command       Machine_Stop_Command output         Machine_Stop_Command       Machine_Stop_Command output         Machine_Stop_Command       Machine_Stop_Command output         In this example, the Unlock command starts a 3000 milli-second delay timer that allows the machine to a stor safely-limited speed.         Machine_Stop_Requested       TLSZL_HMI_Unlock_Command on that must be configured to stary ON for as long as the delay timer Pre-<br>ter user may employ other methods, for example proximity sensors on Back EMF, to verify the machine their support<br>asafey limited speed.         Machine_Stop_Requested       TLSZL_HMI_Unlock_Command is sent to the TLSZL<br>The unlock command unlatches (turns OFF) the lock signal to the TLSZL<br>The unlock command unlatches (turns OFF) the lock signal to the TLSZL<br>The unlock command unlatche                                                                                                    | AENT:11.PI04Data                                                            | When the TI<br>The Lock<br>If the<br>ne HMI_Lock                                                                                                    | SZI. Aux signal is<br>signal is supplie<br>gate is closed, th<br>Command is a n                                                                                                    | s I.O, the safety gate<br>d by Test Output 1, w<br>hen a I.OCK comma<br>nomentary button on                                                                                                    | is CLOSED and re<br>which is set to standard<br>rid can be sent to th<br>the HML. The lock s                                                                                                    | ady to be locked.<br>TLSZL_HM<br>ard operation.<br>e TLSZL<br>signal is latched ON.                                                                                                    | I_Gate_                                                                                                    |
| Replace this rung with appropriate logic to start the machine         TLSZL_DCS.01       Machine_Start_Command         Before unlocking the safety gate, the machine must stop.<br>In this rung, the Machine_Stop_Command is a momentary input that latches the Machine_Stopped output<br>Replace this rung with appropriate logic to stop the machine.         Machine_Stop_Command       Machine_Stop_Replace this rung with appropriate logic to stop the machine.         Machine_Stop_Command       Machine_Stop_Replace this rung with appropriate logic to stop the machine.         Machine_Stop_Command       Machine_Stop_Replace this rung with appropriate logic to stop the machine.         Machine_Stop_Command       Machine_Stop_Replace this rung with appropriate logic to stop the machine.         With the machine stop command issued, the unlock command can be sent to the TLSZL.       In this example, the Unlock command starts a 3000 milli second delay timer that allows the machine to come to a stop safely-limited speed.         Machine_Stop_Requested       TLSZL_HMI_Unlock_Command       Timer_TLSZL_Unlock_Delay_Timer         Machine_Stop_Requested       TLSZL_HMI_Unlock_Command       ToN         Alter the unlock delay timer expires, the Unock command is sent to the TLSZL.       The unlock command unlatches (turns OFF) the lock signal to the TLSZL.         TLSZL_Unlock_Delay_Timer.DN       AENT:10.Te                                                                                                    | AENT:11.PI04Data                                                            | The Lock<br>If the<br>HMI_Lock                                                                                                    | S7L Aux signal is<br>signal is supplie<br>gate is closed, th<br>_Command is a n<br>MI_Lock_Comma                                                                                                    | s I.O, the safety gate<br>d by Test Output 1, w<br>hen a I.OCK comma<br>nomentary button on<br>und                                                                                                    | is CLOSED and re<br>which is set to stand<br>nd can be sent to th<br>the HMI. The lock s                                                                                                    | ady to be locked<br>TLSZL_HM<br>and operation<br>e TLSZL<br>signal is latched ON.<br>AENT1                                                                                                    | Cate_                                                                                                    |
| TLSZL_DCS.01       Machine_Start_Command       Machine_Stop_R         Before unlocking the safety gate, the machine must stop.       In this rung, the Machine_Stop_Command is a momentary input that latches the Machine_Stopped output:         Replace this rung with appropriate logic to stop the machine.       Machine_Stop_R         With the machine stop command issued, the unlock command can be sent to the TLSZL.       In this example, the Unlock command starts a 3000 milli second delay timer that allows the machine to come to a stot safely-limited speed.         The HMI_Unlock_Command is a mometary button that must be configured to stay ON for as long as the delay timer Pre the user may employ other methods, for example proximity sensors or Back EMF, to venty the machine has stopped or a safely-limited speed.         Machine_Stop_Requested       TLSZL_HMI_Unlock_Command         Alter the unlock delay timer expires, the Unock command is sent to the TLSZL. The unlock command unlatches (turns OFF) the lock signal to the TLSZL.         TLSZL_Unlock_Delay_Timer.DN       AENT:10.Te                                                                                                    | AENT: 11Pt04Data                                                            | When the TI<br>The Lock<br>If the<br>he HMI_Lock_<br>TLSZL_HI                                                                                                    | S7I. Aux signal is<br>signal is supplie<br>gate is closed, th<br>Command is a n<br>MI_Lock_Comman<br>With the safety<br>jing Start Comm                                                                                                    | d by Test Oulput 1, y<br>hen a LOCK comma<br>nomentary button on<br>und<br>gate closed and locc                                                                                                    | is CLOSED and re<br>which is set to stand<br>nd can be sent to th<br>the HMI. The lock s<br>ked, the machine ca                                                                                                    | ady to be locked<br>TLSZL_HM<br>ard operation.<br>e TLSZL<br>signal is latched ON.<br>AENT1<br>un start.<br>the Machine. Stonoper                                                                                                    | Contest                                                                                                    |
| Before unlocking the safety gate, the machine must stop.<br>In this rung, the Machine_Stop. Command is a momentary input that latches the Machine_Stopped output<br>Replace this rung with appropriate logic to stop the machine.<br>Machine_Stop_Command<br>With the machine stop command issued, the unlock command can be sent to the TLSZL<br>In this example, the Unlock command starts a 3000 milli second delay timer that allows the machine to come to a sto<br>Safely-limited speed.<br>Machine_Stop_Requested TLSZL_HMI_Unlock Command<br>Machine_Stop_Requested TLSZL_HMI_Unlock Command<br>Alter the unlock delay timer expires, the Unock command is sent to the TLSZL<br>The unlock command unlatches (turns OFF) the lock signal to the TLSZL<br>TLSZL_Unlock_Delay_Timer.DN<br>AENT:10.Te<br>300                                                                                                    | ENT: 11.Pt04Data                                                            | The Lock<br>If the<br>HMI_Lock<br>TLSZL_HI                                                                                                    | S7I Aux signal is<br>signal is supplie<br>gate is closed, it<br>Command is a n<br>MI_Lock_Comma<br>With the safety<br>me_Start_Comm<br>Replace this m                                                                                                    | a 1.0, the safety gate<br>d by Test Oulput 1, v<br>hen a 1.0CK comma<br>nomentary button on<br><b>ind</b><br>gate closed and loci<br>and is a momentary<br>ung with appropriate                                                                                                    | is CLOSED and re<br>which is set to stand<br>nd can be sent to ih<br>the HMI. The lock s<br>ked, the machine ca<br>input that unitaches<br>logic to start the ma                                                                                                    | ady to be locked<br>TLSZL_HM<br>e TLSZL<br>signal is latched ON.<br>AENT:1<br>an start.<br>the Machine_Stopped<br>achine.                                                                                                    | Contest                                                                                                    |
| Before unlocking the safety gate, the machine must stop.         In this rung, the Machine_Stop. Command is a momentary input that latches the Machine_Stopped output.         Replace this rung with appropriate logic to stop the machine.         Machine_Stop_Command       Machine_Stop. For Machine_Stop.         With the machine stop command issued, the unlock command can be sent to the TLSZI.         In this example, the Unlock command is a momentary button that must be configured to stay ON for as long as the delay timer Pre the user may employ other methods, for example proximity sensors or Back EMF, to venty the machine has stopped or a safely limited speed.         Machine_Stop_Requested       TLSZL_HMI_Unlock_Command         Alter the unlock delay timer expires, the Unock command is sent to the TLSZI. The unlock command unlatches (turns OFF) the lock signal to the TLSZI.         TLSZL_Unlock_Delay_Timer_DN       AENT:10.Te                                                                                                    | NENT: 11 Pt04Data                                                           | When the TI<br>The Lock<br>If the<br>HMI_Lock<br>TLSZL_HI<br>ung, the Mach                                                                                                    | S71 Aux signal is<br>signal is supplie<br>gate is closed, it<br>Command is a n<br>MI_Lock_Comman<br>With the safety<br>inne_Start_Comm<br>Replace this in<br>Start_Command                                                                                                    | s1.0, the safety gate<br>of by Test Output 1, y<br>hen a LOCK comma<br>nomentary button on<br>and<br>gate closed and loc<br>nand is a momentary<br>ung with appropriate                                                                                                    | is CLOSED and re<br>which is set to stand<br>ind can be sent to th<br>the HMI. The lock s<br>imput that unlatches<br>logic to start the mi                                                                                                    | ady to be locked<br>TLSZL_HM<br>e TLSZL<br>et TLSZL<br>eignal is latched ON.<br>AENT:1<br>in start.<br>if the Machine_Stopped<br>achine.<br>Machine_                                                                                                    | C. Test<br>output.<br>Stop_F                                                                                                    |
| In this rung, the Machine_Stop_Command is a momentary input that latches the Machine_Stopped output<br>Replace this rung with appropriate logic to stop the machine.<br>Machine_Stop_Command<br>With the machine stop command issued, the unlock command can be sent to the TLSZL<br>In this example, the Unlock command starts a 3000 milli-second delay timer that allows the machine to come to a sto<br>Safely-Imited Speed.<br>The HMI_Unlock_Command is a mometary button that must be configured to stay ON for as long as the delay timer Pre<br>the user may employ other methods, for example proximity sensors or Back EMF, to ventry the machine has stopped or a<br>safely-Imited speed.<br>Machine_Stop_Requested_TLSZL_HMI_Unlock_Command                                                                                                    | AENT: 11 PI04Data                                                           | The Lock<br>If the<br>HMI_Lock,<br>TLSZL_HI<br>ung, the Machine                                                                                                    | S71 Aux signal is<br>signal is supplie<br>gate is closed, it<br>Command is a n<br>MI_Lock_Comma<br>With the safety<br>me_Start_Comm<br>Replace this n<br>Start_Command                                                                                                    | s1.0, the safety gate<br>d by Test Output 1, y<br>hen a L.OCK comma<br>nomentary button on<br><b>ind</b><br>gate closed and loci<br>and is a morentary<br>ung with appropriate                                                                                                    | is CLOSED and re<br>which is set to stand,<br>nd can be sent to ih<br>the HMI. The lock s<br>ked, the machine ca<br>input that unitaches<br>logic to start the ma                                                                                                    | ady to be locked<br>TLSZL_HM<br>e TLSZL<br>eignal is latched ON.<br>AENT-1<br>an start.<br>the Machine_Stopped<br>achine.<br>Machine_                                                                                                    | Contest                                                                                                    |
| Machine_Stop_Command       Machine_Stop_Requested         With the machine stop command issued, the unlock command can be sent to the TLSZL         In this example, the Unlock command starts a 3000 milli-second delay timer that allows the machine to come to a store stafe)-limited speed.         The HMI_Unlock_Command is a mometary button that must be configured to stay ON for as long as the delay timer Pre-the user may employ other methods, for example proximity sensors or Back EMF, to ventry the machine has stopped or a stafe)-limited speed.         Machine_Stop_Requested       TLSZL_HMI_Unlock_Command         The HMI_Unlock_Command is a mometary button that must be configured to stay ON for as long as the delay timer Pre-the user may employ other methods, for example proximity sensors or Back EMF, to ventry the machine has stopped or a stafe)-limited speed.         Machine_Stop_Requested       TLSZL_HMI_Unlock_Command         Timer_TLSZL_Unlock_Delay_Timer_DN       Alter the unlock delay timer expires, the Unock command is sent to the TLSZL. The unlock command unlatches (turns OFF) the lock signal to the TLSZL. The unlock_Delay_Timer_DN         ALST_Unlock_Delay_Timer.DN       AENT:10.Teget                                                                                                    | AENT: 11 PI04Data<br>Ti<br>AENT: 11 PI04Data<br>In this n<br>TLSZL_DCS.01   | The Lock<br>If the<br>HMI_Lock,<br>TLSZL_HI<br>Machine                                                                                                    | S71 Aux signal is supplie<br>gate is closed, it<br>Command is a n<br>MI_Lock_Comma<br>With the safety<br>me_Start_Comm<br>Replace this m<br>Start_Command<br>Before unloc                                                                                                    | s1.0, the safety gate<br>d by Test Output 1, y<br>hen a L.OCK comma<br>nomentary button on<br><b>ind</b><br>gate closed and loci<br>and is a momentary<br>ung with appropriate                                                                                                    | is CLOSED and re<br>which is set to stand,<br>nd can be sent to ih<br>the HML. The lock s<br>ked, the machine ca<br>input that unlatches<br>logic to start the me<br>, the machine must                                                                                                    | ady to be locked<br>TLSZL_HM<br>ard operation.<br>e TLSZL<br>signal is latched ON.<br>AENT-1<br>an start.<br>the Machine_Stopped<br>achine.<br>Machine_<br>stop.                                                                                                    | Contest<br>output                                                                                                    |
| With the machine stop command issued, the unlock command can be sent to the TLSZL         In this example, the Unlock command starts a 3000 milli second delay timer that allows the machine to come to a store start in the unlock command is a mometary button that must be configured to stay ON for as long as the delay timer Pretive user may employ other methods, for example proximity sensors or Back EMF, to venty the machine has stopped or a start in the unlock command is a mometary button that must be configured to stay ON for as long as the delay timer Pretive user may employ other methods, for example proximity sensors or Back EMF, to venty the machine has stopped or a start in the stopped.         Machine_Stop_Requested       TLSZL_HMI_Unlock_Command       TON         Timer_TLSZL_Unlock_Delay_Timer       Presst       3000 •         Accum       0 •         Alter the unlock delay timer expires, the Unock command is sent to the TLSZL.       The unlock command unlatches (turns OFF) the lock signal to the TLSZL         TLSZL_Unlock_Delay_Timer.DN       AENT:10.Te                                                                                                    | AENT: 11 [P104Data<br>Th<br>AENT: 11 [P104Data<br>In this n<br>TLSZL_DCS.01 | When the TI<br>The Lock<br>If the<br>MILLOCK,<br>TLSZL_HI<br>ung, the Machine<br>rung, the Machine                                                                                                    | S71 Aux signal is supplie<br>gate is closed, it<br>Command is a n<br>MI_Lock_Comma<br>With the safety<br>me_start_Comm<br>Replace this n<br>Start_Command<br>Before unloc<br>thine_Stop_Command                                                                                                    | s1.0, the safety gate<br>d by Test Output 1, y<br>hen a L.OCK comma<br>nomentary button on<br><b>ind</b><br>gate closed and loci<br>and is a momentary<br>ung with appropriate<br>cking the safety gate<br>mand is a momentary<br>up with appropriate                                                                                                    | is CLOSED and re<br>which is set to stand,<br>nd can be sent to it<br>the HMI. The lock s<br>mput that unlatches<br>logic to start the me<br>of the machine must<br>y input that latches i                                                                                                    | ady to be locked<br>TLSZL_HM<br>ard operation.<br>e TLSZL<br>ignal is latched ON.<br>AENT:1<br>in start.<br>the Machine_Stopped<br>achine.<br>Stop.<br>stop.<br>achine.                                                                                                    | Contest<br>output<br>Stop_F                                                                                                    |
| With the machine stop command issued, the unlock command can be sent to the TLSZL         In this example, the Unlock command starts a 3000 milli second delay timer that allows the machine to come to a stoche state.         Safey-Imited speed.         The HMI_Unlock_Command is a mometary button that must be configured to stay ON for as long as the delay timer Pretroser may employ other methods, for example proximity sensors or Back EMF, to ventry the machine has stopped or a start for the user may employ other methods, for example proximity sensors or Back EMF, to ventry the machine has stopped or a start for the user may employ other methods, for example proximity sensors or Back EMF, to ventry the machine has stopped or a start for the user maximum starter of the trust be configured to stay ON for as long as the delay timer Preset accum         Machine_Stop_Requested       TLSZL_HMI_Unlock_Command       TON         Timer_TLSZL_Unlock_Delay_Timer       Preset accum       3000 e         Accum       0 e       0 e         Alter the unlock delay timer expires, the Unock command is sent to the TLSZL.       The unlock command unlatches (turns OFF) the lock signal to the TLSZL         TLSZL_Unlock_Delay_Timer.DN       AENT:10.Te         Unlock_Delay_Timer.DN       AENT:0.Te                                                                                                    | AENT. 11. P104Data                                                          | When the TI<br>The Lock<br>If the<br>the HML_Lock,<br>TLSZL_HI<br>ung, the Mach<br>rung, the Mach                                                                                                    | S71 Aux signal is<br>signal is supplie<br>gate is closed, it<br>Command is a n<br>MI_Lock_Comman<br>MI_Lock_Comman<br>Replace this n<br>Star_Command<br>Before unloc<br>bline_Stop_Comm<br>Replace this n                                                                                                    | s1.0, the safety gate<br>d by Test Output 1, x<br>hen a LOCK comma<br>nomentary button on<br><b>ind</b><br>gate closed and loc<br>gate is a momentary<br>ung with appropriate<br>mand is a momentar<br>ung with appropriate                                                                                                    | is CLOSED and re<br>which is set to stand<br>ind can be sent to it<br>the HMI. The lock s<br>imput that unlatches<br>logic to start the mi<br>when machine must<br>y input that latches to<br>logic to stop the mi                                                                                                    | ady to be locked<br>TLSZL_HM<br>ard operation.<br>e TLSZL<br>signal is latched ON.<br>AENT1<br>in start.<br>in start.<br>in start.<br>in Machine_Stopped<br>achine.<br>Stopp<br>the Machine_Stopped of<br>achine.                                                                                                    | Contest<br>output<br>Stop_F                                                                                                    |
| In this example, the Unlock command starts a 3000 milli second delay timer that allows the machine to come to a sto<br>safely-limited speed.<br>The HMI_Unlock_Command is a mometary button that must be configured to stay ON for as long as the delay timer Pre-<br>the user may employ other methods, for example proximity sensors or Back EMF, to ventry the machine has stopped or a<br>safely-limited speed.<br>Machine_Stop_Requested TLSZL_HMI_Unlock_Command TON<br>Timer_TLSZL_Unlock_Delay_Timer<br>Preset<br>3000 •<br>Accum 0 •<br>Alter the unlock delay timer expires, the Unock command is sent to the TLSZL.<br>The unlock command unlatches (turns OFF) the lock signal to the TLSZL<br>TLSZL_Unlock_Delay_Timer.DN AENT:10.Te                                                                                                    | AENT.11.P104Data                                                            | When the TL<br>The Lock,<br>If the<br>MLLock,<br>TLSZL_HJ<br>Machine<br>rung, the Mach                                                                                                    | S71 Aux signal is<br>signal is supplie<br>gate is closed, it<br>Command is a n<br>MI_Lock_Comma<br>With the safety<br>ine_Start_Comm<br>Replace this n<br>Start_Command<br>Before unior<br>Before unior<br>Replace this n<br>Replace this n                                                                                                    | s1.0, the safety gate<br>d by Test Output 1, x<br>hen a LOCK comma<br>nomentary button on<br><b>ind</b><br>gate closed and loc<br>hand is a momentary<br>ung with appropriate<br>cking the safety gate<br>mand is a momentary<br>ung with appropriate                                                                                                    | is CLOSED and re<br>which is set to stand;<br>nd can be sent to ih<br>the HMI. The lock s<br>imput that unlatches<br>logic to start the mi<br>, the machine must<br>y input that latches s<br>logic to stop the mi                                                                                                    | ady to be locked<br>TLSZL_HM<br>ard operation.<br>e TLSZL<br>ignal is latched ON.<br>AENT1<br>an start.<br>the Machine_Stopped<br>the Machine_Stopped of<br>achine.<br>Machine_                                                                                                    | Contest                                                                                                    |
| The HMI_Unlock_Command is a mometary button that must be configured to stay ON for as long as the delay timer Pre-<br>the user may employ other methods, for example proximity sensors or Back EMF, to venty the machine has stopped or a<br>safely limited speed.<br>Machine_Stop_Requested TLSZL_HMI_Unlock_Command TON<br>Timer_TLSZL_Unlock_Delay_Timer<br>Preset 3000 •<br>Accum 0 •<br>Alter the unlock delay timer expires, the Unock command is sent to the TLSZL.<br>The unlock command unlatches (turns OFF) the lock signal to the TLSZL<br>TLSZL_Unlock_Delay_Timer.DN AENT:10.Te                                                                                                    | AENT. 11. P104Data                                                          | When the TI<br>The Lock,<br>If the<br>he HML_Lock,<br>TLSZL_HI<br>ung, the Machine<br>rung, the Machine<br>with the mo                                                                                                    | S71 Aux signal is<br>signal is supplie<br>gate is closed, it<br>Command is a n<br>MI_Lock_Comma<br>With the safety<br>me_Start_Comm<br>Replace this in<br>Start_Command<br>Before unloc<br>biline_Stop_Comm<br>Replace this in<br>Replace this in<br>Replace this in                                                                                                    | s1.0, the safety gate<br>d by Test Output 1, y<br>hen a LOCK comma<br>nomentary button on<br><b>ind</b><br>gate closed and loci<br>and is a momentary<br>ung with appropriate<br>mand is a momental<br>ung with appropriate                                                                                                    | is CLOSED and re<br>which is set to stand,<br>nd can be sent to it<br>the HML. The lock s<br>ked, the machine ca<br>logic to start the m<br>or the machine must<br>logic to start the m<br>start that latches i<br>logic to stop the ma                                                                                                    | ady to be locked<br>TLSZL_HM<br>ard operation.<br>e TLSZL<br>signal is latched ON.<br>AENT-1<br>an start.<br>the Machine_Stopped<br>achine.<br>Machine_<br>Stop.<br>the Machine_Stopped of<br>achine.<br>Machine_<br>be sent to the TLSZI                                                                                                    | Contest<br>output<br>Stop_F<br>Stop_F                                                                                                    |
| The user may employ other methods, for example proximity sensors or Back EMF, to venty the machine has stopped or a<br>safely limited speed.  Machine_Stop_Requested TLSZL_HMI_Unlock_Command TON Timer_TLSZL_Unlock_Delay_Timer<br>Preset 3000 •<br>Accum 0 •<br>Alter the unlock delay timer expires, the Unock command is sent to the TLSZL.<br>The unlock command unlatches (turns OFF) the lock signal to the TLSZL AENT:10.Te                                                                                                    | AENT. 11. P104Data                                                          | When the TI<br>The Lock,<br>If the<br>he HML_Lock,<br>TLSZL_HI<br>ung, the Mach<br>rung, the Mach<br>rung, the Mach<br>with the mach<br>With the mach<br>b, the Unlock of                                                                                                    | S71 Aux signal is supplie<br>gate is closed, it<br>Command is a in<br>MI_Lock_Comman<br>With the safety<br>me_Start_Comm<br>Replace this in<br>Start_Command<br>Before unloo<br>Before unloo<br>Before unloo<br>command starts a                                                                                                    | s1.0, the safety gate<br>d by Test Output 1, y<br>hen a 1.0CK comma<br>nomentary button on<br><b>ind</b><br>gate closed and loci<br>and is a momentary<br>ung with appropriate<br>mand is a momentary<br>ung with appropriate<br>mand issued, the unit<br>13000 milli second c<br>contable institute 1                                                                                                    | is CLOSED and re<br>which is set to stand,<br>nd can be sent to it<br>the HML. The lock s<br>imput that unlatches<br>logic to start the mi<br>the machine must<br>y input that latches i<br>logic to stor the mi<br>sock command can b<br>felay timer that allow<br>reced.                                                                                                    | ady to be locked<br>TLSZL_HM<br>ard operation.<br>e TLSZL<br>signal is latched ON.<br>AENT-1<br>an start.<br>the Machine_Stopped<br>achine.<br>Machine_<br>Stop.<br>the Machine_Stopped of<br>achine.<br>Machine_<br>be sent to the TLSZL<br>is the machine to come                                                                                                    | Co Test                                                                                                    |
| Machine_Stop_Requested     TLSZL_HMI_Unlock_Command     TON       Timer_TLSZL_Unlock_Delay_Timer     Timer_TLSZL_Unlock_Delay_Timer       After the unlock delay timer expires, the Unock command is sent to the TLSZL.<br>The unlock command unlatches (turns OFF) the lock signal to the TLSZL       TLSZL_Unlock_Delay_Timer.DN     AENT:1:0.Te                                                                                                    | AENT. 11. P104Data                                                          | When the TI<br>The Lock,<br>If the<br>the HML_Lock,<br>TLSZL_HI<br>ung, the Mach<br>rung, the Mach<br>rung, the Mach<br>with the mach<br>the Unlock of<br>Command I                                                                                                    | S71 Aux signal is supplie<br>gate is closed, it<br>Command is a in<br>MI_Lock_Comman<br>With the safety<br>me_Start_Comm<br>Replace this in<br>Start_Command<br>Before unloo<br>Before unloo<br>Before unloo<br>command starts a<br>s a mometary butt                                                                                                    | s1.0, the safety gate<br>d by Test Output 1, x<br>hen a LOCK comma<br>nomentary button on<br><b>ind</b><br>gate closed and loci<br>gate closed and loci<br>gate closed and loci<br>ung with appropriate<br>with appropriate<br>cking the safety gate<br>mand is a momentary<br>ung with appropriate<br>and issued, the unfat<br>i 3000 milli second<br>safety-limited +<br>on that must be conf                                                                                                    | is CLOSED and re<br>mind can be sent to it<br>the HML. The lock s<br>mput that unlatches<br>logic to start the mi<br>ty input that unlatches<br>i logic to start the mi<br>logic to start the mi<br>cock command can b<br>felay timer that allow<br>speed.                                                                                                    | ady to be locked<br>TLSZL_HM<br>ard operation.<br>e TLSZL<br>signal is latched ON.<br>AENT1<br>an start.<br>the Machine_Stopped<br>achine.<br>Machine_<br>Stop.<br>the Machine_Stopped of<br>achine.<br>Machine_<br>the machine to come<br>or as long as the delay ti<br>ard song as the delay ti                                                                                                    | Co Test<br>output.<br>Stop_F_U                                                                                                    |
| After the unlock delay timer expires, the Unock command is sent to the TLSZL<br>The unlock command unlatches (turns OFF) the lock signal to the TLSZL<br>TLSZL_Unlock_Delay_Timer.DN                                                                                                    | AENT. 11. P104Data                                                          | When the TI<br>The Lock<br>If the<br>the HML_Lock,<br>TLSZL_HI<br>ung, the Mach<br>rung, the Mach<br>with the Mach<br>with the min<br>b, the Unlock c<br>Command is<br>for other mell                                                                                                    | S71 Aux signal is supplie<br>gate is closed, it<br>Command is a in<br>MI_Lock_Comman<br>With the safety<br>ime_Start_Comm<br>Replace this in<br>Start_Command<br>Before unloo<br>bline_Stop_Comm<br>Replace this in<br>Replace this in<br>achine_stop_comm<br>command starts a<br>s a mometary but<br>toods, for example                                                                                                    | s1.0, the safety gate<br>d by Test Output 1, y<br>hen a LOCK comma<br>nomentary button on<br><b>ind</b><br>gate closed and loc<br>mand is a momentary<br>ung with appropriate<br>mand is a momental<br>ung with appropriate<br>mand is a momental<br>ung with appropriate<br>mand is a safety-limited 3<br>to rithat must be cond<br>safety-limited 3<br>to rithat must be cond<br>proximity sensors o<br>safety-limited 4                                                                                                    | is CLOSED and re<br>ind can be sent to its<br>the HML. The lock s<br>ked, the machine co<br>imput that unlatches<br>logic to start the mi-<br>indication of the machine<br>y input that latches i<br>logic to start the mi-<br>pock command can b<br>felay timer that allow<br>speed.<br>I back EMF, to vent<br>speed.                                                                                                    | ady to be locked<br>TLSZL_HM<br>ard operation.<br>e TLSZL<br>signal is latched ON.<br>AENT1<br>in start.<br>if the Machine_Stopped<br>achine.<br>Machine_<br>Stopp<br>the Machine_Stopped of<br>achine.<br>Machine_<br>be sent to the TLSZL<br>is the machine to come<br>or as long as the delay ti<br>y the machine has stop                                                                                                    | • O. Test<br>output<br>Stop_f<br>U_<br>output<br>to a sto<br>imer Pri<br>ped or i                                                                  |
| Alter the unlock delay timer expires, the Unock command is sent to the TLSZL<br>The unlock command unlatches (turns OFF) the lock signal to the TLSZL<br>TLSZL_Unlock_Delay_Timer.DN<br>AENT:1:0.Te                                                                                                    | ENT.11.P104Data                                                             | When the TI<br>The Lock<br>If the<br>the HML_Lock<br>TLSZL_HI<br>ung, the Mach<br>ung, the Mach<br>ung, the Mach<br>with the mach<br>the Unlock of<br>Command is<br>of the Unlock of<br>Command is<br>of the Unlock of<br>Command is<br>of the Unlock of the Unlock of<br>the Unlock of the Unlock of the Unlock of<br>the Unlock of the Unlock of the U                                                                                                    | S71 Aux signal is<br>signal is supplie<br>egate is closed, it<br>Command is a in<br>MI_Lock_Command<br>Stat_Commend<br>With the safety<br>ine_Stat_Commend<br>Before union<br>Stat_Command<br>Before union<br>Replace this in<br>Replace this in<br>achine stop. Commend starts a<br>a mometary but<br>nods, for example<br>TLSZL_HMI_Unit                                                                                                    | s1.0, the safety gate<br>d by Test Output 1, y<br>hen at 1.0CK comma<br>nomentary button on<br>ind<br>gate closed and loc<br>nand is a momentary<br>ung with appropriate<br>mand is a momentary<br>ung with appropriate<br>mand is a momentary<br>mand is a momentary<br>to that must be cond<br>safely-limited 3<br>soft be cond<br>proximity sensors o<br>safely-limited 3<br>pok_Command                                                                                                    | is CLOSED and re<br>ind can be sent to it<br>the HML. The lock s<br>input that unlatches<br>logic to start the mil-<br>the machine must<br>y input that latches i<br>logic to start the mil-<br>the machine must<br>y input that latches i<br>logic to start the mil-<br>the machine must<br>y input that latches i<br>logic to start the mil-<br>the machine must<br>y input that latches i<br>logic to start the mil-<br>the machine must<br>y input that latches i<br>logic to start the mil-<br>the machine must<br>y input that latches i<br>logic to start the mil-<br>the machine must<br>y input that latches i<br>logic to start the mil-<br>the machine must<br>y input that latches i<br>logic to start the milti-<br>speed.<br>TON                                                                                                    | ady to be locked TLSZL_HM ard operation. e TLSZL ignal is latched ON. AENT:1 in start. it the Machine_Stopped achine. Machine_ stop. the Machine_Stopped o achine. Machine_ or as long as the delay ti y the machine hus stop                                                                                                    | • O Test<br>output<br>Stop_f<br>U_<br>output<br>to a sto<br>imer Pri<br>ped or                                                                     |
| Alter the unlock delay timer expires, the Unock command is sent to the TLSZL The unlock command unlatches (turns OFF) the lock signal to the TLSZL TLSZL_Unlock_Delay_Timer.DN AENT:1:0.Te U                                                                                                    | ENT.11.P104Data                                                             | When the TI<br>The Lock<br>If the<br>the HMI_Lock<br>TLSZL_HI<br>ung, the Mach<br>ung, the Mach<br>ung, the Mach<br>with the Mach<br>ommand<br>With the math<br>by other meth<br>equested                                                                                                    | S71 Aux signal is<br>signal is supplie<br>egate is closed, it<br>Command is a in<br>MI_Lock_Command<br>With the safety<br>inte_Start_Comm<br>Replace this in<br>Start_Command<br>Before unloor<br>Start_Command<br>Before unloor<br>chine_Stop_Comm<br>Replace this in<br>achine stop command starts a<br>a a mometary but<br>rods, for example<br>TLSZL_HMI_Unkc                                                                                                    | s1.0, the safety gate<br>d by Test Output 1, y<br>hen at 1.0CK comma<br>nomentary button on<br>ind<br>gate closed and loci<br>nand is a momentary<br>ung with appropriate<br>mand is a momentary<br>ung with appropriate<br>mand is a momentary<br>mand is a momentary<br>mand is a momentary<br>to safely-limited 3<br>soft appropriate<br>con that must be cond<br>safely-limited 3<br>sock_Command                                                                                                    | is CLOSED and re<br>which is set to standi-<br>nd can be sent to ih<br>the HML. The lock s<br>ked, the machine ca<br>input that unlatches<br>logic to start the mis-<br>ty input that latches i<br>logic to stop the mis-<br>speed.<br>Speed.<br>Speed.<br>Timer Ta<br>Speed.<br>Timer Ta<br>Preset                                                                                                    | ady to be locked<br>TLSZL_HM<br>ard operation.<br>e TLSZL<br>signal is latched ON.<br>AENT:1<br>in start.<br>it he Machine_Stopped<br>achine.<br>Machine_<br>Stop.<br>the Machine_Stopped of<br>achine.<br>Machine.<br>be sent to the TLSZL<br>vs the machine to come<br>or as long as the delay ti<br>y the machine hus stop.<br>TLSZL_UNIOCK_Delay_                                                                                                    | L_Gate_<br>output<br>Stop_f<br>U_<br>output<br>to a sto<br>imer Pri<br>ped or<br>Timer                                                             |
| Alter the unlock delay timer expires, the Unock command is sent to the TLSZL The unlock command unlatches (turns OFF) the lock signal to the TLSZL TLSZL_Unlock_Delay_Timer.DN AENT:1:0.Te U                                                                                                    | ENT.11.P104Data                                                             | When the TI<br>The Lock<br>If the<br>the HMI_Lock,<br>TLSZL_HI<br>ung, the Machine<br>ung, the Machine<br>with the Machine<br>command<br>With the machine<br>the Command is<br>for other melli<br>locy other melli<br>locy other melli<br>locy other melli                                                                                                    | SZI Aux signal is supple<br>egate is closed, it<br>Command is a in<br>MI_Lock_Command is a in<br>MI_Lock_Command<br>Start Command<br>Before unloor<br>Start Command<br>Before unloor<br>Replace this in<br>Replace this in<br>achine stop command starts a<br>is a mometary but<br>tods, for example<br>TLSZL_HMI_Unk                                                                                                    | a 1.0, the safety gate<br>at by Test Output 1, v<br>ten a 1.0CK comma<br>nomentary button on<br>und<br>gate closed and loci<br>nand is a momentary<br>ung with appropriate<br>mand is a momentary<br>ung with appropriate<br>mand is a momentary<br>ung with appropriate<br>mand is a safely-limited safely-limited safely-limited safely<br>proximity setsors o<br>safely-limited safely limited safely-limited safely-limited safely limited safely limited safely limited safely-limited safely-l                                                                                                    | is CLOSED and re<br>ind can be sent to the<br>nd can be sent to the<br>the HML. The lock s<br>input that unlatches<br>logic to start the main<br>that unlatches<br>logic to start the main<br>production that latches<br>logic to start the main<br>logic to start the main<br>logic to start the main<br>logic to start the main<br>logic to start the main<br>logic to start the main<br>logic to start the main<br>logic to start the main<br>logic to start the main<br>speed.<br>Timer 1<br>Preset<br>Accum                                                                                                    | ady to be locked<br>TLSZL_HM<br>ard operation.<br>e TLSZL<br>signal is latched ON.<br>AENT:1<br>un start.<br>the Machine_Stopped<br>achine.<br>Machine_<br>stop.<br>the Machine_Stopped of<br>achine.<br>Machine.<br>to she machine to come<br>or as long as the delay if<br>y the machine hus stop.<br>TLSZL_Unlock_Delay_                                                                                                    | L_Gate_<br>output<br>Stop_F<br>U_<br>output<br>stop_stop_f<br>to a sto<br>imer Pri<br>ped or<br>Timer<br>Timer<br>0000+<br>0+                      |
| The unlock command unlatches (turns OFF) the lock signal to the TLSZL TLSZL_Unlock_Delay_Timer.DN AENT:1:0.Te U                                                                                                    | AENT: 11 P104Data                                                           | When the TI<br>The Lock<br>If the<br>He HML_Lock,<br>TLSZL_HI<br>ung, the Mach<br>ung, the Mach<br>ung, the Mach<br>with the mach<br>ommand<br>With the mach<br>command<br>With the mach<br>other meth<br>equested                                                                                                    | S71 Aux signal is<br>signal is supplie<br>egate is closed, it<br>Command is a in<br>MI_Lock_Command is a<br>With the safety<br>inte_Start_Comm<br>Replace this in<br>Start Command<br>Before unloor<br>shart Command<br>before unloor<br>command starts a<br>achine stop comm<br>achine stop command starts a<br>as a mometary but<br>nods, for example<br>TLSZL_HMI_Unkt                                                                                                    | a 1.0, the safety gate<br>at by Test Output 1, y<br>hen a 1.0CK comma<br>nomentary button on<br>ind<br>gate closed and loci<br>nand is a momentary<br>ung with appropriate<br>mand is a momentary<br>ung with appropriate<br>mand is a momentary<br>mand is a momentary<br>mand is a momentary<br>mand is a momentary<br>the safety gate<br>mand is a momentary<br>is a momentary<br>a safety-limited a<br>safety-limited a<br>sock_Command                                                                                                    | is CLOSED and re<br>ind can be sent to the<br>the HML. The lock s<br>wed, the machine ca<br>imput that unlatches<br>logic to start the mist<br>y input that latches i<br>logic to start the mist<br>y input that latches i<br>logic to stop the mist<br>speed.<br>Speed.<br>Speed.<br>Timer The<br>speed.<br>Timer The start<br>Accum                                                                                                    | ady to be locked<br>TLSZL_HM<br>ard operation.<br>e TLSZL<br>signal is latched ON.<br>AENT:1<br>in start.<br>it he Machine_Stopped<br>achine.<br>Machine_<br>Stop.<br>the Machine_Stopped of<br>achine.<br>Machine.<br>be sent to the TLSZL<br>vs the machine to come<br>or as long as the delay ti<br>y the machine hus stop.<br>TLSZL_UNIOCK_Delay_                                                                                                    | Contest<br>output.<br>Stop F<br>                                                                                                    |
| TLSZL_Unlock_Delay_Timer.DN AENT.1:0.Te                                                                                                    | AENT: 11 P104Data                                                           | When the TI<br>The Lock<br>If the<br>ter HMI_Lock,<br>TLSZL_HI<br>ung, the Machine<br>ung, the Machine<br>with the Machine<br>command<br>With the machine<br>ter Command is<br>for other melli<br>equested<br>After I                                                                                                    | SZI Aux signal is<br>signal is supplie<br>gate is closed, it<br>Command is a in<br>MI_Lock_Command is a in<br>MI_Lock_Command<br>state safety<br>ime_State Command<br>Before unlock<br>meplace this in<br>Replace this in<br>Replace this in<br>achine stop comm<br>command states a<br>so dos, for example<br>TLSZL_HMI_Unk<br>he unlock delav lin                                                                                                    | s1.0, the safety gate<br>d by Test Output 1, y<br>ten at LOCK comma<br>nomentary button on<br>ind<br>gate closed and loci<br>nand is a momentary<br>ung with appropriate<br>mand is a momentary<br>ung with appropriate<br>mand is a momentary<br>and is a momentary<br>in appropriate<br>mand is a momentary<br>and is a momentary<br>in appropriate<br>mand is a momentary<br>and is a momentary<br>in appropriate<br>cking the safety gate<br>mand is a safety-limited s<br>safety-limited s<br>safety-limited s<br>ck_Command<br>mer expires the United                                                                                                    | is CLOSED and re<br>ind can be sent to the<br>nd can be sent to the<br>the HML. The lock s<br>imput that unlatches<br>logic to start the ma-<br>logic to start the ma-<br>logic to st                      | ady to be locked<br>TLSZL_HM<br>ard operation<br>e TLSZL<br>signal is latched ON.<br>AENT:1<br>in start.<br>the Machine_Stopped of<br>achine.<br>Machine_Stopped of<br>achine.<br>Machine_Stopped of<br>achine.<br>Machine_Stopped of<br>achine.<br>Stop.<br>the Machine_Stopped of<br>achine.<br>Machine_Stopped of<br>achine.<br>Machine_Stopped of<br>achine.<br>Machine_Stopped of<br>achine.<br>Machine_Stopped of<br>achine.<br>Machine_Stopped of<br>achine.<br>Machine_Stopped of<br>achine.<br>Machine_Stopped of<br>achine.<br>TLSZL_Uniock_Delay_'<br>at to the TLSZL.                                                                                                    | Cotest<br>output.<br>Stop_f<br>                                                                                                    |
|                                                                                                    | ENT: 11 P104Data                                                            | When the TI<br>The Lock<br>If the<br>the HMI_Lock,<br>TLSZL_HI<br>ung, the Machine<br>ung, the Machine<br>command<br>With the machine<br>command is<br>the Unlock of<br>Command is<br>command is<br>the Command is<br>the Command is<br>the Command is<br>the Command is<br>command is<br>the Command is<br>the Comm                                           | SZI Aux signal is supplie<br>a signal is supplie<br>gate is closed, th<br>Command is a n<br>MI_Lock_Command<br>With the safety<br>With the safety<br>With the safety<br>Start_Command<br>Before unlock<br>Command Starts a<br>s a mometary but<br>TLSZL_HMI_Unit<br>he unlock delay bit<br>a unlock command<br>a unlock command<br>a unlock delay bit<br>a unlock command<br>a unlock command<br>a unlock command<br>a unlock command<br>a unlock command<br>a unlock command<br>a unlock command<br>a unlock command<br>a unlock command<br>a unlock command<br>a unlock command<br>a unlock command<br>a unlock<br>a unlock command<br>a unlock<br>a unlock<br>a unloc | s1.O, the safety gate<br>d by Test Oulput 1, y<br>hen a L.OCK comma<br>nomentary button on<br>and<br>gate closed and loci<br>and is a momentary<br>ung with appropriate<br>cking the safety gate<br>mand is a momentary<br>ung with appropriate<br>ching the safety gate<br>mand issued, the unit<br>3000 milli-second c<br>safety-limited s<br>ock_Command<br>mer expires, the Unit<br>d unlatches (turns Of                                                                                                    | is CLOSED and re<br>which is set to stand<br>ind can be sent to th<br>the HML. The lock s<br>ked, the machine ca<br>input that natches<br>logic to start the ma<br>input that latches i<br>logic to start the ma<br>product that latches i<br>logic to stop the ma<br>product that allow<br>product to stary ON for<br>speed.<br>Ton<br>Preset<br>Account<br>preset<br>Account                                                                                                    | ady to be locked<br>TLSZL_HM<br>ard operation<br>e TLSZL<br>signal is latched ON.<br>AENT 1<br>un start.<br>the Machine_Stopped<br>achine.<br>Machine_<br>stop.<br>the Machine_Stopped of<br>achine.<br>Machine_<br>to the TLSZL<br>other TLSZL<br>b the TLSZL.                                                                                                    | L Gate<br>O. Test<br>output<br>Stop_F<br>U<br>Stop_F<br>U<br>Stop_F<br>C<br>U<br>cutput<br>to a sto<br>mer Pri<br>ped or<br>Timer<br>3000.•<br>0.• |
|                                                                                                    | AENT: 11 P104Data                                                           | When the TL<br>The Lock<br>If the<br>the HMI_Lock,<br>TLSZL_HJ<br>ung, the Machine<br>rung, the Machine<br>ommand<br>with the machine<br>ownmand is<br>the Unlock of<br>Command is<br>go other mell<br>equested<br>Alter I<br>The<br>Pelay_Timer.D                                                                                                    | SZI Aux signal is supplie<br>c signal is supplie<br>gate is closed, th<br>Command is a n<br>MI_Lock_Command is a n<br>MI_Lock_Command<br>Start_Comm Replace this in<br>Before unloc<br>chine_Stop_Comm<br>Replace this in<br>Before unloc<br>chine_stop comm<br>Replace this in<br>achine stop command starts a<br>s a mometary but<br>toods, for example<br>toods, for example<br>he unlock delay la<br>e unlock command<br>N                                                                                                    | s1.O, the safety gate<br>d by Test Oulput 1, y<br>hen a L.OCK comma<br>nomentary button on<br>and<br>gate closed and loci<br>and is a momentary<br>ung with appropriate<br>cking the safety gate<br>mand is a momentary<br>ung with appropriate<br>ching the safety gate<br>mand issued, the unit<br>a000 milli-second c<br>safety-limited a<br>safety-limited a<br>sock_Command<br>c                                                                                                    | is CLOSED and re<br>which is set to stand,<br>nd can be sent to th<br>the HML. The lock s<br>ked, the machine ca<br>input that unlaches<br>logic to start the ma<br>construction of the machine<br>or start that the machine<br>logic to start the machine<br>input that latches i<br>logic to start the machine<br>process of the machine<br>lefay that latches i<br>logic to stop the machine<br>process of the machine<br>lefay that latches i<br>logic to stop the machine<br>lefay that latches i<br>logic to stop that latches i<br>logic to stop the machine<br>lefay that logic to stop the machine<br>lefay that latches i<br>logic to stop that latches i<br>logic to stop that latches i<br>logic to stop that logic to stop                                  | ady to be locked<br>TLSZL_HM<br>ard operation<br>e TLSZL<br>ignal is latched ON.<br>AENT1<br>in start.<br>the Machine_Stopped<br>achine.<br>Machine_<br>stop.<br>the Machine_Stopped of<br>achine.<br>Machine_<br>be sent to the TLSZL<br>withe machine to come<br>or as long as the delay ti<br>y the machine has stop<br>FLSZL_UNIOCK_Delay_<br>and to the TLSZL<br>othe TLSZL<br>othe TLSZL<br>AENT                                                                                                    | Contest<br>output<br>Stop_F<br>U<br>output<br>to a stor<br>imer Proped or<br>30000<br>U<br>Timer                                                   |
| Power to the TLSZL is supplied by Tast Cultural 2 which is early clandard operation                                                                                                    | ENT: 11 P104Data                                                            | When the TL<br>The Lock<br>If the<br>the HMI_Lock,<br>TLSZL_HJ<br>ung, the Machine<br>ung, the Machine<br>with the machine<br>ommand<br>With the machine<br>the United K<br>Command is<br>the United K<br>Command is<br>the United K<br>Command I is<br>the United K<br>Command I is<br>the United K<br>Co | SZI Aux signal is supplie<br>c signal is supplie<br>gate is closed, th<br>Command is a n<br>MI_Lock_Command<br>Start_Command<br>Start_Command<br>Before unloc<br>chine_Stop_Command<br>Before unloc<br>chine_Stop_Command<br>achine stop command<br>achine stop command starts a<br>s a mometary but<br>toods, for example<br>trLSZL_HMI_Und<br>he unlock delay be<br>unlock command<br>N                                                                                                    | a 1.0, the safety gate<br>d by Test Oulput 1, y<br>hen a 1.0CK comma<br>nomentary button on<br>ind<br>gate closed and loci<br>and is a momentary<br>ung with appropriate<br>cking the safety gate<br>mand is a momentary<br>ung with appropriate<br>ching the safety gate<br>mand issued, the unit<br>about appropriate<br>ching the safety gate<br>mand issued, the unit<br>about appropriate<br>ching the safety gate<br>mand issued, the unit<br>about appropriate<br>ching the safety gate<br>mand issued, the unit<br>about appropriate<br>ching the safety gate<br>mand issued, the unit<br>about appropriate<br>ching the safety gate<br>mand issued, the unit<br>about appropriate<br>ching the safety gate<br>mand issued, the unit<br>about appropriate<br>mand issued, the unit<br>about appropriate<br>ching the safety gate<br>mand issued, the unit<br>about appropriate<br>ching the safety gate<br>mand issued, the unit<br>about appropriate<br>ching the safety gate<br>mand issued, the unit<br>about appropriate<br>ching the safety gate<br>mand issued, the unit<br>about appropriate<br>ching the safety gate<br>mand issued, the unit<br>about appropriate<br>ching the safety gate<br>mand issued, the unit<br>about appropriate<br>ching the safety gate<br>about appropriate<br>about appropriate<br>ab           | is CLOSED and re<br>which is set to stand,<br>nd can be sent to ih<br>the HML. The lock s<br>ked, the machine ca<br>input that unlaches<br>logic to start the ma<br>construction of the machine<br>or start that the machine<br>input that latches i<br>logic to start the machine<br>product that latches i<br>logic to start the machine<br>product that latches i<br>logic to start the machine<br>product that latches i<br>logic to start the machine<br>product that latches i<br>logic to start the machine<br>is the machine must<br>input that latches i<br>logic to start the machine<br>is the machine must<br>input that latches i<br>logic to start the machine<br>is the machine must<br>input that latches i<br>logic to start the machine<br>is the machine must<br>input that latches i<br>logic to start the machine<br>is the machine must<br>input that latches i<br>logic to start the machine<br>is the machine must<br>input that latches i<br>logic to start the machine<br>is the machine must<br>is the machine must<br>is the machin | ady to be locked<br>TLSZL_HM<br>ard operation<br>e TLSZL<br>ignal is latched ON.<br>AENT1<br>in start.<br>the Machine_Stopped<br>achine.<br>Machine_<br>stop.<br>the Machine_Stopped of<br>achine.<br>Machine_<br>be sent to the TLSZL<br>or as long as the delay ti<br>y the machine hus stop<br>FLSZL_Unlock_Delay_<br>it to the TLSZL<br>o the TLSZL<br>AENT                                                                                                    | L Gate<br>O Test<br>output<br>Stop_F<br>U<br>output<br>to a sto<br>imer Proped or<br>Timer<br>3000 +<br>0 +<br>0 +<br>U                            |
| The HMI must turn on power to the TLSZL. The HMI can cycle power to the TLSZL in case the switch goes to a fault                                                                                                    | ENT: 11 P104Data                                                            | When the TL<br>The Lock<br>If the<br>if the<br>the HML_Lock,<br><b>TLSZL_HI</b><br>ung, the Machine<br>ung, the Machine<br>rung, the Machine<br>with the me<br>the Unick of<br>Command is<br>foy other melt<br>equested<br>Alter I<br>he<br>he<br>he<br>he<br>he<br>he<br>he<br>he<br>he<br>he                                                                                                    | S71 Aux signal is supplie<br>agate is closed, it<br>Command is a n<br>MI_Lock Comman<br>With the safety<br>With the safety<br>me_Start_Comm<br>Replace this in<br>Before unloc<br>chine_Stop_Comm<br>Replace this in<br>Before unloc<br>chine_stop comm<br>command starts a<br>s a mometary but<br>toods, for example<br>truszt_HMI_Unk<br>the unlock delay the<br>unlock comman<br>NN                                                                                                    | a 1.0, the safety gate<br>d by Test Output 1, y<br>hen a 1.0CK comma<br>nomentary button on<br>ind<br>gate closed and loci<br>and is a momentary<br>ung with appropriate<br>cking the safety gate<br>mand is a momentary<br>ung with appropriate<br>ching the safety gate<br>mand issued, the unit<br>3000 milli-second c<br>safety-limited s<br>cke_Command<br>mer expires, the Unit<br>d unlatches (turns Of                                                                                                    | is CLOSED and re<br>which is set to stand,<br>ind can be sent to ih<br>the HML. The lock s<br>ked, the machine ca<br>input that unaches<br>logic to start the ma-<br>input that unaches<br>is ogic to start the ma-<br>proximation of the machine<br>is ogic to start the ma-<br>proximation of the machine<br>proximation of the machine<br>is ogic to start the ma-<br>proximation of the machine<br>proximation of the machine<br>proximation of the machine<br>is ogic to start the machine<br>is ogic to start the machine<br>is ogic to start the machine<br>proximation of the machine<br>proximation of the machine                                                                                                    | ady to be locked<br>TLSZL_HM<br>ard operation<br>e TLSZL<br>signal is latched ON.<br>AENT-1<br>an start.<br>the Machine_Stopped<br>achine<br>Machine_<br>Stop.<br>the Machine_Stopped of<br>achine.<br>Machine_<br>be sent to the TLSZL<br>or as long as the delay if<br>y the machine hus stop<br>FLSZL_Unlock_Delay_<br>at to the TLSZL<br>o the TLSZL<br>AENT                                                                                                    | L_Gate_<br>:O Test<br>output.<br>Stop_F<br>-U<br>-U<br>-U<br>-U<br>-U<br>-U<br>-U<br>-U<br>-U<br>-U                                                |
| The HMI_Power_to_TLSZL is a maintained button on the HMI.                                                                                                    | ENT. 11.P104Data                                                            | When the TI<br>The Lock<br>If the<br>if the<br>HML_Lock,<br>TLSZL_HI<br>ung, the Machine<br>ung, the Machine<br>rung, the Machine<br>rung, the Machine<br>with the me<br>the Uninck of<br>Command is<br>for other melt<br>equested<br>Alter I<br>Power Ic<br>turn on power                                                                                                    | S71 Aux signal is supplie<br>at signal is supplie<br>gate is closed, it<br>Command is a n<br>MI_Lock Comman<br>With the safety<br>With the safety<br>me_Start Command<br>Before unloc<br>chine_Stop Command<br>Before unloc<br>chine_Stop Command<br>achine stop command starts a<br>sa mometary but<br>toods, for example<br>TLSZL_HMI_Unk<br>the unlock delay fin<br>unlock command<br>NN                                                                                                    | a 1.0, the safety gate<br>d by Test Output 1, y<br>hen a 1.0CK comma<br>nomentary button on<br>and<br>gate closed and loci<br>and is a momentary<br>ung with appropriate<br>cking the safety gate<br>mand is a momentary<br>ung with appropriate<br>ching the safety gate<br>mand is a momentary<br>or safety limited so<br>safety limited so<br>cafe limited so<br>safety limited so<br>safety limit | is CLOSED and re<br>which is set to stand,<br>nd can be sent to ih<br>the HML. The lock s<br>ked, the machine ca<br>input that unaches<br>logic to start the ma-<br>input that unaches<br>is logic to start the ma-<br>prock command can b<br>felay time. The lock signal<br>preset<br>Accum<br>Disk command is ser-<br>F) the lock signal to<br>the lock signal to<br>the lock signal to                                                                                        | ady to be locked<br>TLSZL_HM<br>ard operation<br>e TLSZL<br>signal is latched ON.<br>AENT:1<br>an start.<br>the Machine_Stopped<br>achine.<br>Machine_<br>Stop.<br>the Machine_Stopped of<br>achine.<br>Machine_<br>be sent to the TLSZL<br>st he machine to come<br>or as long as the delay if<br>y the machine hus stop<br>FLSZL_Unlock_Delay_<br>at to the TLSZL<br>o the TLSZL<br>AENT<br>AENT | L_Gate_<br>:O Test<br>output.<br>Stop_F<br>U<br>output.<br>to a stop<br>mer Pro-<br>ped or<br>Timer<br>3000 •<br>0 •                               |
| ILSZL_HWI_POWER_TO_ILSZL AENT'1'O TE                                                                                                    | ENT. 11. P104Data                                                           | When the TI<br>The Lock<br>If the<br>the HML_Lock,<br>TLSZL_HI<br>ung, the Mach<br>ung, the Mach<br>mung, the Mach<br>with the mi-<br>the Unlock of<br>Command<br>With the mi-<br>the Unlock of<br>Command Solution<br>After to<br>The<br>Delay_Timer.C<br>Power lock<br>turn on power                                                                                                    | S71 Aux signal is supplie<br>agate is closed, it<br>Command is a n<br>MI_Lock Comma<br>With the safety<br>me_Start Command<br>Start Command<br>Before unloc<br>chine_Stop_Command<br>Before unloc<br>chine_Stop_Command<br>Before unloc<br>command starts a<br>s a mometary but<br>nods, for example<br>TLSZL_HMI_Unk<br>the unlock delay the<br>unlock command<br>N                                                                                                    | a 1.0, the safety gate<br>d by Test Output 1, y<br>hen a 1.0CK comma<br>nomentary button on<br>and is a momentary<br>ung with appropriate<br>cking the safety gate<br>mand is a momentary<br>ung with appropriate<br>ching the safety inter-<br>case of the safety inter-<br>safety limited -<br>safety limited -<br>safety limited -<br>cost command<br>mer expires, the Ung<br>the liMi can cycle po<br>pr_to_TLSZL is a me                                                                                                    | is CLOSED and re<br>which is set to stand;<br>find can be sent to ih<br>the HML. The lock is<br>imput that unlichces<br>logic to start the mil-<br>the machine must:<br>input that unlichces<br>is logic to start the mil-<br>pock command can be<br>felay time intat allow<br>preset<br>accum<br>Preset<br>Accum<br>preset<br>12, which is set to signal to<br>12, which is set to signal to<br>12, which is set to signal to<br>12, which is set to signal to<br>13, which is set to signal to<br>14, which is set to signal to<br>15, which is set to signal to<br>12, which is set to signal to<br>13, which is set to signal to<br>14, which is set to signal to<br>15, which is set to signal to<br>15, which is set to<br>15, which is set to<br>15, which is set to signal to<br>15, which is                                                                                                    | ady to be locked<br>TLSZL_HM<br>ard operation<br>e TLSZL<br>signal is latched ON.<br>AENT:1<br>an start.<br>the Machine_Stopped<br>achine.<br>Machine_<br>Stop.<br>the Machine_Stopped of<br>achine.<br>Machine_<br>be sent to the TLSZL<br>vs the machine to come<br>or as long as the delay if<br>y the machine hus stop<br>TLSZL_Unlock_Delay_<br>at to the TLSZL<br>o the TLSZL<br>AENT<br>AENT<br>AEN | L_Gate_<br>: O Test<br>output.<br>Stop_F<br>U<br>output.<br>to a stop<br>imer Pro-<br>pred or i<br>1000 •<br>0 •<br>0 •<br>0 •<br>0 •              |

#### Figure 29 - Studio 5000<sup>®</sup> Example Logic Program

### Wiring to 1732 ArmorBlock

The TLSZ can be connected to a 1732ES or 1732DS ArmorBlock<sup>®</sup> by using an 871A-TS5-DM1 field attachable connector. The cordset 889D-F8NB has 24-AWG wires that connect to one pin. An example schematic is shown in Figure 30.

As an alternative, you can use an 871A-TS8-D1 field attachable connector at the TLSZ and a 5-wire cordset (889D-M5NC-x).

#### Figure 30 - ArmorBlock Schematic

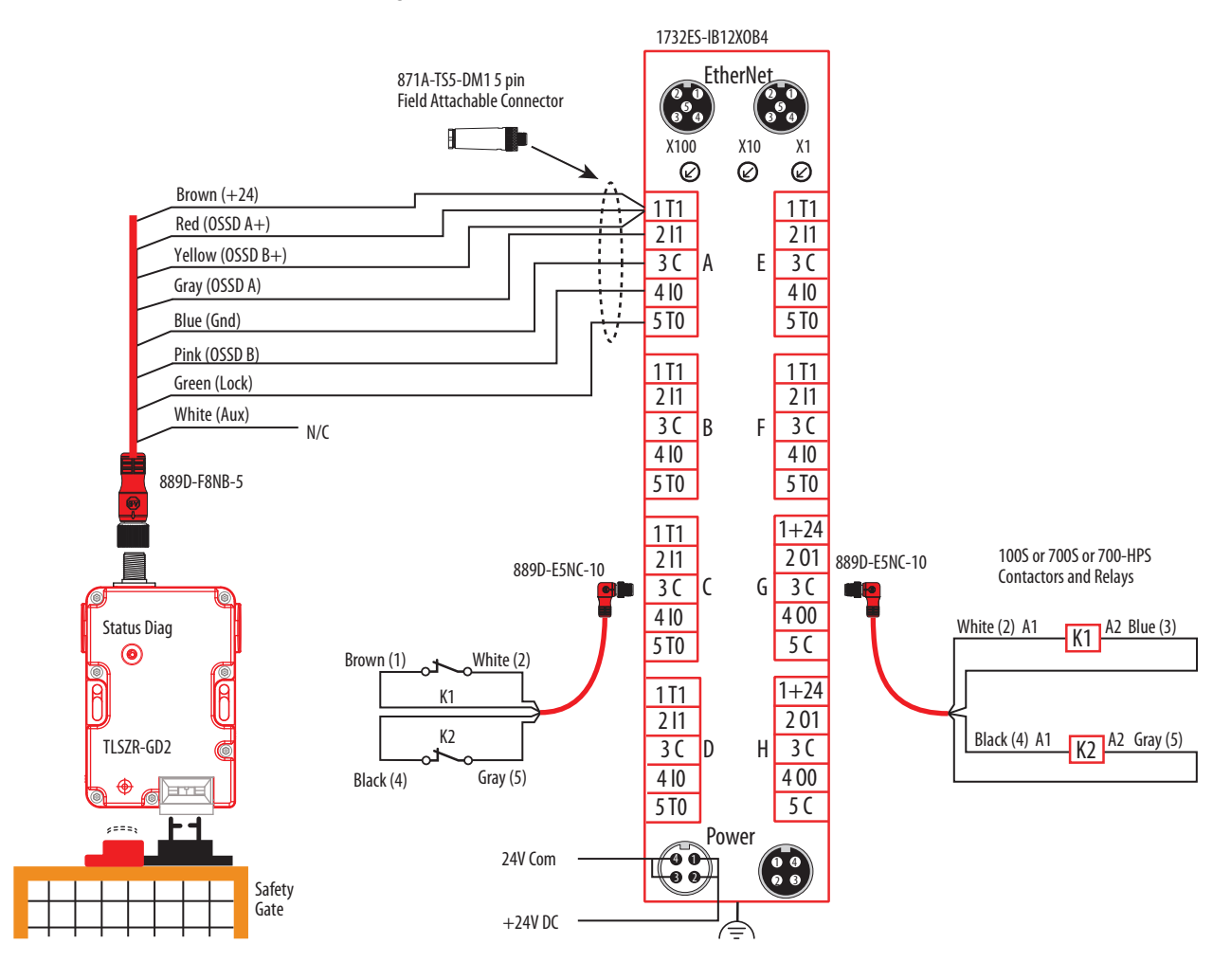

<u>Figure 31 on page 40</u> shows the General Tab of the ArmorBlock Module Properties. The Input Status must be set to "Combined Status — Muting" and the Output Data must be set to "Combined."

| 4 |
|---|
|   |

Figure 31 - Module Properties - General

Figure 32 shows the Input Configuration tab of the ArmorBlock Module Properties. In this example, Points 0 and 1 monitor the OSSD outputs of the TLSZR. The Type is set to Single (to allow the Logix program to detect potential faults), and Mode must be set to Safety. Points 4 and 5 monitor the status of the output contactors K1 and K2. Set the Type to Single to allow the Logix program to detect potential faults. The safety pulse test is used to detect potential faults in the monitoring circuit.

| 5      |               |        |                          |                   | Test        | Input Dela | / Time (ms) |     |  |
|--------|---------------|--------|--------------------------|-------------------|-------------|------------|-------------|-----|--|
| om     | Туре          | r      | Discrepancy<br>Time (ms) | Point Mode        | Aode Source | Off->On    | On->Off     |     |  |
| 0      | Single        |        | 0 •                      | Safety            | ×           | None       | 0 ‡         | 0 🛊 |  |
| 1      | 1.20          | $\sim$ | ÷                        | Safety            | Ŷ           | None       | 2 0 🗘       | 0 ≑ |  |
| 2      | Single        |        | 0 -                      | Not Used          | >           | None       | 0 ‡         | 0 🛟 |  |
| 3      |               | $\sim$ |                          | Not Used          | ×           | None       | 0 ÷         | 0 🗧 |  |
| 4      | Single        |        | 0 -                      | Safety Pulse Test | ~           | 0          | 0 2         | 0 🛟 |  |
| 5      | 0.07          | ~      | +                        | Safety Pulse Test | \$          | 1          | 2 0 👙       | 0 🗧 |  |
| 6      | Single        |        | 0 -                      | Not Used          | ~           | None       | 0 4         | 0 🛟 |  |
| 7      | 1.1           | $\sim$ | Ŧ                        | Not Used          | ×           | None       | 0 ÷         | 0 🗧 |  |
| 8      | Single        |        | 0 -                      | Not Used          | ~           | None       | 0 2         | 0 🛟 |  |
| 9      | 1220          | ~      | -                        | Not Used          | 8           | None       | × 0 ‡       | 0 🗧 |  |
| 10     | Single        |        | 0 -                      | Not Used          | ~           | None       | 0 4         | 0 🛟 |  |
| 11     |               | $\sim$ |                          | Not Used          | ×           | None       | 0 3         | 0 ÷ |  |
| put Er | rror Latch Ti | me:    | 1000 🛬 r                 | ns                |             |            |             |     |  |

Figure 33 on page 41 shows the Test Output tab of the ArmorBlock Module Properties. In this example, Points 0 and 1 are set to Standard. The Standard setting allows these two points to be controlled by the program. Point 0 applies power to the TLSZR. By setting it to Standard, you can programmatically turn

this point off and on if the TLSZ switch has a fault condition. Point 1 is the lock/unlock command. In this example, the TLSZ is a PTR type, so 24V unlocks the switch. Use Points 4 and 5 to monitor the contactor outputs and are set to pulse test.

Figure 33 - Module Properties – Test Output

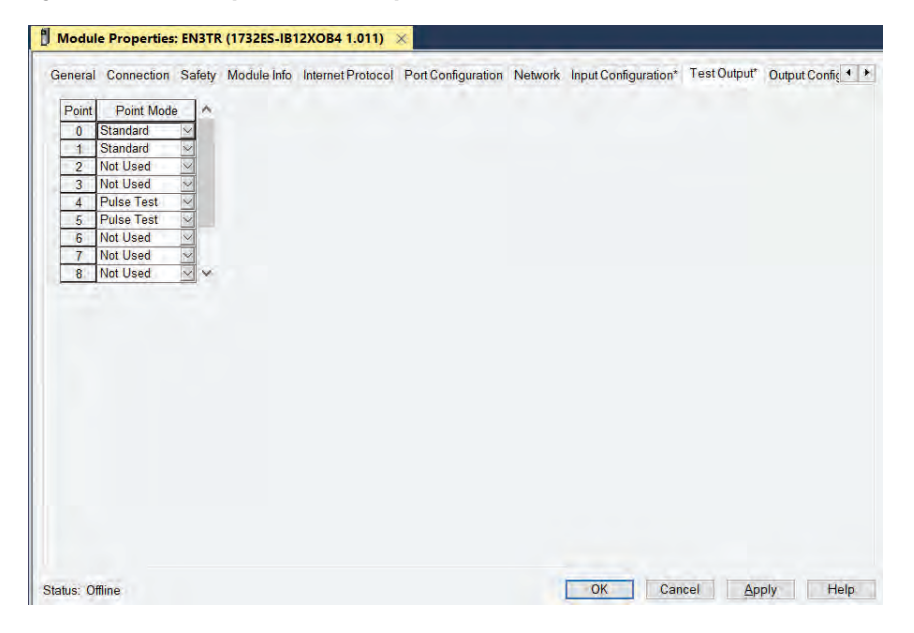

<u>Figure 34</u> shows the Output Configuration tab of the ArmorBlock Module Properties. Points 0 and 1 drive the output contactors K1 and K2. The point Types are set to Dual, and the Modes are set to Safety.

Figure 34 - Module Properties – Output Configuration

|        | ion Safety Mo    | dule Info Internet Proto | col Port Configuration | Network | Input Configuration* | Test Output* | Output Configuration | 4 3 |
|--------|------------------|--------------------------|------------------------|---------|----------------------|--------------|----------------------|-----|
| Point  | Point Operation  | Point Mode               |                        |         |                      |              |                      |     |
| 0      | Dual             | Safety                   |                        |         |                      |              |                      |     |
| 1      | ~                | Safety 🖂                 |                        |         |                      |              |                      |     |
| 2      | Dual             | Not Used 🖂               |                        |         |                      |              |                      |     |
| 3      | ľ                | Not Used 😔               |                        |         |                      |              |                      |     |
| Output | Error Latch Time | e 1000 🖨 mis             |                        |         |                      |              |                      |     |

<u>Figure 35</u> shows an example program. A Dual Channel Input Stop function block monitors the TLSZR and a Configurable Redundant Output function block controls two contactors. This example can be used as a starting point for implementation; based on the risk assessment for the machine, you can incorporate additional logic.

| The Du                                                              | al Channel Input Stop monitors the outputs of the TLSZR guard locking switch.                                                                                                    |
|---------------------------------------------------------------------|----------------------------------------------------------------------------------------------------|
|                                                                     | Duel Channel Input Stop         OCS         OLSZ         OCS         OLSZ         OCS         OCS |
| The ROUT chec                                                       | e Dual Channel input is satisfied, attempt to turn the redundant outputs ON.<br>cis to see of the output devices (feedback) are closed before it turns the outputs ON.                                                                                                    |
|                                                                     | Redundand Output     COT       Rotur     TLSZR_ROUT       Peedbaicki Type     NEGATIVE       COT     Enable       TLSZR_ROUT_Enable     COTF       Feedback 1     B12XOB41P04Data       CFP     0 +       Feedback 2     B12XOB41P05Data       0 +     Feedback 2       Foull Reset     TLSZR_ROUT_Foult_Reset       0 +     0 +                                                                                                    |
| ILSZR_DCS.01                                                        | The DCS output O1 enables the Redundant Output (ROUT).<br>TLSZR_ROUT_Enables<br>C                                                                                                    |
| Output<br>TLSZR_ROUT.01                                             | 2 O1 of the ROUT function block energizes one of the output contactors (K1). IB12X084:0 P000b                                                                                                    |
| Outs<br>TLSZR_ROUT.02                                               | xit O2 of thit the ROUT function block energizes the second contector (K2). IB12XOB4/O P(01D)                                                                                                    |
| TLSZR_HML_UNIOCK_Request                                            | With an HMI input, send an Unlock request to the TLSZR<br>B12X0B4:0.Test0004                                                                                                    |
| With the Test Date output setup se<br>TLSZR_HML_Switch_Power<br>] E | tt as Standard, an HMI input turns power ON and OFF to the TLS2R to recover from a fault, if necessary<br>(B12XOB4:0.Test01De<br>)                                                                                                    |
| TLSZR_HMI_DCS_Read                                                  | An Hild input resets the foult present (FP) in the DGS function block.                                                                                                    |
|                                                                     |                                                                                                    |

Figure 35 - Example Studio 5000 Program

# **Diagnostics and Troubleshooting**

Most importantly, persons who are trained in the safety of machine systems must conduct troubleshooting procedures. This training includes knowledge of all sources of energy (for example electrical, pneumatic, safety, thermal, others).

The best approach to troubleshooting the TLSZ guard locking switches is to observe the status indicator on the switch and follow the flow diagram that is shown in <u>Figure 36 on page 44</u>.

### **Tools Needed**

### **Required Tools**

- 1. T20 security-Torx screwdriver bit. Notice that the security Torx has a hollowed center. You need this bit to remove the cover of the TLSZ.
- 2. You need a medium-sized flat screwdriver for terminal screws, to remove terminal blocks, and to configure the switches on the front face of the relays.
- 3. Digital Multi-meter (DMM) to measure signal levels and resistance.

### **Optional Tools**

- 1. Oscilloscope dual or four channel storage scope to view input and output signals and to capture signals and noise transients.
- 2. Metal paper clips to insert into the terminals and allow connection of scope probes to terminals.

### Flowchart

Figure 36 shows a flow diagram to help diagnose the condition of the TLSZ switch.

#### Figure 36 - Troubleshooting Flow Diagram

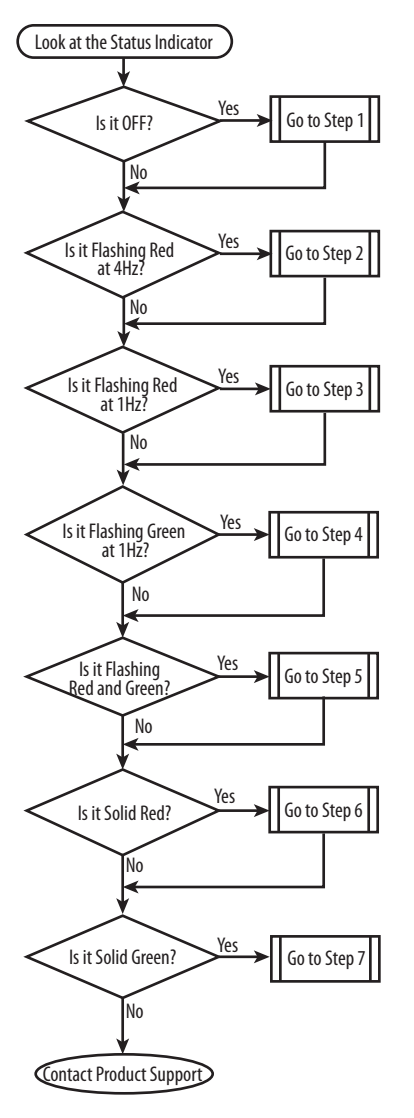

### Step 1 — Status Indicator OFF

When the status indicator is OFF, the TLSZ is not connected properly to either the 24V power supply or ground.

- 1. Use the Torx screwdriver to remove the TLSZ cover.
- 2. Use a digital multi-meter (DMM) to measure the voltage at the power supply terminals (blue wire is 0V and brown wire is plus), as shown in Figure 37 on page 45.

The voltage must measure between 20.4V and 26.4V DC.

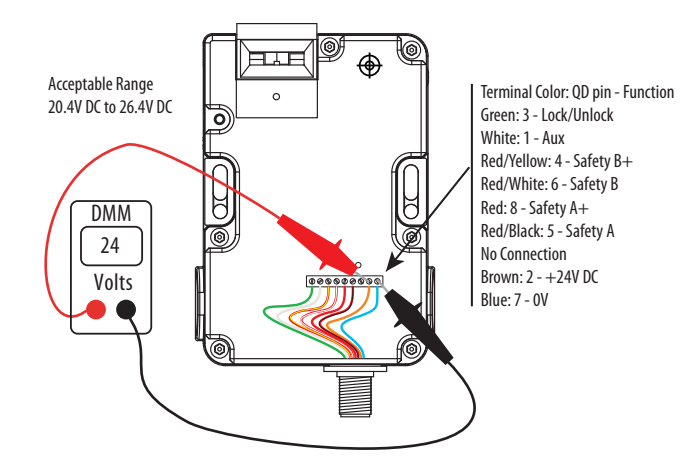

#### Figure 37 - Measure the Voltage at the Power Supply Terminals

If 24V is present at the wiring terminals, then check that the wires are stripped and the terminal screws are tight. If the wires are okay, then replace the switch.

If 24V is not present at the terminals, then check the power supply and the wiring up to the TLSZ switch.

### Step 2 — Status Indicator Flashing Red at 4 Hz

The status indicator flashes red at a 4-Hz rate when an inconsistency is detected with the RFID sensor. A number of scenarios can cause this fault indication.

#### Wrong Target

The TLSZ is configured to detect a specific target. If a non-configured target is presented to the TLSZ, the TLSZ goes into fault mode and its status indicator flashes red at 4 Hz.

To correct this condition:

- 1. Replace the incorrect target with a correct target.
- 2. Cycle the power to clear the fault.

When received from the factory, the TLSZ is not configured to detect any target. You must configure the TLSZ to detect a target. The configuration can be a one-time event, or the TLSZ can be configured to be able to learn up to eight different targets. The TLSZ can only recognize one target. If the target gets damaged, the TLSZ can be configured to learn another target, if initial configuration is set to multi-time learning, see <u>Commissioning Errors on page 23</u>.

### **Missing Target**

If the actuator is inserted into the TLSZR without the target present, the status indicator flashes red at 4 Hz.

To correct this condition:

- 1. Remove the actuator from the switch.
- 2. Cycle power to the TLSZR
- 3. Mount the target next to the actuator as shown in Figure 38.

Insert the actuator/target into the switch.

### **Target Not Mounted Correctly**

If the actuator is mounted incorrectly, the TLSZ can operate correctly, but with reduced tolerance to misalignment of the target. The status indicator intermittently goes to a fault state with the status indicator flashing red at 4 Hz.

To correct this condition:

- 1. Remove the actuator/target from the switch.
- 2. Cycle power to the TLSZ to clear the fault.
- 3. Mount the target next to the actuator as shown in <u>Figure 38</u>.
- 4. Insert the actuator/target into the switch.

#### Figure 38 - Mounting of Target and Actuator

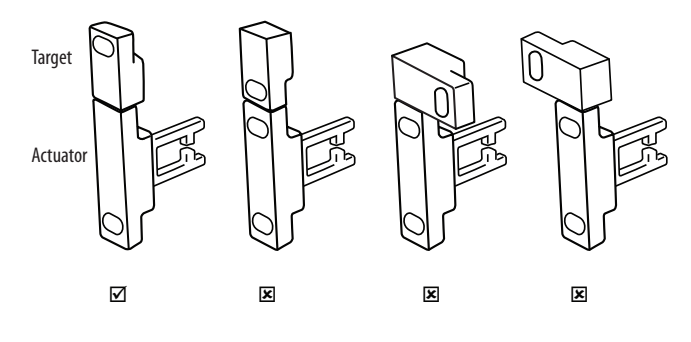

#### **Pair Proximity**

The RF field from a neighboring switch can cause intermittent faults. Switches with similar RF technology include the TLSZ, the SensaGuard<sup>™</sup> switches, and the 440G-LZ guard locking switches.

To correct this condition:

- 1. Make sure that the neighboring switches are mounted at least 200 mm (8 in.) from any edge of the TLSZ.
- 2. Cycle power to the TLSZ switch to clear the fault.

#### **Mechanical Pressure on Safety Gate**

If a mechanical load (pressure) is applied to the gate during unlocking, the TLSZR goes to a fault mode. The status indicator flashes green three times and then red once. It repeats this process for 10 seconds, and then the status indicator flashes red at 4 Hz. Firmware 1.003 and earlier have a 10-second limit. Firmware 1.004 attempts to lock for 10 minutes.

- 1. Check the allowable spacing between the TLS and mechanical gate stop.
- 2. Adjust the spacing to be between 1 mm (0.04 in.) and 4 mm (0.16 in.) between the actuator and the metal guide as shown in Figure 39.
- 3. Cycle power to the TLSZ switch to clear the fault.

The safety gate needs a little freedom to move when locked.

#### Figure 39 - Clearance in Closed Position [mm (in.)]

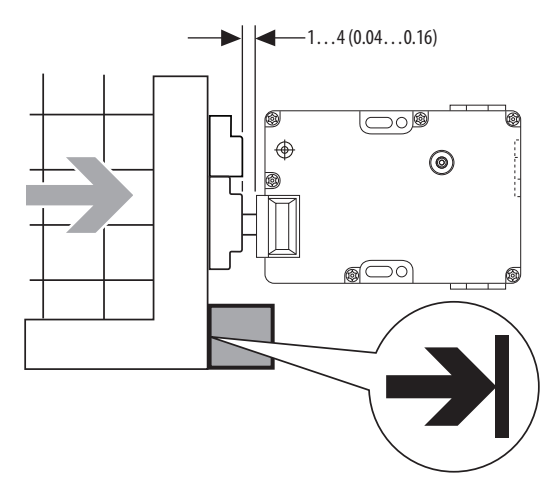

### **Long Wiring**

Long input wiring adds resistance and decreases the supply voltage to the switch and reduces the safety OSSD outputs. The size of the wire also makes a difference; smaller wires have higher resistance.

<u>Figure 40</u> shows the typical TLSZ test pulses when connected to a resistive load with short [2 m (6.56 ft) wiring]. The test pulses are about 25 ms wide.

**IMPORTANT** The OSSD outputs are about 23V and the test pulses go to zero volts.

Figure 40 - TLSZ Test Pulses Into a 1K Resistive Load

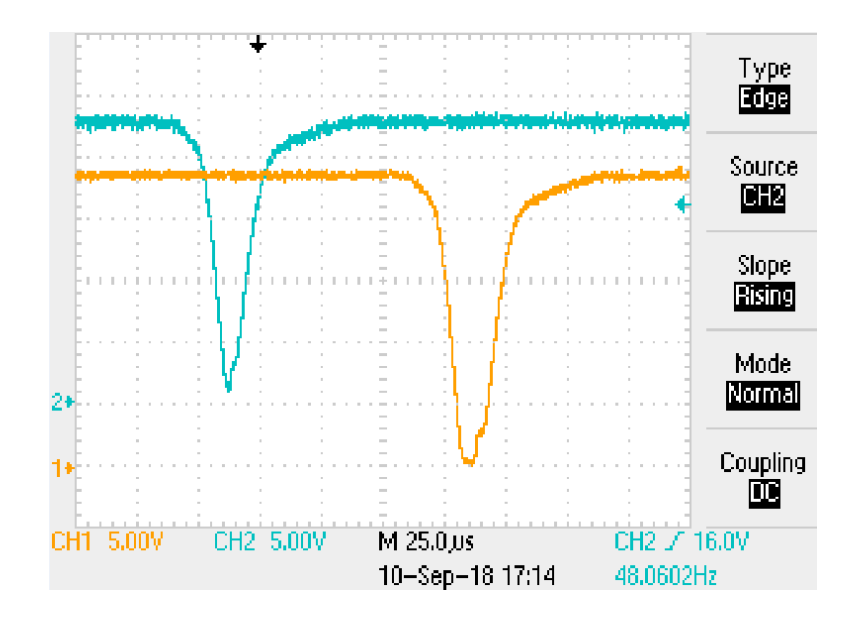

In Figure 41 on page 49, a TLSZR and GSR-SI operate successfully with long wiring. The OSSD outputs drop to approximately 21V and the test pulses only drop to approximately 8V (not 0V).

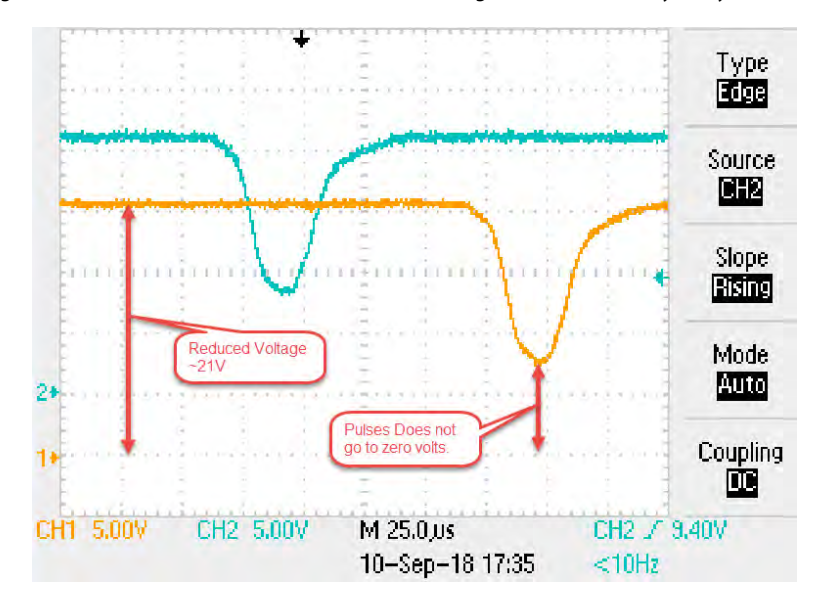

Figure 41 - Effect of 300 ohms of Wire Resistance Going Into a GSR-SI Safety Relay

#### **Voltage Supply Dips**

When you energize the TLSZ solenoid, it causes a 350 mA in-rush current on the power supply wire. If multiple TLSZ switches are energized simultaneously, the voltage supply can dip below the 20.4V voltage specification and cause the switch to go to fault mode.

Voltage drop is by:

- 1. The number of switches being energized simultaneously,
- 2. The power supply wire size, and
- 3. The wire length.

**IMPORTANT** The lock/unlock command on the TLSZ is not like the older TLS1, TLS2, and on the TLSZ (both Power to Lock and Power to Release) is a logic level signal; about 3...5 mA. The power to energize the solenoid is provided by the 'brown' power supply wire.

To avoid the power supply dip, it is recommended that you stagger the lock/ unlock command to successive switches by at least 170 ms.

### **Rapid Locking**

The TLSZL Power to Lock switches cannot withstand rapid locking and unlocking. This action results in the indicator flashing red at 4 Hz. Although the TLSZR Power to Release switches are more tolerant to rapid unlocking/ locking, they can also go to a fault state with the indicator flashing red at 4 Hz. It is recommended you check that the locking operation frequency is no faster than 1 Hz with 50% duty cycle (500 ms lock, 500 ms unlock).

### Step 3 - Status Indicator Flashes Red at 1 Hz

This status indicates that an undetermined fault has occurred.

Cycle the power. If the switch does not recover, cycle it again. If the switch does not recover, then run a separate cable directly from the power supply to the switch. This cable can run on the floor away from any extraneous signals. You can also provide a temporary selector switch to execute the lock/unlock command.

Case 1. Switch Operates OK. Check the routing of the cable from the power supply to the switch. Be sure of adequate separation of switch cabling to sources of electromagnetic noise, such as drives and motion systems.

Case 2: Switch Faults. If the switch fails with the cabling on the floor (clear of all electromechanical noise), then replace the switch.

### **Capacitive Loading**

The OSSD outputs of the TLSZ uses pulse testing to detect faults. The pulse testing is subjected to the capacitive loading of the cabling (longer cabling creates additional capacitance) and capacitance from the device to which it is connected.

Cable capacitive loading is not an intermittent issue. Once resolved, the capacitance can remain unchanged until conditions, such as cabling changes, occur.

Use an oscilloscope to measure the pulse tests. <u>Figure 42 on page 51</u> shows the typical effect; curved leading edge indicates capacitive loading.

The TLSZR can withstand a capacitive load up to 375 nF. Higher capacitance causes the OSSD outputs to turn OFF and the indicator flashes red at 1 Hz. Higher levels of capacitance can be tolerated by adding a 10K resistor from the OSSD signal to ground.

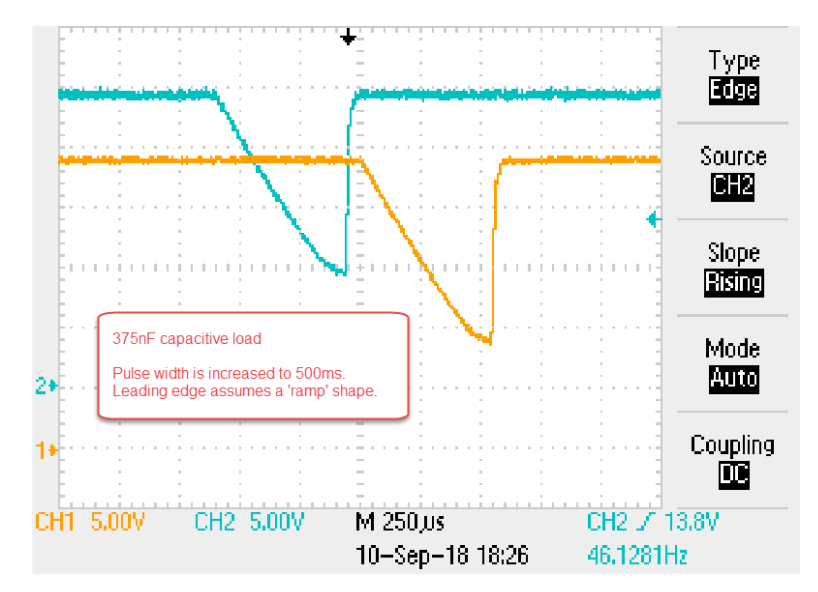

Figure 42 - Typical Capacitive Effect on Pulse Tests

### Step 4 — Status Indicator Flashes Green at 1 Hz

When the status indicator is flashing green at 1 Hz, the switch is indicating that it is waiting for 24V to be applied to the OSSD A+ and OSSD B+ input signals.

Upon power-up, the TLSZ performs internal checks. During this time, the status indicator flashes green three times, shows solid red for about two seconds. If the OSSD A+ and OSSD B+ inputs are not connected to 24V, the status indicator then flashes green at 1 Hz.

#### Corrective Action:

- 1. If you have multiple switches that are connected in series, check the OSSD outputs of the prior switch.
  - a. If the prior switch is flashing green, go to then next prior switch to determine why its OSSD outputs are OFF.
  - b. If the TLS is the only switch or the first switch in a series connection of switches, check the power supply connections of OSSD A+ (red wire) and OSSD B+ (yellow wire).

# Step 5 — Flashing Red and Green

The TLSZ switch was initially configured for multi-time use. The flashing red and green indicator indicates the number of configurations that can be completed, see <u>Commissioning on page 21</u>.

# **Step 6** — **Indicator Solid Red** The solid red indicator occurs when specific faults have not been detected.

- 1. Try to cycle power.
- 2. Remove the cable and reconnect the switch to a separate cable and use the existing power supply.
  - a. If the switch recovers, check the existing cable routing to be sure that the switch cable is not along motor or other high–noise wiring. Also check the grounding scheme, the 0V of the switch must be very close to the safety logic device to which it interfaces.
  - a. If the switch does not recover, proceed to Step 3.
- 3. Remove the switch from the installation and apply a bench test circuit.
  - a. If the switch still exhibits solid red indicator, replace the switch.
  - b. If the switch recovers, then re-examine the cable routing and the grounding scheme.

### Step 7 — Other Considerations

### **Distribution Block**

The TLZ can be connected the 898D distribution block. The block is available with either four or eight ports. An example with eight ports is shown in <u>Figure 43 on page 53</u>. This application requires a couple of special considerations:

- 1. The cable length in this example, are all 30 m (98.4 ft) long. The cable length causes a 1.5V drop in power at the switch.
- 2. If the power supply is set to 24V, the voltage at the terminals inside each switch is 22.5V.

#### Common Lock Signal

The lock/unlock command is simultaneously applied to all eight switches. Each switch has a 300 mA nominal (350 mA max) inrush current that lasts about 110 ms (see Figure 44 on page 53). With all 8 switches locked/unlocked at the same, the inrush current is 2.4 A. The power supply must be able to accommodate this inrush.

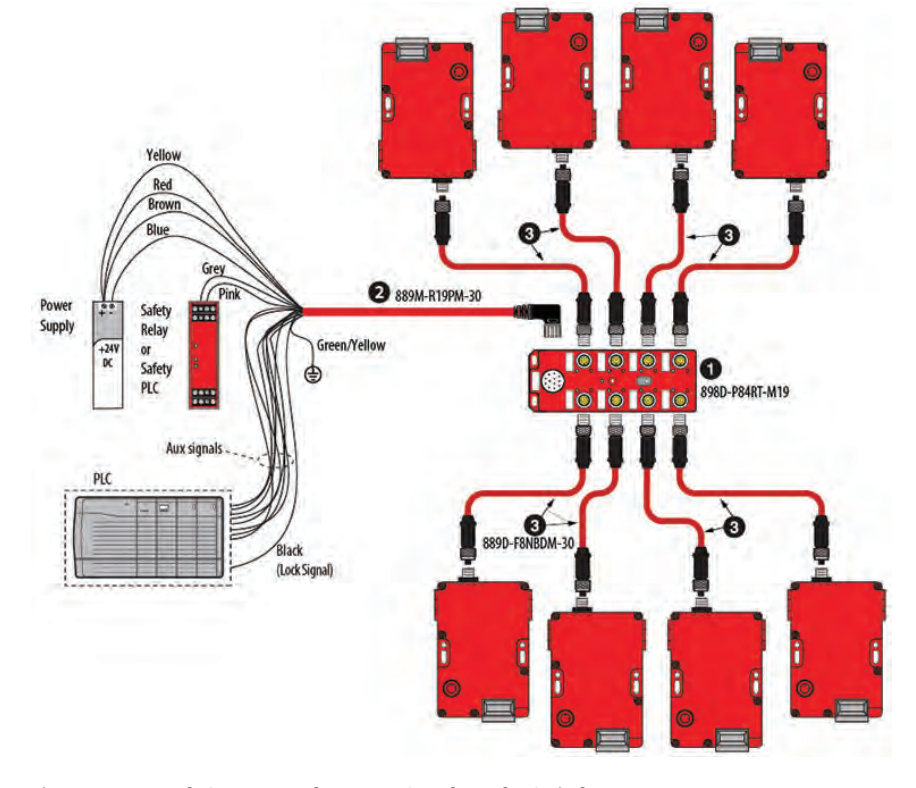

#### Figure 43 - TLSZ with 898D Distribution Block

Figure 44 - In-rush Current on the Power Supply at the Switch

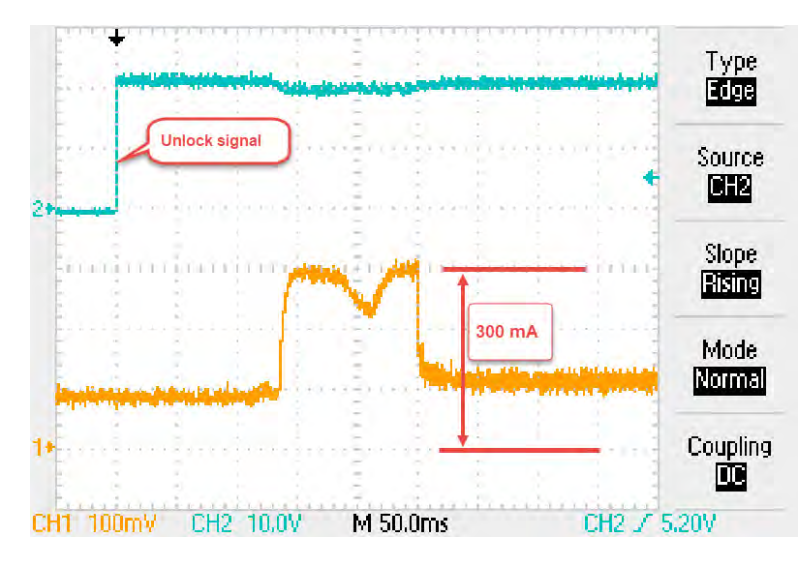

### **GSR Relays on Power-up**

Upon power-up, the Guardmaster safety relays (GSR) input does not recognize the status of the TLSZ outputs; the IN1 indicator remains OFF. The TLSZR must be unlocked and then locked. Then the GSR relay recognizes the OSSD outputs of the TLS. This sequence only occurs on power-up and is a function of the GSR (not the TLSZ).

### Notes:

# **Specifications and Safety Ratings**

# Specifications

| Attribute                                                                                                    | 440G-TZS21UPRH, 440G-TZS21UPLH,<br>440G-TZS21UTRH, 440G-TZS21UTLH Cat. Nos.                                                                   |  |  |  |  |
|----------------------------------------------------------------------------------------------------|----------------------------------------------------------------------------------------------------|--|--|--|--|
| Operating Characteristics                                                                                                    |                                                                                                    |  |  |  |  |
| TLSZR-GD2                                                                                                    | Power to Release                                                                                                    |  |  |  |  |
| TLSZL-GD2                                                                                                    | Power to Lock                                                                                                    |  |  |  |  |
| Assured Locking Distance                                                                                                    | 13 mm (0.51 in.) Maximum target distance<br>4 mm (0.16 in.) Maximum clearance between actuator base<br>and switch in the door closed position |  |  |  |  |
| Torque for M5 Mounting                                                                                                    | 1.4 N•m (12.39 lb•in)                                                                                                    |  |  |  |  |
| Torque for Cover Mounting                                                                                                    | 1.2 N•m (10.62 lb•in)                                                                                                    |  |  |  |  |
| Locking Force Fmax                                                                                                    | Plastic pins: 1950 N (488 lb)<br>Steel bolts: 2600 N (585 lb)                                                                                 |  |  |  |  |
| Locking Force Fzh per EN/ISO 14119                                                                                            | Plastic pins: 1500 N (337 lb)<br>Steel bolts: 2000 N (450 lb)                                                                                 |  |  |  |  |
| Maximum Output Current (all outputs)                                                                                          | 200 mA                                                                                                    |  |  |  |  |
| Current Consumption<br>solenoid not energized, no output load<br>solenoid energized, no output load<br>Inrush Current         | 75 mA<br>120 mA<br>350 mA                                                                                                    |  |  |  |  |
| Solenoid Duty Cycle                                                                                                    | 100%                                                                                                    |  |  |  |  |
| Off-State Current                                                                                                    | < 0.5 mA DC                                                                                                    |  |  |  |  |
| Maximum number of switches connected in series                                                                                | Unlimited. See Unit Response Time on page 8                                                                                                   |  |  |  |  |
| Operating Voltage Ue                                                                                                    | 24V DC +10% / -15%, Class 2 Source Required                                                                                                   |  |  |  |  |
| Frequency of Solenoid Operating Cycle                                                                                         | 1 Hz, max                                                                                                    |  |  |  |  |
| Actuation Speed                                                                                                    | 160 mm/s (6.29 in/s), max<br>100 mm/min (3.94 in/min), min                                                                                    |  |  |  |  |
| Response Time (turn Off)                                                                                                    | 75 ms first switch, 25 ms additional for each switch                                                                                          |  |  |  |  |
| Utilization Category per IEC 60947-5-2                                                                                        | DC-13, 24V 200 mA                                                                                                    |  |  |  |  |
| Impulse Withstand Voltage Uimp                                                                                                | 250V                                                                                                    |  |  |  |  |
| Protection Class                                                                                                    | 2                                                                                                    |  |  |  |  |
| Mechanical Life                                                                                                    | 1,000,000 cycles                                                                                                    |  |  |  |  |
| Environmental                                                                                                    |                                                                                                    |  |  |  |  |
| Operating Temperature [C (F)]                                                                                                 | -10+60 °C (+14140 °F)                                                                                                    |  |  |  |  |
| Operating Humidity [% relative]                                                                                               | 595                                                                                                    |  |  |  |  |
| Risk Time, Max [ms]<br>If the RFID door target moves outside of the operating distance,<br>the safety outputs are deactivated | 60                                                                                                    |  |  |  |  |
| Rated Insulation Voltage Ui [V]                                                                                               | 500                                                                                                    |  |  |  |  |
| Enclosure Ingress Rating                                                                                                    | NEMA 3, 4X, 12, 13, IP66, IP67, IP69K                                                                                                    |  |  |  |  |
| Shock per IEC 68-2-27 [g, ms]                                                                                                 | 30, 11                                                                                                    |  |  |  |  |

| Attribute                     | 440G-TZS21UPRH, 440G-TZS21UPLH,<br>440G-TZS21UTRH, 440G-TZS21UTLH Cat. Nos |  |
|-------------------------------|----------------------------------------------------------------------------|--|
| Vibration IEC 68-2-6 [Hz, mm] | 1055, 0.35                                                                 |  |
| Radio frequency               | IEC 61000-4-3<br>IEC 61000-4-6                                             |  |
| Pollution Degree              | 3                                                                          |  |
| Altitude, Max [m(ft)]         | 2000 (6562)                                                                |  |
| General                       |                                                                            |  |
| Housing Material              | UL Approved glass-filled PBT                                               |  |
| Actuator Material             | Stainless steel                                                            |  |
| Target Material               | UL Approved glass-filled PBT                                               |  |
| Connection                    | M12 8-pin connector                                                        |  |
| Protection                    |                                                                            |  |
| Short Circuit Protection      | Incorporated                                                               |  |

# Safety Ratings

| Attribute                         | 440G-TZS21UPRH, 440G-TZS21UPLH,<br>440G-TZS21UTRH, 440G-TZS21UTLH Cat. Nos.   |
|-----------------------------------|-------------------------------------------------------------------------------|
| Standards                         | IEC 60947-5-3, IEC 60947-5-1, IEC 62061, IEC 61508,<br>ISO 13849-1, ISO 14119 |
| Category per ISO 13849-1          | 4                                                                             |
| Performance Level per ISO 13849-1 | PLe, includes guard door position and lock monitoring                         |
| SIL Claim Limit per IEC 62061     | 3                                                                             |
| PFHd [1/h]                        | 1.70E-09                                                                      |
| Proof test Interval [years]       | 20                                                                            |
| Certifications                    | CE Marked for all applicable EU directives, c-UL-us (UL 508), and TÜV         |

**A** auxiliary 20, 28, 29, 34

### C

capacitive 50, 51 close coupled 12 common techniques used in this manual 5

### D

diagnostic 22, 23, 25, 43

### G

GSR 48, 49, 53 GuardLink 32

### Η

holding force 15, 16

### I

inrush 52, 55

### L

lock status 20

#### 0

OSSD 6, 33, 35, 36, 40, 48, 50, 51, 53

### P

Power to Lock 6, 8, 20, 34, 49, 55 Power to Release 6, 8, 13, 20, 49, 55 purpose of this manual 5

### R

resistive 20, 48 RFID 6, 7, 8, 9, 11, 21, 23, 45, 55

### Т

test pulses 19, 20, 35, 48 Torx 9, 13, 43, 44

### Notes:

### **Rockwell Automation Support**

Use the following resources to access support information.

| Technical Support Center                            | Knowledgebase Articles, How-to Videos, FAQs, Chat,<br>User Forums, and Product Notification Updates.                  | www.rockwellautomation.com/knowledgebase                           |
|-----------------------------------------------------|----------------------------------------------------------------------------------------------------|--------------------------------------------------------------------|
| Local Technical Support Phone Numbers               | Locate the phone number for your country.                                                                             | www.rockwellautomation.com/global/support/get-support-<br>now.page |
| Direct Dial Codes                                   | Find the Direct Dial Code for your product. Use the code to route your call directly to a technical support engineer. | www.rockwellautomation.com/global/support/direct-<br>dial.page     |
| Literature Library                                  | Installation Instructions, Manuals, Brochures, and Technical Data.                                                    | www.rockwellautomation.com/literature                              |
| Product Compatibility and Download Center<br>(PCDC) | Get help determining how products interact, check features and capabilities, and find associated firmware.            | www.rockwellautomation.com/global/support/pcdc.page                |

### **Documentation Feedback**

Your comments will help us serve your documentation needs better. If you have any suggestions on how to improve this document, complete the How Are We Doing? form at <u>http://literature.rockwellautomation.com/idc/groups/literature/documents/du/ra-du002\_-en-e.pdf</u>.

#### Waste Electrical and Electronic Equipment (WEEE)

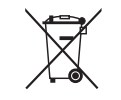

At the end of life, this equipment should be collected separately from any unsorted municipal waste.

Rockwell Automation maintains current product environmental information on its website at http://www.rockwellautomation.com/rockwellautomation/about-us/sustainability-ethics/product-environmental-compliance.page.

Allen-Bradley, Guardmaster, Rockwell Software, Rockwell Automation, and LISTEN. THINK. SOLVE are trademarks of Rockwell Automation, Inc. Trademarks not belonging to Rockwell Automation are property of their respective companies.

#### www.rockwellautomation.com

#### Power, Control and Information Solutions Headquarters

Americas: Rockwell Automation, 1201 South Second Street, Milwaukee, WI 53204-2496 USA, Tel: (1) 414.382.2000, Fax: (1) 414.382.4444 Europe/Middle East/Africa: Rockwell Automation NV, Pegasus Park, De Kleetlaan 12a, 1831 Diegem, Belgium, Tel: (32) 2 663 0600, Fax: (32) 2 663 0640 Asia Pacific: Rockwell Automation, Level 14, Core F, Cyberport 3, 100 Cyberport Road, Hong Kong, Tel: (852) 2887 4788, Fax: (852) 2508 1846